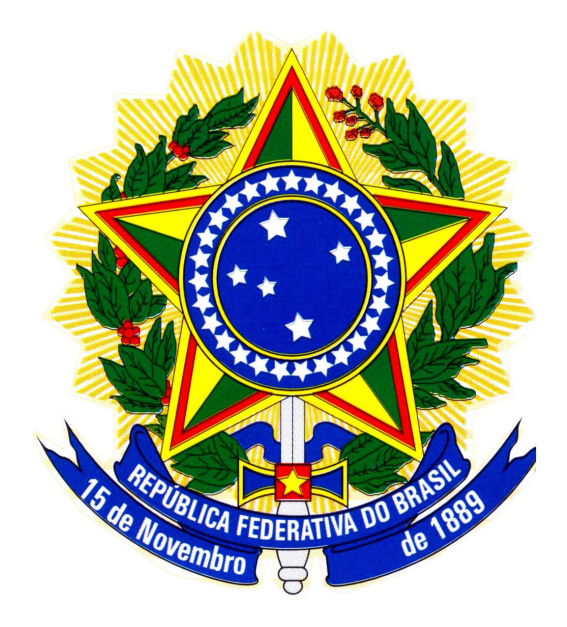

# MINISTÉRIO DO PLANEJAMENTO, ORÇAMENTO E GESTÃO SECRETARIA DE LOGÍSTICA E TECNOLOGIA DA INFORMAÇÃO DEPARTAMENTO DE LOGÍSTICA

Pregão Eletrônico

Órgão Público – Pregoeiro/Homologador

Manual do Usuário - Parte II

Versão 1

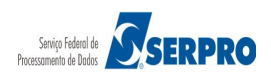

# **SUMÁRIO**

| 1. Introdução                                              | 3  |
|------------------------------------------------------------|----|
| 2. Conceitos Fundamentais                                  | 4  |
| 3. Acessar o sistema                                       | 7  |
| 4. Fluxo de Trabalho do Pregão Eletrônico                  | 13 |
| 5. ATA                                                     | 13 |
| 6. Fase Recursal                                           | 18 |
| 6.1 Fluxo da Fase Recursal                                 | 18 |
| 6.2 Acompanhar Registro das Razões e Contrarrazões         | 19 |
| 7. Adjudicar                                               | 30 |
| 8. Voltar Fase / Ata complementar                          | 39 |
| 9. Adjudicar item com Recurso – Autoridade Competente      | 65 |
| 10. Homologar                                              | 70 |
| 11. Manual do Usuário                                      | 79 |
| 12. Em caso de dúvidas acione a Central de Serviço SERPRO: | 79 |

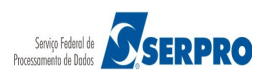

## 1. Introdução

O **Pregão Eletrônico** foi desenvolvido em plataforma web, sendo acessado pelo endereço **www.comprasgovernamentais.gov.br** 

O Manual do Pregão Eletrônico – Órgão Público parte II – Pregoeiro/Homologador, contempla todos os procedimentos para a execução eletrônica com o "passo a passo" das funcionalidades: Gerar ATA, Decisão de Recurso, Adjudicação, Homologação e Ata Complementar.

Sua abrangência engloba a modalidade Pregão na forma eletrônica por **SISPP –** Sistema de Preços Praticados e por **SRP –** Sistema de Registro de Preços, com as funcionalidades do sistema de acordo com a legislação vigente.

Esse manual tem por finalidade orientar os servidores habilitados e cadastrados no SIASG, a exercerem a função de Pregoeiro e homologador, bem como a respectiva equipe de apoio.

A Lei n.º 10.520, de 17 de julho de 2002, instituiu, no âmbito da União, Estados, Distrito Federal e Municípios, modalidade de licitação, denominada pregão.

O Artigo 4º § 1º do Decreto nº 5.450, de 31 de maio de 2005, regulamenta e torna obrigatório a utilização do pregão na forma eletrônica, para aquisição de bens e serviços comuns, salvo nos casos de comprovada inviabilidade, a ser justificada pela autoridade competente.

A licitação na modalidade de pregão é condicionada aos princípios básicos da legalidade, impessoalidade, moralidade, igualdade, publicidade, eficiência, probidade administrativa, vinculação ao instrumento convocatório e do julgamento objetivo, bem como aos princípios correlatos da razoabilidade, competitividade e proporcionalidade.

As normas disciplinadoras da licitação serão sempre interpretadas em favor da ampliação da disputa entre os interessados, desde que não comprometam o interesse da administração, o princípio da isonomia, a finalidade e a segurança da contratação.

Fonte: Decreto nº. 5.450, de 31 de maio de 2005, art. 5º, § único.

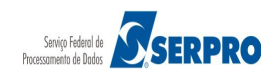

Para **operar os Pregões Eletrônicos e Presenciais**, o **Pregoeiro** deverá estar habilitado pelo cadastrador parcial do seu órgão no sistema **SIASG** – Sistema Integrado de Administração e Serviços Gerais com os seguintes perfis:

- PREGÃO, para acessar o pregão no Portal de Compras do Governo Federal.
- COMPRAS, para acessar o módulo Divulgação de Compras, no SiasgNet.

Para homologar os Pregões Eletrônicos e Presenciais, o Ordenador de Despesa deverá estar habilitado pelo cadastrador parcial do seu órgão no sistema SIASG com o perfil de HOMPREGAO.

O sistema utiliza recursos de criptografia e de autenticação para garantir condições de segurança e sigilo em todas as etapas do Pregão.

# 2. Conceitos Fundamentais

**Pregão –** Pregão é uma modalidade de licitação para aquisição de bens e serviços comuns no âmbito da União, Estados, Municípios e Distrito Federal. Consideram-se bens e serviços comuns aqueles cujos padrões de desempenho e qualidade, possam ser objetivamente definidos pelo edital, por meio de especificações usuais no mercado.

Essa modalidade de licitação foi estabelecida pela Medida Provisória (MP) nº 2.026, de 2000. Posteriormente, em 2002, a MP foi transformada na Lei Federal nº 10.520. Sendo que a forma eletrônica do Pregão está regulamentada pelo Decreto Federal nº 5.450, de 31 de Maio de 2005.

Entre as vantagens e características do Pregão Eletrônico, destacam-se:

- Maior transparência nos processos licitatórios;
- Incremento da competitividade com a ampliação do número de licitantes e das oportunidades de negócio;
- Garantia de economia imediata nas aquisições de bens e serviços comuns;

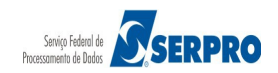

 Maior agilidade nas aquisições, pois simplifica os procedimentos realizados durante as etapas da licitação.

A ideia inovadora de ampliar a competição permite à Administração Pública a obtenção de menores preços em licitações. Além disso, o formato eletrônico do Pregão contribui para que usuários do governo, fornecedores e sociedade exerçam maior controle sobre as contratações realizadas.

O Pregão é conduzido pelo **Pregoeiro** auxiliado pela **Equipe de Apoio**.

- O Pregoeiro é o servidor encarregado de conduzir o Pregão cuja atribuição inclui, dentre outras, o recebimento das propostas e lances, a análise de sua aceitabilidade e sua classificação, bem como análise dos recursos, habilitação e adjudicação do objeto do certame ao licitante vencedor. Fonte: *Dec.* 5.450/2002 Art. 2°, IV.
  - A equipe de apoio deverá auxiliar o Pregoeiro em todas as fases do processo licitatório.

As designações do Pregoeiro e da equipe de apoio devem recair nos servidores do órgão ou entidade promotora da licitação, ou de órgão ou entidade integrante do **SISG** (Sistema de Serviços Gerais).

A equipe de apoio deverá ser integrada, em sua maioria, por servidores ocupantes de cargo efetivo ou emprego da Administração Pública, pertencente, preferencialmente, ao quadro permanente do órgão ou entidade promotora da licitação.

No âmbito do Ministério da Defesa, as funções de Pregoeiro e de membro da equipe de apoio poderão ser desempenhadas por militares. A designação do Pregoeiro, a critério da **Autoridade Competente**, poderá ocorrer para período de um ano, admitindo-se reconduções, ou para licitação específica.

Somente poderá exercer a função de Pregoeiro o servidor ou o militar que reúna

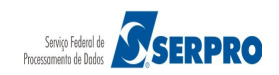

qualificação profissional e perfil adequados, aferidos pela Autoridade Competente. Fonte: *Decreto nº 5.450/2005, art. 10, §§1º,2º,3º,4º*.

#### São atribuições do Pregoeiro:

- Coordenar o processo licitatório;
- Receber, examinar e decidir as impugnações e consultas ao edital, apoiado pelo setor responsável pela sua elaboração;
- Conduzir a sessão pública na internet;
- Verificar a conformidade da proposta com os requisitos estabelecidos no instrumento convocatório;
- Dirigir a etapa de lances;
- Verificar e julgar as condições de habilitação;
- Receber, examinar e decidir os recursos, encaminhando à Autoridade Competente quando mantiver sua decisão;
- Indicar o vencedor do certame;
- Adjudicar o objeto, quando não houver recurso;
- Conduzir os trabalhos da equipe de apoio;
- Encaminhar o processo devidamente instruído à autoridade superior e propor a homologação.

Fonte: Decreto nº 5.450/2005, art. 11, inc. I ao XI.

#### São atribuições da Equipe de Apoio

Caberá à equipe de apoio, dentre outras atribuições, auxiliar o Pregoeiro em todas as fases do processo licitatório. (*Decreto nº. 5.450/2005, art. 12*).

Ela poderá auxiliar principalmente nas etapas de classificação, aceitação, habilitação entre outras.

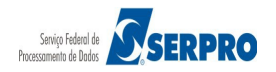

### Autoridade Competente

A Autoridade Competente é designada de acordo com as atribuições previstas no regimento ou estatuto do órgão ou da entidade.

### São atribuições da Autoridade Competente:

- Aprovar o termo de referência;
- Apresentar a justificativa da necessidade da contratação;
- Definir as exigências de habilitação e as sanções aplicáveis;
- **Designar** e solicitar, junto ao provedor do sistema, o credenciamento do Pregoeiro e dos componentes da equipe de apoio;
- Indicar o provedor do sistema;
- Determinar a abertura do processo licitatório;
- Decidir os recursos contra atos do Pregoeiro quando este mantiver sua decisão;
- Adjudicar o objeto da licitação, quando houver recurso;
- Homologar o resultado da licitação;
- Celebrar o contrato.

Fonte: Decreto nº. 5.450, de 31 de Maio de 2005, art. 8 e 9

# 3. Acessar o sistema

Para acessar o Pregão Eletrônico, o usuário deverá acessar o sítio <u>www.comprasgovernamentais.gov.br</u>, no menu lateral esquerdo em "Acesso ao Sistema", clicar em "Comprasnet-SIASG", ou rolar o conteúdo da tela e clicar em "LOGIN Comprasnet-SIASG", conforme Figura 1.

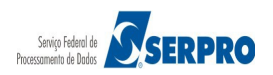

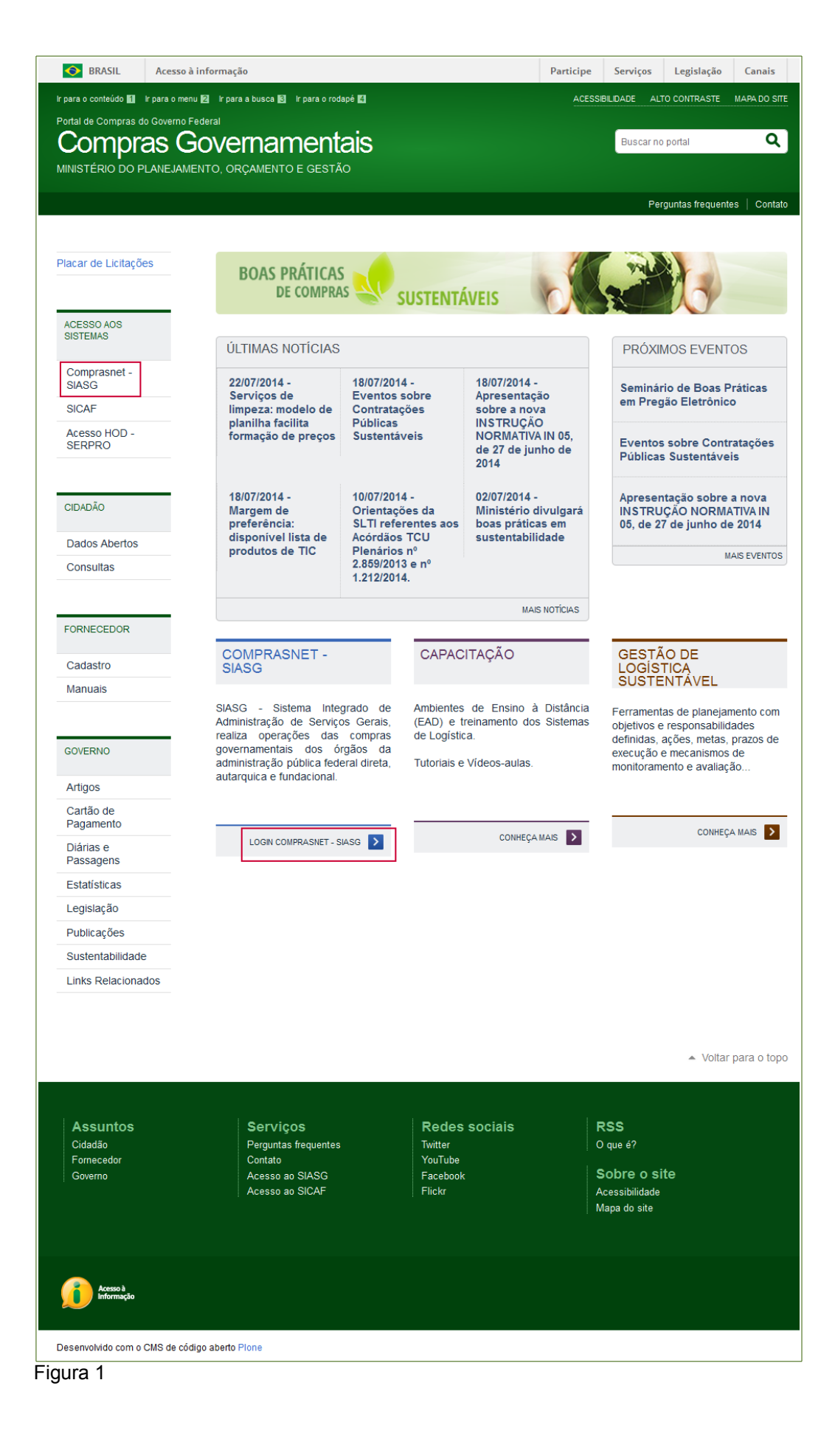

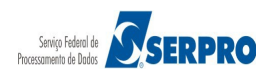

Observe que o Comprasnet/SIASG poderá ser acessado em dois ambientes:

- Ambiente de PRODUÇÃO: o usuário deverá acessar o sítio <u>www.comprasgovernamentais.gov.br</u>, e proceder conforme mencionado acima.
- Ambiente de TREINAMENTO: o usuário deverá acessar o sítio <u>https://treinamento.comprasnet.gov.br</u>

No exemplo será utilizado o ambiente de Treinamento, portanto vamos acessar o sítio <u>https://treinamento.comprasnet.gov.br</u>.

O sistema exibirá nova tela. O usuário deverá informar os seguintes campos:

- **Perfil:** selecionar **Governo**;
- Login: Informar o número do seu CPF;
- Senha: Informar a sua senha de Acesso;
- **Ambiente:** Virá preenchido de acordo com o ambiente acessado (produção ou treinamento).

Após preencher os campos solicitados, o usuário deverá clicar no botão "**ACESSAR**", conforme Figura 2.

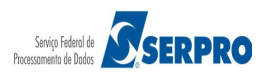

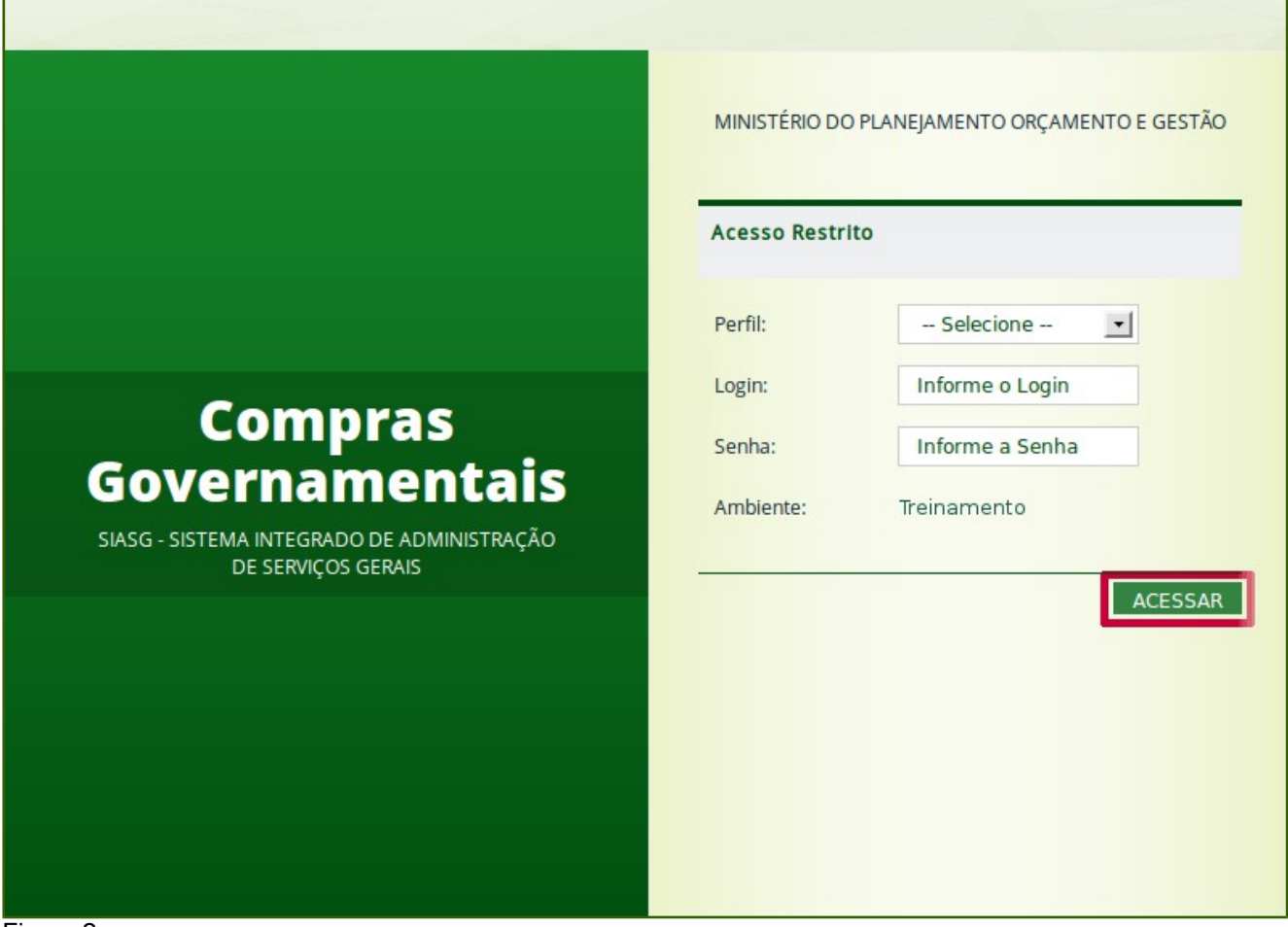

Figura 2

O sistema exibirá tela com as seguintes informações:

- Serviços do Governo Exibirá o menu de serviços do governo;
- Placar de Licitações Exibirá a data da última atualização e a quantidade de novas licitações;
- Avisos do Comprasnet Exibirá os avisos, convites e notícias referentes as licitações.
- Sair Para sair com segurança do ambiente acessado.

O usuário deverá clicar em Serviços do Governo, conforme Figura 3.

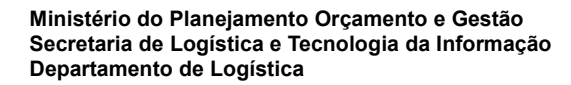

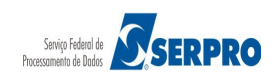

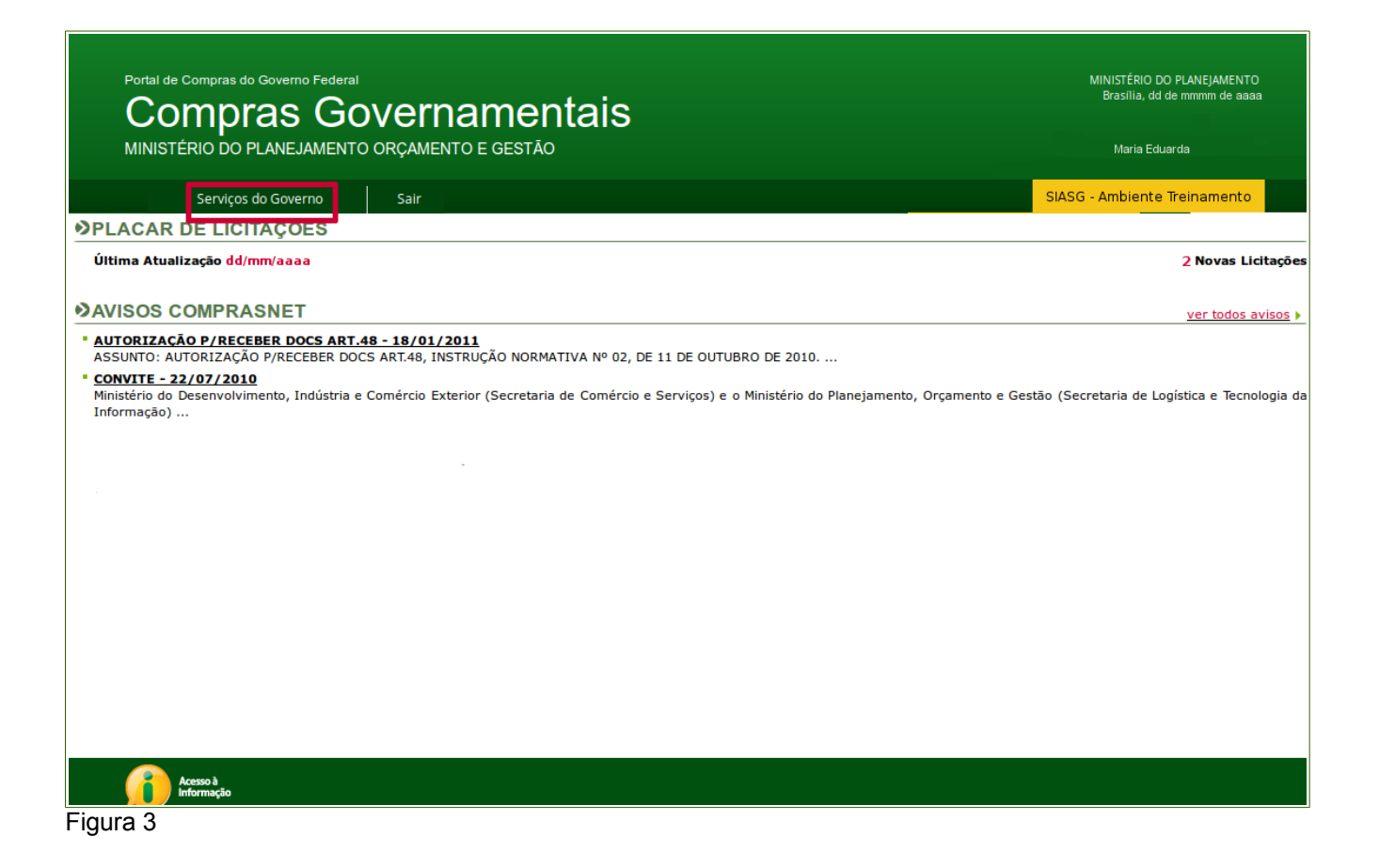

O sistema exibirá o menu de acordo com o perfil do usuário: "Pregoeiro" ou "Homologador".

No exemplo, o usuário está com o perfil de "Pregoeiro".

Em seguida, o usuário deverá clicar em Pregão, conforme Figura 4.

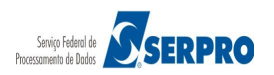

| Porta<br>C<br>MIN   | al de Compras do Governo Feder<br>Compras G<br>ISTÉRIO DO PLANEJAMEN | ■<br>OVERNA<br>TO ORÇAMENTO | mentais<br>e gestão                                               | MINISTÉRIO DO PLANEJAMENTO<br>Brasilia, dd de mmmm de aaaa<br>Maria Eduarda |
|---------------------|----------------------------------------------------------------------|-----------------------------|-------------------------------------------------------------------|-----------------------------------------------------------------------------|
|                     | Serviços do Governo                                                  | Sair                        |                                                                   | SIASG - Ambiente Treinamento                                                |
|                     | Troca de Senha                                                       |                             |                                                                   | <u>ک</u>                                                                    |
| Última              | SIASGWeb                                                             | •                           |                                                                   | 2 Novas Licitações                                                          |
| _                   | SIASGNet                                                             | •                           |                                                                   |                                                                             |
| NAVIS               | RDC                                                                  | •                           |                                                                   | ver todos avisos 🕨                                                          |
|                     | Pregão                                                               | 18/01/201                   | 1                                                                 |                                                                             |
| ASSUNT              | Manual SICON Entidade                                                | RT.48, INSTR                | UÇÃO NORMATIVA № 02, DE 11 DE OUTUBRO DE 2010                     |                                                                             |
| CONVIT<br>Ministéri | Linhas de Fornecimento                                               | nércio Exteri               | or (Secretaria de Comércio e Serviços) e o Ministério do Planejam | ento, Orçamento e Gestão (Secretaria de                                     |
| Logística           | Cotação Eletrônica                                                   | •                           |                                                                   |                                                                             |
|                     | SCP                                                                  | •                           |                                                                   |                                                                             |
|                     | Certificação Digital                                                 | •                           |                                                                   |                                                                             |
|                     |                                                                      |                             |                                                                   |                                                                             |
|                     |                                                                      |                             |                                                                   | 4                                                                           |
|                     | Acesso à<br>Informação                                               |                             |                                                                   |                                                                             |

Figura 4

Será exibido todas as funcionalidades disponíveis para o Pregoeiro dentro do Pregão.

Para acessar o pregão, o Pregoeiro e a equipe de apoio, deverão estar primeiramente cadastrados na **Equipe do Pregão**.

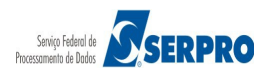

| Fornecedor | Acomponia - Pagistra Pagurso - Pagistra Contra- | 27750                          |
|------------|-------------------------------------------------|--------------------------------|
|            | Acompanna Registra Recurso - Registra Contra-r  | Acompanha                      |
|            |                                                 | • • •                          |
| UASG       |                                                 |                                |
| Pregoeiro  | Encerra Sessão - ATA                            |                                |
|            | - ATA Complementar                              | Adjudica<br>(itens s/ recurso) |
| Autoridade |                                                 |                                |
| Competente |                                                 | Homologa                       |
|            |                                                 |                                |
| Sociedade  | +                                               | + +                            |
|            | Acompanha                                       | Acompanha                      |

# 4. Fluxo de Trabalho do Pregão Eletrônico

# **5. ATA**

Ao encerrar a sessão pública, o sistema gerará automaticamente a Ata do Pregão.

A ata será disponibilizada no Portal de Compras do Governo Federal para consulta dos participantes e da sociedade, em momentos distintos:

#### • Após o encerramento da sessão pública:

- 1. Link dos eventos ocorridos até essa fase,
- 2. Botão com o Resultado por Fornecedor,
- 3. Botão com as Declarações,
- 4. Botão com os Anexos de Propostas,
- 5. Link com Impugnação, Avisos e Esclarecimentos, se for o caso.
- Após as demais fases serão incluídos os procedimentos abaixo:
  - 1. Link com o Termo de Adjudicação,
  - 2. Link com o Termo de Julgamento, se for o caso,

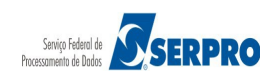

- 3. Link com o Termo de Homologação,
- 4. Ata Complementar, se for o caso.

A ata possui um código verificador de segurança que é calculado automaticamente pelo sistema no momento em que ela é gerada, garantindo a sua integridade.

A ata poderá ser visualizada e/ou impressa:

- no menu do Pregão Eletrônico, na opção Visualizar Ata.
- no Portal de Compras do Governo Federal na área CIDADÃO, na opção Dados Abertos > Pregões > Ata/Anexos, para consulta dos fornecedores e da sociedade.

A ata está organizada em quatro tópicos:

- **Termo de Abertura**: corresponde à abertura da ata da sessão pública, com informações gerais sobre o Pregão.
- Histórico: exibe informações detalhadas referentes a cada um dos itens, incluindo as propostas encaminhadas, o histórico dos lances formulados e os eventos relativos aos mesmos.
- Troca de Mensagens (Chat): apresenta o histórico das mensagens enviadas pelo Pregoeiro, sistema e fornecedores.
- **Termo de Encerramento:** apresenta o nome dos responsáveis (Pregoeiro e equipe de apoio) pela execução do Pregão.

Para visualizar a Ata do pregão, no menu do pregão eletrônico, o Pregoeiro deverá clicar em "**Visualizar Ata**", conforme Figura 5.

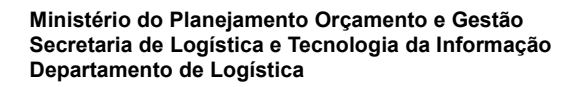

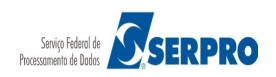

Portal de Compras do Governo Federal MINISTÉRIO DO PLANEJAMENTO Brasília, dd de mmmm de aaaa Comprasnet MINISTÉRIO DO PLANEJAMENTO ORÇAMENTO E GESTÃO Maria Eduarda SIASG - Ambiente Treinamento Serviços do Governo Sair Pregão Eletrônico Sr. Pregoeiro, caso você queira alterar seu email, clique Aqui Alterar UASG Vincular Equipe do Pregão Operar Visualizar Propostas/Declarações Consultar declarações de ME/EPP/Cooperativa por Pregão Aceitar Habilitar/Fechar Prazo de Intenção Recurso Reabrir/Alterar Prazo de Intenção Recurso Juízo de Admissibilidade Encerrar Sessão Decidir Recurso Adjudicar Visualizar Ata Suspender Pregão Reabrir Pregão Acompanhar Recursos Incluir Impugnações/Esclarecimentos/Avisos Consultar pregão revogado, anulado ou abandonado Voltar Fase/Ata Complementar Sair com Segurança Acesso à Informação

Figura 5

O sistema exibirá tela com o campo "Pregão".

O usuário deverá informar o número e o ano do pregão desejado e clicar em **OK**. Observe que o sistema disponibiliza a Ata do Pregão com data e horário que ela foi gerada e os botões: **Resultado por Fornecedor, Declarações** e **Anexos de Proposta**, onde poderão serem consultados os conteúdos, relativo a cada assunto. Serão apresentados ainda esclarecimentos, avisos, termo de adjudicação e homologação, se houver.

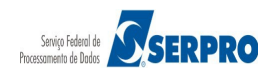

O usuário deverá clicar no link da "Ata do Pregão - dd/mm/aaaa", conforme Figura

6.

| Portal de Compras do Governo Federal<br><b>Comprasnet</b><br>MINISTÉRIO DO PLANEJAMENTO ORÇAMENTO E GESTÃO | MINISTÉRIO DO PLANEJAMENTO<br>Brasilia, dd de mmmm de aaaa<br>Maria Eduarda |
|----------------------------------------------------------------------------------------------------|-----------------------------------------------------------------------------|
| Serviços do Governo Sair                                                                                   | SIASG - Ambiente Treinamento                                                |
| Pregão Eletrônico                                                                                          |                                                                             |
| Visualizar Ata                                                                                             |                                                                             |
| Uasg: 200999 - MIN. DO PLANEJAMENTO ORCAMENTO E GESTAO/DF                                                  |                                                                             |
| Pregão: Nº 00042/2014                                                                                      |                                                                             |
| <u>Ata do Pregão - 25/03/2014 14:47</u>                                                                    |                                                                             |
| Resultado por Fornecedor Declarações<br>Voltar Anexos de Proposta                                          |                                                                             |
|                                                                                                    |                                                                             |
|                                                                                                    |                                                                             |
|                                                                                                    |                                                                             |
| Acesso à<br>Informação                                                                                     |                                                                             |
| Figura 6                                                                                                   |                                                                             |

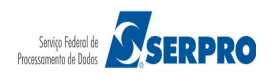

Nesta ata estará registrada toda a movimentação ocorrida durante a execução do Pregão, conforme Figura 7.

Observe que o código verificador de segurança da ATA será sempre exibido no início da página.

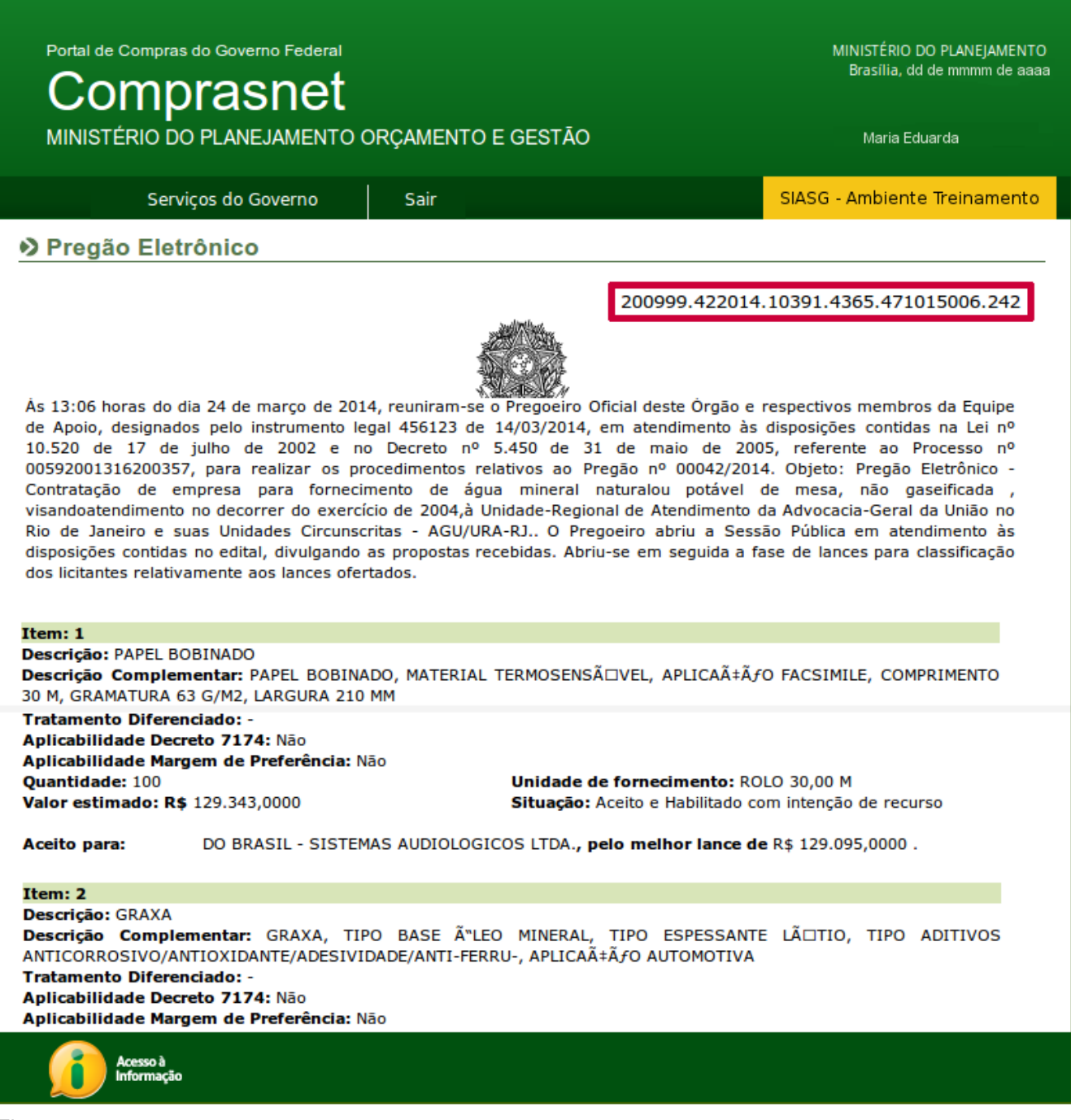

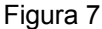

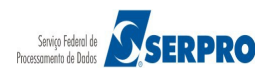

# 6. Fase Recursal

Quando a intenção de recurso, registrada pelos licitantes, for julgada como procedente pelo Pregoeiro, será concedido para:

- Licitante recorrente: o prazo de 3 (três) dias para apresentação das razões de recurso.
- Demais licitantes: o prazo igual de 3 (três) dias para apresentarem contrarrazões, que começará a ser contado a partir do término do prazo do recorrente, sendo-lhes assegurada vista imediata dos elementos indispensáveis à defesa dos seus interesses.
- Administração Pública: o prazo de 10 (dez) dias úteis para julgamento dos recursos e contrarrazões. (*Lei nº. 8.666/93, art. 109*) das fases subsequentes (razão, contrarrazão e decisão).

#### Importante:

O primeiro e último dia, a serem considerados no prazo para recursos, contrarrazão e decisão da Unidade, deverão ser sempre dias úteis.

# 6.1 Fluxo da Fase Recursal

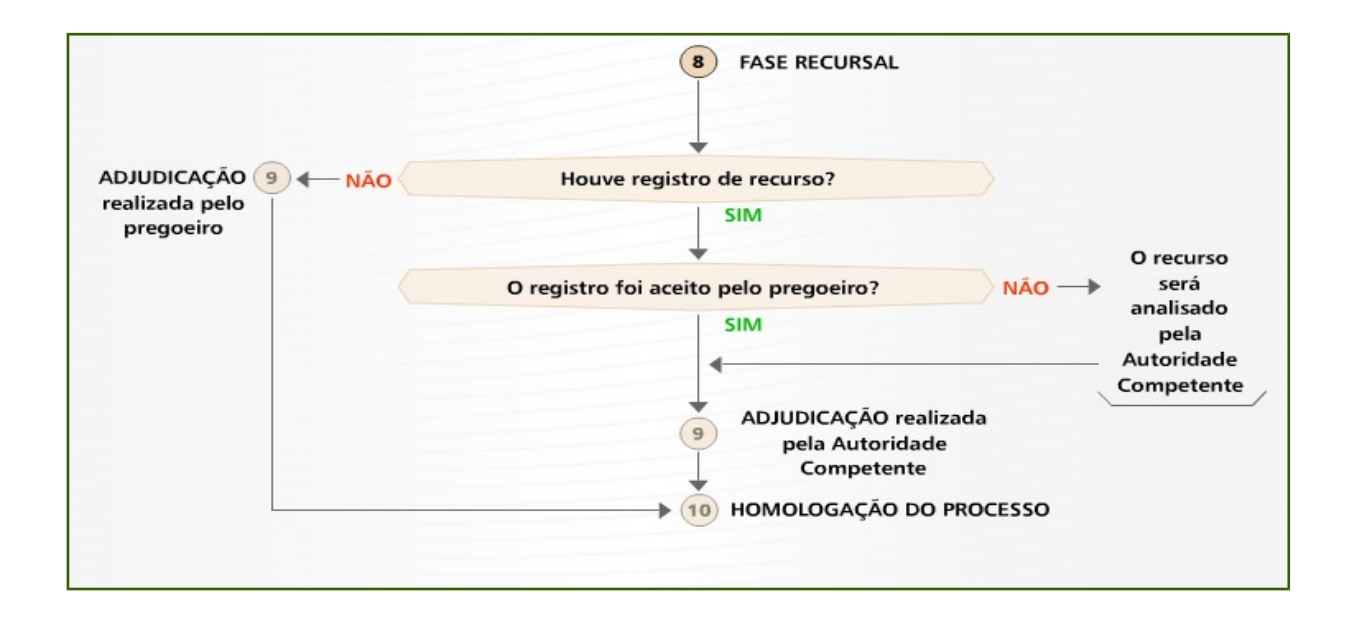

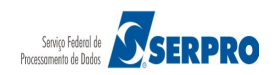

# 6.2 Acompanhar Registro das Razões e Contrarrazões

Essa opção permite ao Pregoeiro, durante o prazo legal para registro de recurso, acompanhar no sistema, o registro das razões, contrarrazões e antecipar os Prazos Recursais.

Se os fornecedores encaminharem seus recursos ou contrarrazões ou desistirem justificadamente dos mesmos, o Pregoeiro poderá antecipar os prazos recursais por meio da opção Acompanhar Recursos, clicando no número do item (detalhamento do item).

O botão de antecipar aparecerá na tela junto com a caixa de justificativa. Ao acionar este botão, o Pregoeiro antecipará a passagem para a fase seguinte, mantendo o prazo final.

Serão encaminhadas mensagens ao Pregoeiro e aos fornecedores comunicando a antecipação.

Para antecipar os prazos recursais, no menu do Pregão Eletrônico, o Pregoeiro deverá clicar em **Acompanhar Recursos,** conforme Figura 8.

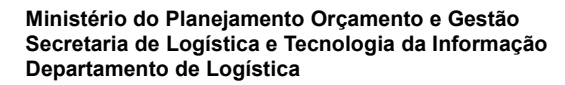

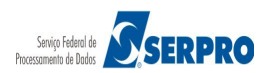

Portal de Compras do Governo Federal

# Comprasnet

MINISTÉRIO DO PLANEJAMENTO ORÇAMENTO E GESTÃO

MINISTÉRIO DO PLANEJAMENTO Brasília, dd de mmmm de aaaa

Maria Eduarda

| Serviços do Governo                                                                                                    | Sair                         | SIASG - Ambiente Treinamento |
|----------------------------------------------------------------------------------------------------|------------------------------|------------------------------|
| Pregão Eletrônico                                                                                                    |                              |                              |
| Sr. Pregoeiro, caso você queira alterar se                                                                                                    | eu email, clique <u>Aqui</u> |                              |
| <u>Alterar UASG</u>                                                                                                    |                              |                              |
| Vincular Equipe do Pregão                                                                                                    |                              |                              |
| <u>Operar</u>                                                                                                    |                              |                              |
| Visualizar Propostas/Declarações                                                                                                    |                              |                              |
| Consultar declarações de ME/EPP/Consultar declarações de ME/EPP/Consultar declara declara d | operativa por Pregão         |                              |
| <u>Aceitar</u>                                                                                                    |                              |                              |
| Habilitar/Fechar Prazo de Intenção Registrativa de la construição de la construição de la construiç | curso                        |                              |
| Reabrir/Alterar Prazo de Intenção Re                                                                                                    | curso                        |                              |
| Juízo de Admissibilidade                                                                                                    |                              |                              |
| Encerrar Sessão                                                                                                    |                              |                              |
| Decidir Recurso                                                                                                    |                              |                              |
| Adjudicar                                                                                                    |                              |                              |
| Visualizar Ata                                                                                                    |                              |                              |
| Suspender Pregão                                                                                                    |                              |                              |
| Reabrir Pregão                                                                                                    |                              |                              |
| Acompanhar Recursos                                                                                                    |                              |                              |
| Incluir Impugnações/Esclarecimentos                                                                                                    | s/Avisos                     |                              |
| Consultar pregão revogado, anulado o                                                                                                    | ou abandonado                |                              |
| Voltar Fase/Ata Complementar                                                                                                    |                              |                              |
| Sair com Sequrança 🕞 🦡                                                                                                    |                              |                              |
| Acesso à<br>Informação                                                                                                    |                              |                              |

Figura 8

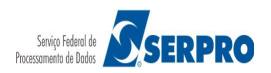

O sistema exibirá a relação dos pregões que estão disponíveis para acompanhar o recurso.

O Pregoeiro deverá clicar em "**Acompanhar**" para visualizar o andamento do recurso, conforme Figura 9.

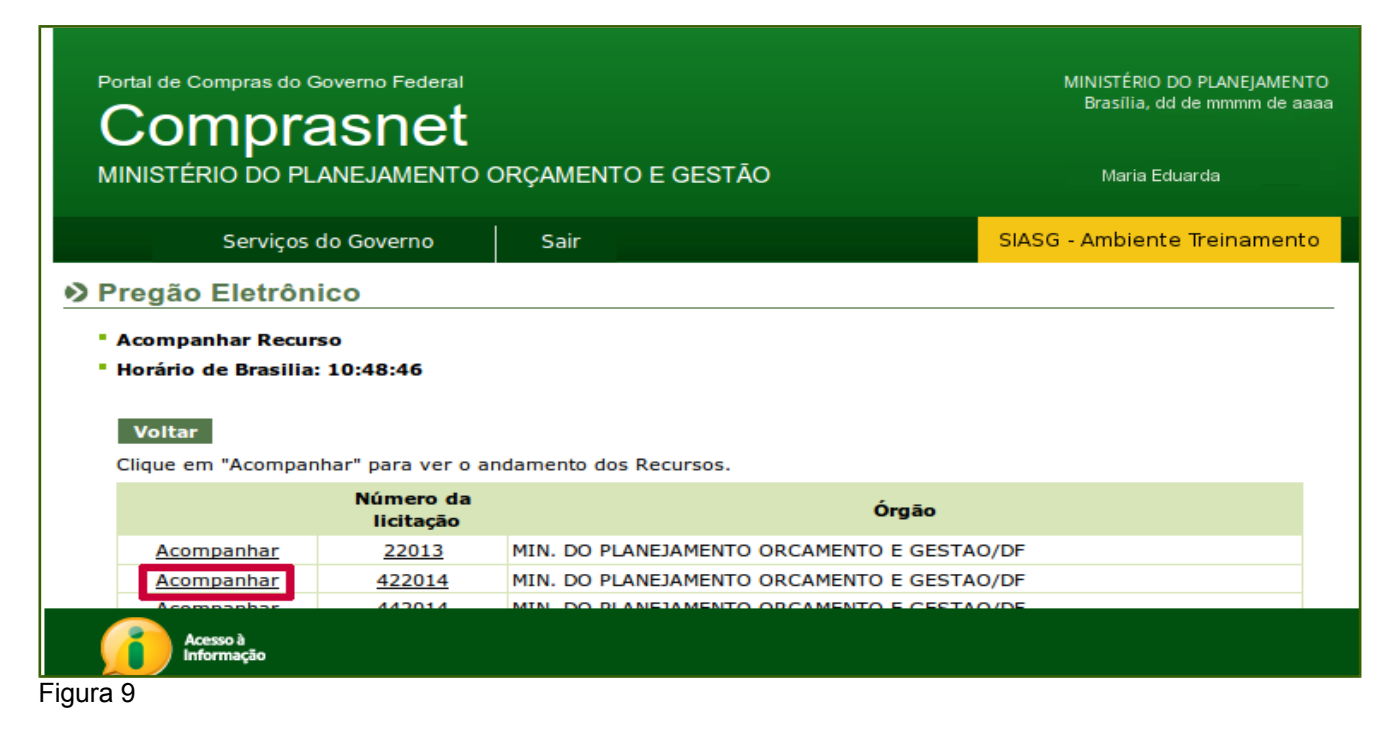

O sistema exibirá os itens que tiveram recurso e na frente de cada item o prazo final do recurso, da contrarrazão e da decisão do recurso.

Para antecipar o prazo limite para o cadastro de recurso ou de contrarrazão, o Pregoeiro deverá clicar na coluna que esteja com a data e hora em vermelho, conforme Figura 10.

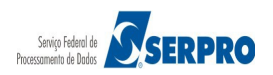

|                                              | de Compras d                                                                                    | o Governo Fede                                                                           | eral<br><b>1</b>                                                                                   |                                                                                       |                                                                |                                       |                                   |                            |                              | MINISTÉRIO<br>Brasília, d       | DO PLANEJAMEN<br>Id de mmmm de as       |
|----------------------------------------------|-------------------------------------------------------------------------------------------------|------------------------------------------------------------------------------------------|----------------------------------------------------------------------------------------------------|---------------------------------------------------------------------------------------|----------------------------------------------------------------|---------------------------------------|-----------------------------------|----------------------------|------------------------------|---------------------------------|-----------------------------------------|
| MINIS                                        | STÉRIO DO                                                                                       | PLANEJAMEN                                                                               | NTO ORÇAMEN                                                                                        | NTO E GEST                                                                            | ΓĀΟ                                                            |                                       |                                   |                            |                              | Maria E                         | duarda                                  |
|                                              | Serviços                                                                                        | do Governo                                                                               | Sair                                                                                               |                                                                                       |                                                                |                                       |                                   |                            | SIA                          | ASG - Ambient                   | e Treinament                            |
|                                              |                                                                                                 |                                                                                          |                                                                                                    |                                                                                       | Pregão                                                         | nº 422014                             |                                   |                            |                              |                                 |                                         |
| Menu<br>Para v<br>Para a<br>Para a<br>Para a | le abertura i<br>u Voltar<br>ver a descriçã<br>acompanhar (<br>antecipar o pr<br>antecipar o pr | nicial: 25/03/2<br>io complement<br>o andamento do<br>azo limite para<br>azo limite para | 2014 16:36 (horă<br>ar do item, clique<br>os recursos, cliqu<br>cadastro de rec<br>cadastro de Cor | rio de Brasilia<br>e na descrição<br>je no número<br>urso, clique n<br>ntra-Razão, cl | )<br>o do item.<br>do item.<br>o número do it<br>iaue no númer | tem cujo prazo fi<br>o do item cujo p | nal de Recurso<br>razo final de C | o esteja ver<br>ontra-Razā | melho.<br>o esteja ve        | rmelho.                         |                                         |
| Item                                         | Descrição<br>do item                                                                            | Tratamento<br>Diferenciado                                                               | Aplicabilidade<br>Decreto 7174                                                                     | Aplic.<br>Margem<br>Preferência                                                       | Prazo Final<br>Recurso                                         | Prazo Final<br>Contra-Razão           | Prazo Final<br>Decisão            | Qtde de<br>Recursos        | Qtde de<br>Contra-<br>Razões | Possui<br>Decisão<br>Pregoeiro? | Possui<br>Decisão<br>Aut.<br>Competente |
| 2                                            | GRAXA                                                                                           | -                                                                                        | Não                                                                                                | Não                                                                                   | 09/04/2014<br>10:50                                            | 09/04/2014<br>10:58                   | 09/04/2014<br>11:06               | 0                          | 0                            | -                               | -                                       |
| Menu                                         | u Voltar                                                                                        |                                                                                          |                                                                                                    |                                                                                       |                                                                |                                       |                                   |                            |                              |                                 |                                         |
| í                                            | Acesso à<br>Informação                                                                          |                                                                                          |                                                                                                    |                                                                                       |                                                                |                                       |                                   |                            |                              |                                 |                                         |
|                                              |                                                                                                 |                                                                                          |                                                                                                    |                                                                                       |                                                                |                                       |                                   |                            |                              |                                 |                                         |

Será exibida tela com os dados do item e o campo "Justificativa".

O Pregoeiro deverá informar a justificativa e clicar no botão "Adiantamento de prazo de Recurso" ou no botão "Adiantamento de prazo de Contrarrazão".

Observe que no exemplo, será adiantado o **prazo de Contrarrazão,** conforme Figura 11.

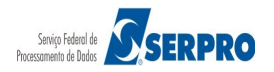

| Portal de Compras do Governo Federal                                                                                                    |                                                                                  | Brasília, dd de mmmm de a                |
|----------------------------------------------------------------------------------------------------|----------------------------------------------------------------------------------|------------------------------------------|
| Comprashet                                                                                                    |                                                                                  |                                          |
| MINISTÉRIO DO PLANEJAMENT                                                                                                    | O ORÇAMENTO E GESTÃO                                                             | Maria Eduarda                            |
| Serviços do Governo                                                                                                    | Sair                                                                             | SIASG - Ambiente Treinamer               |
| regão Eletrônico                                                                                                    |                                                                                  |                                          |
| Visualização de Recursos, Contra-I                                                                                                    | Razões e Decisões                                                                |                                          |
|                                                                                                    | Pregão nº 422014                                                                 |                                          |
| No Item: 2                                                                                                    |                                                                                  |                                          |
| Nome do Item: GRAXA                                                                                                    |                                                                                  |                                          |
| Descrição do Item: GRAXA, TIPO E<br>FERRU-, APLICAÇÃ <i>f</i> O AUTOMOTIVA                                                                                                    | BASE Ã"LEO MINERAL, TIPO ESPESSANTE LÃ⊡TIO, TIPO ADITIVOS                        | ANTICORROSIVO/ANTIOXIDANTE/ADESIVIDADE/A |
| Tratamento Diferenciado: -                                                                                                    |                                                                                  |                                          |
| Aplicabilidade Decreto 7174: Não                                                                                                    |                                                                                  |                                          |
| Aplicabilidade Margem de Preferên                                                                                                    | icia: Não                                                                        |                                          |
| Sessões Públicas: Atual                                                                                                    |                                                                                  |                                          |
| CNPJ: 22.222.222/0001-22 - Razā                                                                                                    | Sessão Pública nº 1 (Atual)<br>o Social/Nome: CAJURU ARMAZENS LTDA               |                                          |
| CNPJ: 22.222.222/0001-22 - Razā<br>- Intencão de Recurso                                                                                                    | Sessão Pública nº 1 (Atual)<br>o Social/Nome: CAJURU ARMAZENS LTDA               |                                          |
| CNPJ: 22.222.222/0001-22 - Razā<br>- Intenção de Recurso<br>Justificativa:                                                                                                    | Sessão Pública nº 1 (Atual)<br>o Social/Nome: CAJURU ARMAZENS LTDA               |                                          |
| CNPJ: 22.222.222/0001-22 - Razā<br>- Intencão de Recurso<br>Justificativa:<br>Justificativa para antecipar o prazo r                                                                                                    | Sessão Pública nº 1 (Atual)<br>io Social/Nome: CAJURU ARMAZENS LTDA<br>recursal  |                                          |
| CNPJ: 22.222.222/0001-22 - Razā<br>- <u>Intenção de Recurso</u><br>Justificativa:<br>Justificativa para antecipar o prazo r                                                                                                    | Sessão Pública nº 1 (Atual)<br>Io Social/Nome: CAJURU ARMAZENS LTDA<br>recursal  |                                          |
| CNPJ: 22.222.222/0001-22 - Razā<br>- <u>Intenção de Recurso</u><br>Justificativa:<br>Justificativa para antecipar o prazo r                                                                                                    | Sessão Pública nº 1 (Atual)<br>Io Social/Nome: CAJURU ARMAZENS LTDA<br>recursal  |                                          |
| CNPJ: 22.222.222/0001-22 - Razā<br>- <u>Intencão de Recurso</u><br>Justificativa:<br>Justificativa para antecipar o prazo r                                                                                                    | Sessão Pública nº 1 (Atual)<br>Io Social/Nome: CAJURU ARMAZENS LTDA              |                                          |
| CNPJ: 22.222.222/0001-22 - Razā<br>- <u>Intencão de Recurso</u><br>Justificativa:<br>Justificativa para antecipar o prazo r                                                                                                    | Sessão Pública nº 1 (Atual)<br>Io Social/Nome: CAJURU ARMAZENS LTDA<br>ecursal   |                                          |
| CNPJ: 22.222.222/0001-22 - Razā<br>- <u>Intencão de Recurso</u><br>Justificativa:<br>Justificativa para antecipar o prazo r<br>Caracteres restantes: 793                                                                                                    | Sessão Pública nº 1 (Atual)<br>io Social/Nome: CAJURU ARMAZENS LTDA<br>recursal  |                                          |
| CNPJ: 22.222.222/0001-22 - Razā<br>- Intencão de Recurso<br>Justificativa:<br>Justificativa para antecipar o prazo r<br>Caracteres restantes: 793                                                                                                    | Sessão Pública nº 1 (Atual)<br>to Social/Nome: CAJURU ARMAZENS LTDA<br>recursal  |                                          |
| CNPJ: 22.222.222/0001-22 - Razā<br>- Intenção de Recurso<br>Justificativa:<br>Justificativa para antecipar o prazo r<br>Caracteres restantes: 793<br>Sr.Pregoeiro, para adiantar o prazo                                                                                            | Sessão Pública nº 1 (Atual)<br>to Social/Nome: CAJURU ARMAZENS LIDA<br>recursal  |                                          |
| CNPJ: 22.222.222/0001-22 - Razā<br>- Intencão de Recurso<br>Justificativa:<br>Justificativa para antecipar o prazo r<br>Caracteres restantes: 793<br>Sr.Pregoeiro, para adiantar o prazo<br>Atualize-o no CLIQUE AQUI do me                                                         | Sessão Pública nº 1 (Atual)<br>to Social/Nome: CAJURU ARMAZENIS LIDA<br>ecursal  |                                          |
| CNPJ: 22.222.222/0001-22 - Razā<br>- Intencão de Recurso<br>Justificativa:<br>Justificativa para antecipar o prazo r<br>Caracteres restantes: 793<br>Sr.Pregoeiro, para adiantar o prazo<br>Atualize-o no CLIQUE AQUI do me<br>Menu Voltar Adiantamento                             | Sessão Pública nº 1 (Atual)<br>to Social/Nome: CAJURU ARMAZENIS LIDA<br>recursal |                                          |
| CNPJ: 22.222.222/0001-22 - Razā<br>- Intencão de Recurso<br>Justificativa:<br>Justificativa para antecipar o prazo r<br>Caracteres restantes: 793<br>Sr.Pregoeiro, para adiantar o prazo<br>Atualize-o no CLIOUE AQUI do me<br>Menu Voltar Adiantamento                             | Sessão Pública nº 1 (Atual)<br>to Social/Nome: CAJURU ARMAZENIS LIDA<br>ecursal  |                                          |
| CNPJ: 22.222.222/0001-22 - Razā<br>- Intenção de Recurso<br>Justificativa:<br>Justificativa para antecipar o prazo r<br>Caracteres restantes: 793<br>Sr.Pregoeiro, para adiantar o prazo<br>Atualize-o no CLIOUE AQUI do me<br>Menu Voltar Adiantamento                             | Sessão Pública nº 1 (Atual)<br>to Social/Nome: CAJURU ARMAZENS LTDA<br>ecursal   |                                          |
| CNPJ: 22.222.222/0001-22 - Razā<br>- Intenção de Recurso<br>Justificativa:<br>Justificativa para antecipar o prazo r<br>Caracteres restantes: 793<br>Sr.Pregoeiro, para adiantar o prazo<br>Atualize-o no CLIOUE AQUI do me<br>Menu Voltar Adiantamento<br>Menu Voltar Adiantamento | Sessão Pública nº 1 (Atual)<br>to Social/Nome: CAJURU ARMAZENS LTDA<br>ecursal   |                                          |

O sistema exibirá a mensagem "Prazo adiantado com sucesso".

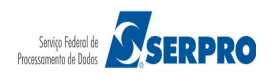

# 5.3 Análise e Decisão do Recurso

Após analisados e julgados recurso e contrarrazão, o sistema disponibilizará campo específico para Pregoeiro e Autoridade Competente, registrarem a respectiva decisão.

#### Decisão do Pregoeiro:

- Recurso procedente: não haverá decisão por parte da Autoridade Competente.
- Recurso não procedente: será necessária a decisão da Autoridade Competente.

#### Decisão da autoridade competente:

Será obrigatória se o Pregoeiro julgar o recurso como não procedente.

A Autoridade Competente poderá justificadamente:

- Manter a decisão do Pregoeiro, ou
- Não manter a decisão do Pregoeiro.

#### **Orientações para Decisão de Recurso – Pregoeiro**

- 1. No menu do Pregão Eletrônico, clicar em Decidir Recurso;
- 2. Clicar na descrição do item;
- No campo Fundamentação do Pregoeiro, digitar a justificativa da decisão do(s) recurso(s) para o item;
- 4. Clicar em **Procede**, se todos os recursos para o item foram aceitos pelo Pregoeiro;
- 5. Clicar em **Não Procede**, se existir pelo menos um recurso que não foi aceito pelo Pregoeiro.

#### Orientações para Decisão de Recurso - Autoridade Competente

No menu Serviços do Governo, clicar em:

- 1. Pregão > Decidir Recurso Pregão Eletrônico;
- 2. Clicar na descrição do item;
- 3. No campo **Fundamentar decisão**, informar o parecer sobre as decisões dos recursos, realizadas pelo Pregoeiro e
- 4. Clicar em Manter Decisão Pregoeiro, se todas as decisões do Pregoeiro

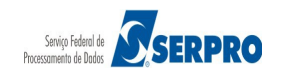

forem mantidas, ou clicar em **Não Manter Decisão Pregoeiro**, se existir pelo menos uma decisão não procedente.

Para registrar a decisão do recurso, o Pregoeiro deverá no menu do Pregão Eletrônico, clicar na opção **Decidir Recurso**, conforme Figura 12.

| Portal de Compras do Governo Federal<br>Comprasnet<br>MINISTÉRIO DO PLANEJAMENTO O                                                                                                    | DRÇAMENTO E GESTÃO                               | MINISTÉRIO DO PLANEJAMENTO<br>Brasilia, dd de mmmm de aaaa<br>Maria Eduarda |
|----------------------------------------------------------------------------------------------------|--------------------------------------------------|-----------------------------------------------------------------------------|
| Serviços do Governo                                                                                                    | Sair                                             | SIASG - Ambiente Treinamento                                                |
| Pregão Eletrônico                                                                                                    |                                                  |                                                                             |
| Sr. Pregoeiro, caso você queira alterar se                                                                                                    | u email, clique <u>Aqui</u>                      |                                                                             |
| <ul> <li><u>Alterar UASG</u></li> <li><u>Vincular Equipe do Pregão</u></li> <li><u>Operar</u></li> <li><u>Visualizar Propostas/Declarações</u></li> <li><u>Consultar declarações de ME/EPP/Coo</u></li> <li><u>Aceitar</u></li> <li><u>Habilitar/Fechar Prazo de Intenção Rec</u></li> <li><u>Reabrir/Alterar Prazo de Intenção Rec</u></li> <li><u>Juízo de Admissibilidade</u></li> <li><u>Encerrar Sessão</u></li> <li><u>Decidir Recurso</u></li> <li><u>Adjudicar</u></li> <li><u>Visualizar Ata</u></li> <li><u>Suspender Pregão</u></li> <li><u>Acompanhar Recursos</u></li> <li><u>Incluir Impugnações/Esclarecimentos</u></li> <li><u>Consultar pregão revogado, anulado o</u></li> <li><u>Voltar Fase/Ata Complementar</u></li> </ul> | operativa por Pregão<br>ecurso<br>eurso<br>eurso |                                                                             |
| Acarea à                                                                                                    |                                                  |                                                                             |
| Figura 12                                                                                                    |                                                  |                                                                             |

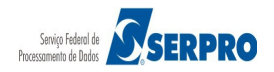

O sistema exibirá tela com os pregões disponíveis para a decisão de recurso.

O Pregoeiro deverá selecionar o pregão desejado e clicar em OK, conforme Figura 13.

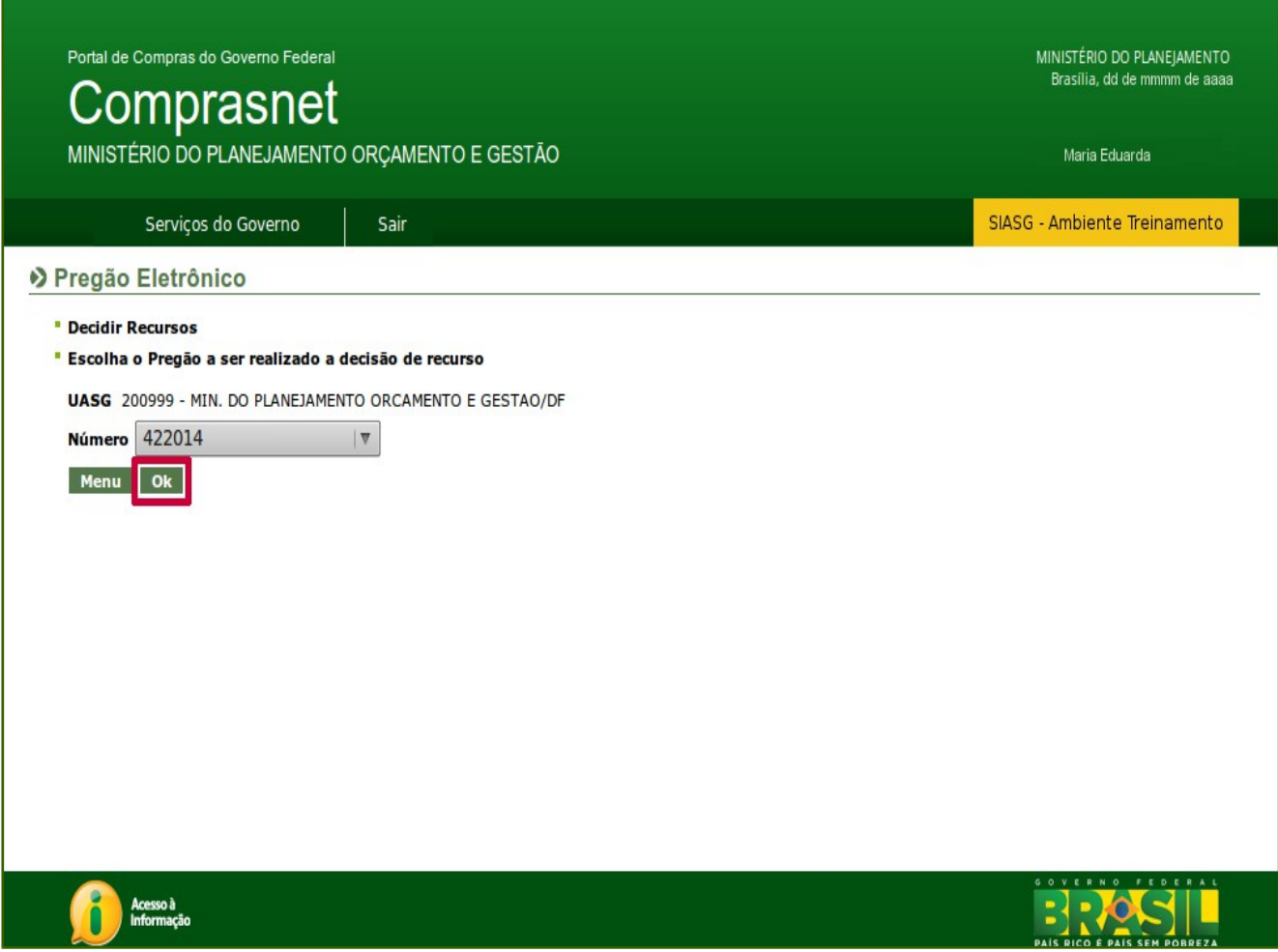

Figura 13

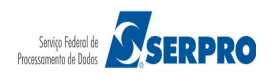

O sistema exibirá a relação dos itens que estão na situação de "Pendente de Decisão".

Observe que no exemplo, o item 2 teve recurso e está na situação de **Pendente de Decisão.** 

Para registrar a decisão do recurso, o Pregoeiro deverá clicar sobre o número do item conforme Figura 14.

|                                                                                                    | Portal de Compras do Governo Federal MINISTÉRIO DO PLANEJAMENTO Brasilia, dd de mmmm de aaaa MINISTÉRIO DO PLANEJAMENTO Brasilia, dd de mmmm de aaaa MINISTÉRIO DO PLANEJAMENTO ORÇAMENTO E GESTÃO Maria Eduarda                                                                            |                            |                                |                              |                         |                                        |                     |  |
|----------------------------------------------------------------------------------------------------|----------------------------------------------------------------------------------------------------|----------------------------|--------------------------------|------------------------------|-------------------------|----------------------------------------|---------------------|--|
|                                                                                                    | Serviços do Govern                                                                                                    | o Sair                     |                                |                              |                         | SIASG - Ar                             | mbiente Treinamento |  |
| Pregã                                                                                                    | o Eletrônico                                                                                                    |                            |                                |                              |                         |                                        |                     |  |
| UASG<br>Pregão<br>Menu<br>Para ve                                                                                                    | UASG 200999 - MIN. DO PLANEJAMENTO ORCAMENTO E GESTAO/DF         Pregão nº:       452014         Menu       Voltar         Para ver a descrição complementar do item, clique sobre a descrição do item.         Clique sobre o púrses de item para desirição de resurse individual de item. |                            |                                |                              |                         |                                        |                     |  |
| Item                                                                                                    | Descrição do item                                                                                                    | Tratamento<br>Diferenciado | Aplicabilidade<br>Decreto 7174 | Aplic. Margem<br>Preferência | Decisão<br>do Pregoeiro | Decisão da<br>Autoridade<br>Competente | Situação do Item    |  |
| 2                                                                                                    | GRAXA                                                                                                    | -                          | Não                            | Não                          | Sem Decisão             | Sem Decisão                            | Pendente da Decisão |  |
| 2       GRAXA       -       Não       Não       Sem Decisão       Pendente da Decisão         Tratamento Diferenciado Tipo II: Exigência de subcontratação de ME/EPP       Tratamento Diferenciado Tipo III: Cota para participação exclusiva de ME/EPP         Menu       Voltar |                                                                                                    |                            |                                |                              |                         |                                        |                     |  |

Figura 14

O sistema exibirá os dados do item, e o seguinte campo:

• **Fundamentação do Pregoeiro** – Nesse campo, o Pregoeiro deverá registrar todas as decisões de recurso para o item.

No rodapé da tela, o sistema disponibilizará os seguintes botões:

- Menu Retorna para o menu do Pregoeiro;
- Voltar Retorna para tela anterior;

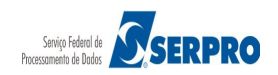

- Procede Se todos os recursos procedem;
- Não Procede Se existir pelo menos um recurso que não procede, para que haja decisão da autoridade competente;
- Convocar Anexo Permite ao Pregoeiro convocar um determinado fornecedor para enviar uma documentação necessária.
- Encerrar Convocação Permite ao Pregoeiro encerrar o prazo para envio do anexo.

No exemplo, vamos aceitar o recurso do item 2. Para isto, o Pregoeiro deverá, no campo **Fundamentação do Pregoeiro**, informar a fundamentação e clicar no botão **Procede**, conforme Figura 15.

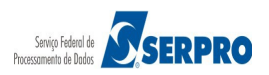

| GESTÃO STAO/DF STAO/DF tde Estimada: 4 Qtde necedor fornec1 AUDIOLOGICOS I necedor fornec3 ITDA necedor fornec4 ORTACAO E I necedor fornec4                                                                                                    | e Ofertada      | Melhor Lance<br>(R\$)           | Valor Estimad<br>Valor Negociado<br>(R\$) | Maria Eduarda<br>SIASG - Ambiente Tre<br>o: R\$ 2,0000<br>Situação da<br>Proposta<br>Recusada | Anexo                               |
|----------------------------------------------------------------------------------------------------|-----------------|---------------------------------|-------------------------------------------|-----------------------------------------------------------------------------------------------|-------------------------------------|
| STAO/DF  tde Estimada: 4  Qtde  necedor fornec1 I  AUDIOLOGICOS Inecedor fornec2 ORTACAO E Inecedor fornec4 Inecedor fornec4 Inecedor fornec                                                                                                    | e Ofertada      | Melhor Lance<br>(R\$)           | Valor Estimad<br>Valor Negociado<br>(R\$) | SIASG - Ambiente Tre                                                                          | Anexo                               |
| STAO/DF  tde Estimada: 4  Qtde  necedor fornec1 I  AUDIOLOGICOS I  necedor fornec3 UTDA  necedor fornec2 ORTACAO E  necedor fornec4                                                                                                    | e Ofertada      | Melhor Lance (R\$)              | Valor Estimad<br>Valor Negociado<br>(R\$) | SIASG - Ambiente Tre                                                                          | Anexo                               |
| STAO/DF  tde Estimada: 4  Qtde  necedor fornec1 I AUDIOLOGICOS I necedor fornec3 LTDA  necedor fornec2 ORTACAO E I necedor fornec4                                                                                                    | e Ofertada<br>4 | Melhor Lance<br>(R\$)           | Valor Estimad<br>Valor Negociado<br>(R\$) | o: R\$ 2,0000<br>Situação da<br>Proposta<br>Recusada                                          | Anexo                               |
| STAO/DF  tde Estimada: 4  tde Estimada: 4  tde Estimada: | e Ofertada      | Melhor Lance (R\$)              | Valor Estimad<br>Valor Negociado<br>(R\$) | o: R\$ 2,0000<br>Situação da<br>Proposta<br>Recusada                                          | Anexo                               |
| STAO/DF  tde Estimada: 4  Qtde  necedor fornec1 I AUDIOLOGICOS I The cedor fornec2 ORTACAO E I I I I I I I I I I I I I I I I I I I                                                                                                    | e Ofertada<br>4 | Melhor Lance (R\$)              | Valor Estimad<br>Valor Negociado<br>(R\$) | o: R\$ 2,0000<br>Situação da<br>Proposta<br>Recusada                                          | Anexo                               |
| tde Estimada: 4  Qtde  necedor fornec1 I  AUDIOLOGICOS I  necedor fornec3 UTDA  necedor fornec2 ORTACAO E  necedor fornec4                                                                                                    | e Ofertada<br>4 | Melhor Lance<br>(R\$)           | Valor Estimad<br>Valor Negociado<br>(R\$) | o: R\$ 2,0000<br>Situação da<br>Proposta<br>Recusada                                          | Anexo                               |
| tde Estimada: 4  Qtde  necedor fornec1  AUDIOLOGICOS  necedor fornec3  LTDA  necedor fornec2  ORTACAO E  necedor fornec4                                                                                                    | e Ofertada<br>4 | Melhor Lance (R\$)              | Valor Estimad<br>Valor Negociado<br>(R\$) | o: R\$ 2,0000<br>Situação da<br>Proposta<br>Recusada                                          | Anexo                               |
| tde Estimada: 4  Qtde  necedor fornec1 I  AUDIOLOGICOS I  necedor fornec3 ITDA  necedor fornec2 ORTACAO E  necedor fornec4 necedor fornec4                                                                                                    | e Ofertada<br>4 | Melhor Lance<br>(R\$)<br>5,7300 | Valor Estimad<br>Valor Negociado<br>(R\$) | o: R <b>\$ 2,0000</b><br>Situação da<br>Proposta<br>Recusada                                  | Anexo                               |
| Qtde                                                                                                    | e Ofertada<br>4 | Melhor Lance<br>(R\$)<br>5,7300 | Valor Negociado<br>(R\$)                  | Situação da<br>Proposta<br>Recusada                                                           | Anexo                               |
| Qtde       neccedor formec1       I       AUDIOLOGICOS       I       Neccedor formec3       LTDA       neccedor formec2       ORTACAO       E       neccedor formec4       neccedor formec4                                                                                                    | e Ofertada      | Melhor Lance (R\$)              | Valor Negociado<br>(R\$)                  | Situação da<br>Proposta<br>Recusada                                                           | Anexo<br>-                          |
| Qtde       necedor fornec1       I       AUDIOLOGICOS       I       AUDIOLOGICOS       I       I       AUDIOLOGICOS       I       I       AUDIOLOGICOS       I       I       I       AUDIOLOGICOS       I       I<                                                                                                    | e Ofertada      | Melhor Lance<br>(R\$)<br>5,7300 | Valor Negociado<br>(R\$)                  | Situação da<br>Proposta<br>Recusada                                                           | Anexo<br>-                          |
| Qtde       mecedor formec1       I       AUDIOLOGICOS       I       AUDIOLOGICOS       I       Muccedor formec3       I       I       I       I       I       I       I       AUDIOLOGICOS       I       Mecedor formec3       I       I    <                                                                                                    | 4               | (R\$)<br>5,7300                 | (R\$)                                     | Proposta<br>Recusada                                                                          | Anexo                               |
| necedor fornec1<br>AUDIOLOGICOS<br>necedor fornec3<br>LTDA<br>necedor fornec2<br>ORTACAO E<br>mecedor fornec4<br>necedor fornec4                                                                                                    | 4               | 5,7300                          |                                           | Recusada                                                                                      | -                                   |
| AUDIOLOGICOS<br>mecedor fornec3<br>LTDA<br>necedor fornec2<br>ORTACAO E<br>mecedor fornec4<br>necedor fornec4                                                                                                    | 4               | 5,7300                          |                                           |                                                                                               |                                     |
| necedor fornec3<br>LTDA<br>necedor fornec2<br>ORTACAO E<br>necedor fornec4<br>necedor fornec4                                                                                                    |                 | 0 1000                          |                                           |                                                                                               |                                     |
| necedor fornec3<br>LTDA<br>necedor fornec2<br>ORTACAO E<br>necedor fornec4<br>necedor fornec4                                                                                                    |                 | 0.4000                          |                                           | Aceita e Habilitada                                                                           | -                                   |
| necedor fornec3<br>LTDA                                                                                                    |                 | 0.4000                          |                                           |                                                                                               |                                     |
| ITDA  necedor fornec2  ORTACAO E  necedor fornec4  necedor fornec4                                                                                                    |                 | 0.4000                          |                                           |                                                                                               |                                     |
| necedor fornec2<br>ORTACAO E<br>necedor fornec4<br>necedor fornec4                                                                                                    |                 | 9,4800                          |                                           |                                                                                               |                                     |
| ORTACAO E                                                                                                    |                 |                                 |                                           |                                                                                               | -                                   |
| necedor fornec4                                                                                                    | 4               | 10,1500                         |                                           |                                                                                               |                                     |
| necedor fornec4<br>necedor fornec4                                                                                                    |                 |                                 |                                           |                                                                                               | -                                   |
| mecedor fornec4<br>mecedor fornec4                                                                                                    |                 |                                 |                                           |                                                                                               |                                     |
| necedor fornec4                                                                                                    |                 |                                 |                                           |                                                                                               |                                     |
|                                                                                                    |                 |                                 |                                           |                                                                                               |                                     |
| ntra-Razões para o ite                                                                                                    | tem             |                                 |                                           |                                                                                               |                                     |
|                                                                                                    |                 | Qtde de Co                      | ntra-Razõess                              |                                                                                               |                                     |
| ntra-Razões pa                                                                                                    | ira o i         | ara o item                      | ira o item<br>Qtde de Co                  | ura o item<br>Qtde de Contra-Razõess<br>0                                                     | ara o item Qtde de Contra-Razõess 0 |

#### Importante:

Se houver item aguardando decisão de recurso (pendente), a Unidade poderá gerar empenho, dos itens já homologados, dando continuidade ao processo de contratação.

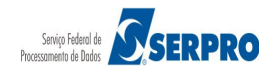

Como o Pregoeiro julgou que o recurso é procedente, não haverá decisão por parte da Autoridade Competente e o item passará para situação de Realizar Adjudicação, conforme Figura 16.

| Portal C<br>C<br>MINIS                             | Portal de Compras do Governo Federal     MINISTÉRIO DO PLANEJAMENTO<br>Brasilia, dd de mmmm de aaaa       MINISTÉRIO DO PLANEJAMENTO ORÇAMENTO E GESTÃO     Maria Eduarda       Serviços do Governo     Sair                                                                                                    |              |     |     |         |            |                      |  |
|----------------------------------------------------|----------------------------------------------------------------------------------------------------|--------------|-----|-----|---------|------------|----------------------|--|
|                                                    | Serviços do Govern                                                                                                    | o Sair       |     |     |         | SIASG - An | nbiente Treinamento  |  |
| Pregã                                              | Pregão Eletrônico                                                                                                    |              |     |     |         |            |                      |  |
| UASG<br>Pregão<br>Menu<br>Para ve<br><u>Clique</u> | UASG 200999 - MIN. DO PLANEJAMENTO ORCAMENTO E GESTAO/DF Pregão nº: 452014  Menu Voltar  Para ver a descrição complementar do item, clique sobre a descrição do item. Clique sobre o número do item para decisão de recurso individual de itens.  Item Descrição do item Tratamento Aplicabilidade Aplic. Margem Decisão da Autoridade Situação do Item                                                                                                    |              |     |     |         |            |                      |  |
| 2                                                  | CRAXA                                                                                                    | Diferenciado | Não | Não | Brosodo | Competente | Deplizer Adjudicesie |  |
| Z<br>Tratament<br>Tratament<br>Tratament<br>Menu   | Itelin     Descrição do Itelin     Diferenciado     Decreto 7174     Preferência     do Pregoeiro     Attonuade<br>Competente       2     GRAXA     -     Não     Não     Procede     -     Realizar Adjudicação       Tratamento Diferenciado Tipo I: Participação Exclusiva de ME/EPP<br>Tratamento Diferenciado Tipo II: Exigência de subcontratação de ME/EPP<br>Tratamento Diferenciado Tipo III: Cota para participação exclusiva de ME/EPP     -     -     -       Menu     Voltar |              |     |     |         |            |                      |  |

Figura 16

Como o recurso do item 2 foi procedente, o item 2 voltará para a fase de aceitação através da Ata Complementar/Retorno de Fase.

# 7. Adjudicar

Na fase de adjudicação, o objeto do certame será adjudicado ao licitante vencedor que:

- Ofertou o menor preço, e
- Atendeu as exigências constantes do edital.

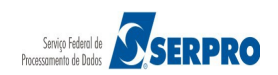

- Itens sem recurso: a adjudicação será realizada pelo Pregoeiro.
  - Itens com recurso: a adjudicação será realizada pela Autoridade Competente, depois de transcorridos os prazos e decididos os recursos.

Na fase de adjudicação, além de adjudicar o item para o fornecedor vencedor, o Pregoeiro poderá, se necessário:

- **Negociar** com o fornecedor a redução do valor da proposta registrando em campo específico o valor negociado;
- Cancelar adjudicação do item;
- Desfazer o cancelamento da adjudicação do item;
- Cancelar o item;
- Desfazer o cancelamento do item.

Todas essas ações devem ser devidamente justificadas em campo próprio do sistema.

# Orientações para realizar a Adjudicação como Pregoeiro

- 1. No menu do Pregão Eletrônico, clicar em Adjudicar;
- 2. Selecionar o Pregão;
- 3. Clicar no número do item;
- 4. Selecionar o fornecedor na situação de "aceito e habilitado";
- 5. Clicar em Adjudicar.

A adjudicação poderá ser realizada, item a item ou vários itens de uma única vez. Para adjudicar vários itens de uma única vez, o Pregoeiro deverá selecionar os itens desejados e clicar no botão "Adjudicar itens selecionados".

Ao executar essa ação, o sistema adjudicará, automaticamente, os itens para o fornecedor que teve sua proposta aceita e habilitada.

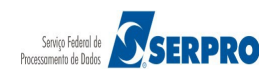

No exemplo vamos adjudicar um item e em seguida os demais.

Para adjudicar os itens sem recurso, o Pregoeiro deverá no menu do Pregão Eletrônico, clicar na opção **Adjudicar**, conforme Figura 17.

| Portal de Compras do Governo Federal<br><b>Comprasnet</b><br>MINISTÉRIO DO PLANEJAMENTO C                                                                                                    | PRÇAMENTO E GESTÃO                   | MINISTÉRIO DO PLANEJAMENTO<br>Brasilia, dd de mmmm de aaaa<br>Maria Eduarda |
|----------------------------------------------------------------------------------------------------|--------------------------------------|-----------------------------------------------------------------------------|
| Serviços do Governo                                                                                                    | Sair                                 | SIASG - Ambiente Treinamento                                                |
| Pregão Eletrônico                                                                                                    |                                      |                                                                             |
| Sr. Pregoeiro, caso você queira alterar se                                                                                                    | u email, clique <u>Aqui</u>          |                                                                             |
| <ul> <li><u>Alterar UASG</u></li> <li><u>Vincular Equipe do Pregão</u></li> <li><u>Operar</u></li> <li><u>Visualizar Propostas/Declarações</u></li> <li><u>Consultar declarações de ME/EPP/Coo</u></li> <li><u>Aceitar</u></li> <li><u>Habilitar/Fechar Prazo de Intenção Rec</u></li> <li><u>Reabrir/Alterar Prazo de Intenção Rec</u></li> <li><u>Juízo de Admissibilidade</u></li> <li><u>Encerrar Sessão</u></li> <li><u>Decidir Recurso</u></li> <li><u>Adjudicar</u></li> <li><u>Visualizar Ata</u></li> <li><u>Suspender Pregão</u></li> <li><u>Reabrir Pregão</u></li> <li><u>Acompanhar Recursos</u></li> </ul> | perativa por Pregão<br>curso<br>urso |                                                                             |
| Incluir Impugnações/Esclarecimentos     Consultar pregão revogado apulado o                                                                                                    | <u>/Avisos</u><br>u abandonado       |                                                                             |
| Voltar Fase/Ata Complementar                                                                                                    |                                      |                                                                             |
| Sair com Segurança <mark>6</mark> 0                                                                                                    |                                      |                                                                             |
| Acesso à<br>Informação                                                                                                    |                                      |                                                                             |
| Figura 17                                                                                                    |                                      |                                                                             |

O sistema exibirá a relação dos pregões. O usuário deverá clicar na caixa de seleção, selecionar o número do pregão desejado e clicar em **OK**, conforme Figura 18.

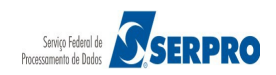

| Portal de Compras do Governo Federal                                                                                                    |                                                    | MINISTÉRIO DO PLANEJAMENTO<br>Brasilia, dd de mmmm de aaaa |  |  |  |  |
|----------------------------------------------------------------------------------------------------|----------------------------------------------------|------------------------------------------------------------|--|--|--|--|
| MINISTÉRIO DO PLANEJAMENTO                                                                                                    | ORÇAMENTO E GESTÃO                                 | Maria Eduarda                                              |  |  |  |  |
| Serviços do Governo                                                                                                    | Sair                                               | SIASG - Ambiente Treinamento                               |  |  |  |  |
| Pregão Eletrônico                                                                                                    |                                                    |                                                            |  |  |  |  |
| <ul> <li>Termo de Adjudicação de Propostas</li> <li>Escolha o Pregão a ser realizado a A<br/>UASG 200999 - MIN. DO PLANEJAMEN<br/>Número</li> <li>422014</li> <li>Ok</li> </ul> | t<br>Kdjudicação<br>TO ORCAMENTO E GESTAO/DF<br>I▼ |                                                            |  |  |  |  |
| Acesso à<br>Informação                                                                                                    |                                                    |                                                            |  |  |  |  |

Figura 18

O sistema exibirá a relação dos itens. Para realizar a **adjudicação individual de fornecedores** ou **negociar o valor do item**, o Pregoeiro deverá clicar no **link do número do item**.

No exemplo da Figura 19, o sistema sinalizará com um asterisco (\*) os itens que tiveram recursos e que só poderão ser adjudicados pela Autoridade Competente. Os itens 1, 3, 4, 5 e 6 não tiveram recurso, portanto, eles serão adjudicados pelo Pregoeiro.

No exemplo será adjudicado o item 1, para isso, o Pregoeiro deverá clicar no **número do item 1**, conforme Figura 19.

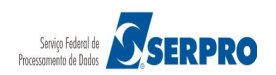

| MINISTERIO DO PLANEJAMENTO ORÇAMENTO E GESTAO/       Sair       SlaSG - Ambiente Treinam         2 Pregão Eletrônico       • Termo de Adjudicação de Propostas                                                                                                    |                                                                                   | ₀c₀<br>DN                   | mpras do Governo Fed                                                                                                    | eral                                                                                    |                                                                                                |                                                                                            |                           |                                    | M                      | NISTÉRIO DO PLANEJAMENTO<br>Brasilia, dd de mmmm de aaaa |
|----------------------------------------------------------------------------------------------------|-----------------------------------------------------------------------------------|-----------------------------|----------------------------------------------------------------------------------------------------|-----------------------------------------------------------------------------------------|------------------------------------------------------------------------------------------------|--------------------------------------------------------------------------------------------|---------------------------|------------------------------------|------------------------|----------------------------------------------------------|
| Serviços do Governo       Sair       SASG - Ambiente Treating         O Pregão Eletrônico       • Termo de Adjudicação de Propostas         JASG - 200999 - MIN, DO PLANEJAMENTO ORCAMENTO E GESTAO/DF       Pregão nº: s2018         Ment       Voltar         Para ver a descrição complementar do item, clique sobre a descrição do item.       Sectorio de la diudicação individual de formecedores ou negociação de valores.         Clique no link do NÚMERDO DO ITEM: adjudicação individual de formecedores ou negociação de valores.       Situação         Tetem Descrição do Item Tratamento Aplicabilidade Aplic. Margem Qtde Valor de Situação       Situação         Q 2 GRAXA       Não       Não       100       129.343,0000       Realizar Adjudicação         Q 2 GRAXA       Não       Não       100       129.343,0000       Realizar Adjudicação         Q 2 GRAXA       Não       Não       100       129.343,0000       Realizar Adjudicação         Q 2 GRAXA       Não       Não       100       129.343,0000       Realizar Adjudicação         Q 2 GRAXA       Não       Não       100       129.343,0000       Realizar Adjudicação         Q 2 GRAXA       Não       Não       Não       100       129.0000       Realizar Adjudicação         Tatamento Desenciado Tepo I: Paritipação Exclusiva de ME/EPP       Não       Nã                                                                                                    | MINIST                                                                            | ſÉŔ                         | IO DO PLANEJAME                                                                                                    | NTO ORÇAM                                                                               | ENTO E GEST                                                                                    | ĀO                                                                                         |                           |                                    |                        | Maria Eduarda                                            |
| Prega D Eletrônico         * Tarmo de Adjudicação de Propostas         USEs 200999 - MIN, DO PLANEJAMENTO ORCAMENTO E GESTAO/DE         Prega me " adjudicar time selecionado" para adjudicar todas as propostas aceitas e habilitadas.         Claure Neme Claure em "adjudicaritem selecionado" para adjudicar todas as propostas aceitas e habilitadas.         Claure no link do NÚMERO DO ITEM: adjudicação individual de fornecedores ou negociação de valores.         Item Contractione o claure em "adjudicação pela Autoridade Competente.         Item Descrição do Item Tratamento A plicabilidade Aplic Margem Qtde A Valor de Situação         Item Descrição do Item Tratamento A plicabilidade Aplic Margem Qtde A Valor de Adjudicação         Item Descrição do Item Tratamento A plicabilidade Aplic Margem Qtde A Valor de Situação         Item Descrição do Item Naão Não 100 129,343,0000 Realizar Adjudicação         Item Descrição do Item Naão Não 20 153,605,0000 Realizar Adjudicação         Itamento Delitenciado Tipo I: Paricipação Exclusiva de MEIEPP         Itamento Delitenciado Tipo I: Paricipação Exclusiva de MEIEPP         Tatamento Delitenciado Tipo I: Paricipação Exclusiva de MEIEPP         Tatamento Delitenciado Tipo II: Cola para patricipació exclusiva de MEIEPP         Tatamento Delitenciado Tipo II: Paricipação Exclusiva de MEIEPP         Tatamento Delitenciado Tipo II: Cola para patricipação exclusiva de MEIEPP         Tatamento Delitenciado Tipo II: Cola para patricipação exclusiva de MEIEPP         Ta                                                                           |                                                                                   | S                           | erviços do Governo                                                                                                    | Sair                                                                                    |                                                                                                |                                                                                            |                           |                                    | SIASG - /              | Ambiente Treinamento                                     |
| * Termo de Adjudicação de Proposta         MASC, 200999 - MIN, DO PLANEJAMENTO ORCAMENTO E GESTAD/DF         Perga n. *       4 5201         Memu       Votar         Para ver a descrição complementar do item, clique sobre a descrição do item.         Selecione o item e clique em "adjudicar item selecionado" para adjudicar todas as propostas aceitas e habilitadas.         Clique no link do NÚMERO DO ITEM: adjudicação individual de fornecedores ou necociação de valores.         Termo Descrição do Item <u>Diferenciado Decreto 7174 Preferência Estimada Referência (R\$) Situação</u> <ul> <li><u>A CÚCAR</u></li> <li><u>Não</u></li> <li><u>Não</u><!--</td--><td>Pregão</td><td>Β</td><td>letrônico</td><td></td><td></td><td></td><td></td><td></td><td></td><td></td></li></ul> | Pregão                                                                            | Β                           | letrônico                                                                                                    |                                                                                         |                                                                                                |                                                                                            |                           |                                    |                        |                                                          |
| MASC 200999 - MIN. DO PLANEJAMENTO ORCAMENTO E GESTAO/DF         Pregio n.º: <u>5201</u> Menu       Voltar         Para ver a descrição complementar do item, clique sobre a descrição do item.       Selecione o item e clique em "adjudicar item selecionado" para adjudicar todas as propostas aceitas e habilitadas.         Clique no link do NÚMERO DO ITEM: adjudicação individual de fornecedores ou negociação de valores.       Clique no link do NÚMERO DO ITEM: adjudicação individual de fornecedores ou negociação de valores.         Item       Descrição do Item       Tratamento Aplicabilidade Aplic. Margem Qtde       Valor de Situação         (*)       2       GRAXA       -       Não       100       129.343,0000       Realizar Adjudicação         (*)       2       GRAXA       -       Não       Não       100       129.343,0000       Realizar Adjudicação         (*)       2       GRAXA       -       Não       Não       100       129.343,0000       Realizar Adjudicação         (*)       2       GRAXA       -       Não       Não       100       129.343,0000       Realizar Adjudicação         (*)       2       GRAXA       -       Não       Não       20       153.605,0000       Realizar Adjudicação         (*)       2       GRAXA       -       Não <td>Termo o</td> <td>de A</td> <td>djudicação de Propo</td> <td>ostas</td> <td></td> <td></td> <td></td> <td></td> <td></td> <td></td>                                                                                                    | Termo o                                                                           | de A                        | djudicação de Propo                                                                                                    | ostas                                                                                   |                                                                                                |                                                                                            |                           |                                    |                        |                                                          |
| Item       Descrição do Item       Tratamento       Aplicabilidade       Aplicabilidade       Aplidade       Aplicabilidade                                                                                                    | UASG 2<br>Pregão r<br>Menu<br>Para ver<br>Selecion<br><u>Clique m</u><br>Itens co | rad<br>ne o<br>lo lin       | 99 - MIN. DO PLANEJA<br>452014<br>oltar<br>lescrição complement<br>item e clique em "adji<br>k do NÚMERO DO IT<br>*) somente poderão se | MENTO ORCAM<br>ar do item, cliq<br>udicar item sele<br>EM: adjudicaçã<br>er adjudicados | ENTO E GESTAC<br>ue sobre a desci<br>ecionado" para a<br>io individual de f<br>pela Autoridade | D/DF<br>rição do item.<br>Idjudicar todas a<br><u>ornecedores ou</u><br><u>Competente.</u> | s propostas<br>negociação | aceitas e habilitac<br>de valores. | las.                   |                                                          |
| Image: Papel BOBINADO       -       Não       Não       100       129.343,0000       Realizar Adjudicação         (*)       2       GRAXA       -       Não       Não       4       2,0000       Pendente de Adjudicação         3       ACÚCAR       -       Não       Não       300       1,8000       Realizar Adjudicação         4       CAPA CORTE CABELO       -       Não       Não       20       153.605,0000       Realizar Adjudicação         6       APARELHO SOM       -       Não       Não       2       1.200,0000       Realizar Adjudicação         Tratamento Diferenciado Tipo I: Participação Exclusiva de ME/EPP       Tratamento Diferenciado Tipo II: Exigência de subcontratação de ME/EPP         Tratamento Diferenciado Tipo II: Cota para participação exclusiva de ME/EPP         Tratamento Diferenciado Tipo II: Cota para participação exclusiva de ME/EPP         Tratamento Diferenciado Tipo III: Cota para participação exclusiva de ME/EPP         Tratamento Diferenciado Tipo III: Cota para participação exclusiva de ME/EPP         Menu       Voltar       Adjudicar item selecionado         Cancelar Item (por decisão do Pregoeiro)       Desfazer Cancelamento de Item                                                                                                    | Ite                                                                               | m                           | Descrição do Item                                                                                                    | Tratamento<br>Diferenciado                                                              | Aplicabilidade<br>Decreto 7174                                                                 | Aplic. Margem<br>Preferência                                                               | Qtde<br>Estimada          | Valor de<br>Referência (R\$)       | Situação               |                                                          |
| (*)       2       GRAXA       -       Não       Não       4       2,0000       Pendente de Adjudicação         3       ACÚCAR       -       Não       Não       Não       300       1,8000       Realizar Adjudicação         4       CAPA CORTE CABELO       -       Não       Não       20       153.605,0000       Realizar Adjudicação         6       APARELHO SOM       -       Não       Não       2       1.200,0000       Realizar Adjudicação         Tratamento Diferenciado Tipo II: Exigência de subcontratação de ME/EPP       -       Não       Não       2       1.200,0000       Realizar Adjudicação         Tratamento Diferenciado Tipo II: Exigência de subcontratação de ME/EPP       -       Não       Não       2       1.200,0000       Realizar Adjudicação         Tratamento Diferenciado Tipo II: Exigência de subcontratação de ME/EPP       -       Não       Não       2       1.200,0000       Realizar Adjudicação         Tratamento Diferenciado Tipo III: Cota para participação exclusiva de ME/EPP       -       -       Não       Não       -       -       -         Menu       Voltar       Adjudicar item selecionado       -       -       -       -       -       -       -       -       -       - <td></td> <td></td> <td>PAPEL BOBINADO</td> <td>-</td> <td>Não</td> <td>Não</td> <td>100</td> <td>129.343,0000</td> <td>Realizar Adjudicação</td> <td></td>                                                                                                    |                                                                                   |                             | PAPEL BOBINADO                                                                                                    | -                                                                                       | Não                                                                                            | Não                                                                                        | 100                       | 129.343,0000                       | Realizar Adjudicação   |                                                          |
| 3       ACÚCAR       -       Não       Não       300       1,8000       Realizar Adjudicação         4       CAPA CORTE CABELO       -       Não       Não       20       153.605,0000       Realizar Adjudicação         6       APARELHO SOM       -       Não       Não       20       153.605,0000       Realizar Adjudicação         1       6       APARELHO SOM       -       Não       Não       2       1.200,0000       Realizar Adjudicação         Tratamento Diferenciado Tipo I: Participação Exclusiva de ME/EPP       Tratamento Diferenciado Tipo II: Exigência de subcontratação de ME/EPP         Tratamento Diferenciado Tipo II: Cota para participação exclusiva de ME/EPP       Tratamento Diferenciado Tipo II: Cota para participação exclusiva de ME/EPP         Tratamento Diferenciado Tipo II: Cota para participação exclusiva de ME/EPP       Adjudicar item selecionado         Cancelar Adjudicação       Cancelar Item (por decisão do Pregoeiro)       Desfazer Cancelamento de Item                                                                                                    | (*) 2                                                                             | 2                           | GRAXA                                                                                                    | -                                                                                       | Não                                                                                            | Não                                                                                        | 4                         | 2,0000                             | Pendente de Adjudicaçã | o                                                        |
| 4       CAPA CORTE CABELO       -       Não       Não       20       153.605,0000       Realizar Adjudicação         6       APARELHO SOM       -       Não       Não       2       1.200,0000       Realizar Adjudicação         Tratamento Diferenciado Tipo I: Participação Exclusiva de ME/EPP       -       Não       Não       2       1.200,0000       Realizar Adjudicação         Tratamento Diferenciado Tipo II: Exigência de subcontratação de ME/EPP       -       Não       Não       2       1.200,0000       Realizar Adjudicação         Menu       Voltar       Adjudicar item selecionado       -       Não de Pregoeiro)       Desfazer Cancelamento de Item                                                                                                    | <u> </u>                                                                          | 3                           | <u>AÇÚCAR</u>                                                                                                    | -                                                                                       | Não                                                                                            | Não                                                                                        | 300                       | 1,8000                             | Realizar Adjudicação   |                                                          |
| 6       APARELHO SOM       -       Não       Não       2       1.200,0000       Realizar Adjudicação         Tratamento Diferenciado Tipo I: Participação Exclusiva de ME/EPP       Tratamento Diferenciado Tipo II: Exigência de subcontratação de ME/EPP       Tratamento Diferenciado Tipo II: Exigência de subcontratação de ME/EPP         Tratamento Diferenciado Tipo II: Exigência de subcontratação exclusiva de ME/EPP       Tratamento Diferenciado Tipo II: Exigência de subcontratação exclusiva de ME/EPP         Menu       Voltar       Adjudicar item selecionado         Cancelar Adjudicação       Cancelar Item (por decisão do Pregoeiro)       Desfazer Cancelamento de Item                                                                                                    | <u>4</u>                                                                          | L C                         | CAPA CORTE CABELO                                                                                                    | -                                                                                       | Não                                                                                            | Não                                                                                        | 20                        | 153.605,0000                       | Realizar Adjudicação   |                                                          |
| Tratamento Diferenciado Tipo I: Participação Exclusiva de ME/EPP<br>Tratamento Diferenciado Tipo II: Exigência de subcontratação de ME/EPP<br>Tratamento Diferenciado Tipo III: Cota para participação exclusiva de ME/EPP<br>Menu Voltar Adjudicar item selecionado<br>Cancelar Adjudicação Cancelar Item (por decisão do Pregoeiro) Desfazer Cancelamento de Item                                                                                                    | <u>6</u>                                                                          | i                           | APARELHO SOM                                                                                                    | -                                                                                       | Não                                                                                            | Não                                                                                        | 2                         | 1.200,0000                         | Realizar Adjudicação   |                                                          |
|                                                                                                    | Tratamento<br>Tratamento<br>Menu<br>Cancel                                        | Dife<br>Dife<br>Ve<br>lar A | renciado Tipo II: Exigência<br>renciado Tipo III: Cota para<br>oltar Adjudicar ite<br>udjudicação C                                     | de subcontratação<br>a participação exclu<br>em selecionado<br>ancelar Item (           | o de ME/EPP<br>usiva de ME/EPP<br>o<br>por decisão do                                          | Pregoeiro)                                                                                 | Desfazo                   | er Cancelamento                    | de Item                |                                                          |

Figura 19

#### Importante:

Todos os itens com (\*) somente poderão ser adjudicados pela Autoridade Competente. No exemplo, o item 2 será adjudicado pela Autoridade Competente.

O sistema exibirá a relação das propostas, e no rodapé da tela os botões:

- Cancelar Item Permite ao Pregoeiro cancelar o item. Para isso, é necessário incluir a justificativa do cancelamento no campo "Observações";
- Adjudicar Permite ao Pregoeiro adjudicar para o licitante vencedor;
- Negociar Valor Permite ao Pregoeiro informar no campo "valor negociado" o valor negociado com o fornecedor;
- Cancelar Adjudicação Permite ao Pregoeiro cancelar a adjudicação;
- Convocar Anexo Permite ao Pregoeiro convocar um determinado fornecedor para enviar uma documentação necessária;
- Encerrar Convocação Permite ao Pregoeiro encerrar o prazo para envio do anexo.

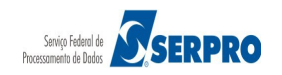

Para adjudicar o item, o Pregoeiro deverá selecionar a proposta que está na situação de **aceita e habilitada** e clicar no botão "**Adjudicar**", conforme Figura 20.

|              | Serviços do Go                                                                                                    | overno                                                                                                    | Sair                                  | r                                                                                                   |                                                 |                          |                                                                                                    | SIASG - Ambient      | te Treinamen |  |  |  |  |
|--------------|----------------------------------------------------------------------------------------------------|----------------------------------------------------------------------------------------------------|---------------------------------------|----------------------------------------------------------------------------------------------------|-------------------------------------------------|--------------------------|----------------------------------------------------------------------------------------------------|----------------------|--------------|--|--|--|--|
| reg          | jão Eletrônico                                                                                                    |                                                                                                    |                                       |                                                                                                    |                                                 |                          |                                                                                                    |                      |              |  |  |  |  |
| Tern         | no de Adjudicação d                                                                                                    | e Propostas                                                                                                    |                                       |                                                                                                    |                                                 |                          |                                                                                                    |                      |              |  |  |  |  |
| UAS          | G 200999 - MIN. DO                                                                                                    | PLANEJAMENTO                                                                                                    | ORC                                   | AMENTO E GES                                                                                        | TAO/DF                                          |                          |                                                                                                    |                      |              |  |  |  |  |
| Preg         | jão nº: <u>422014</u>                                                                                                    |                                                                                                    |                                       |                                                                                                    |                                                 |                          |                                                                                                    |                      |              |  |  |  |  |
| Me           | enu Voltar                                                                                                    |                                                                                                    |                                       |                                                                                                    |                                                 |                          |                                                                                                    |                      |              |  |  |  |  |
| Sele         | ecione a proposta para                                                                                                    | a efetuar a Adj                                                                                                    | udicaç                                | āo:                                                                                                 |                                                 |                          |                                                                                                    |                      |              |  |  |  |  |
| Iter<br>Trai | n 1 - <u>PAPEL BOBINA</u><br>tamento Diferenciad                                                                                                    | 0: -                                                                                                    |                                       | Qtde Estimad                                                                                        | a: 100                                          | Qtde Adjudica            | ida: 0 Valor I                                                                                                    | Estimado: R\$ 129.34 | 3,0000       |  |  |  |  |
| Apl          | icabilidade Decreto 3                                                                                                    | 7174: Não<br>de Preferência                                                                                                    | Não                                   |                                                                                                    |                                                 |                          |                                                                                                    |                      |              |  |  |  |  |
|              |                                                                                                    |                                                                                                    |                                       |                                                                                                    | Qtde                                            | Melhor Lance             | Valor Negociado                                                                                                    | Situação da          |              |  |  |  |  |
|              | CNPJ/CPF                                                                                                    | Razao                                                                                                    | Socia                                 | I/Nome                                                                                              | Ofertada                                        | (R\$)                    | (R\$)                                                                                                    | Proposta             | Anexo        |  |  |  |  |
|              | 02.892.438/0016-33                                                                                                    | GERAIS LTDA                                                                                                    | lU                                    | ARMAZENS                                                                                            | 100                                             | 131.345,0500             |                                                                                                    | ]                    |              |  |  |  |  |
| •            | Marca: produto fornec:<br>Fabricante: Fabricante                                                                                                    | 1<br>e fornec1                                                                                                    |                                       |                                                                                                    |                                                 |                          |                                                                                                    | Aceita e Habilitada  | -            |  |  |  |  |
|              | Descrição detalhada<br>Porte da Empresa: D                                                                                                    | do objeto ofer                                                                                                    | <b>tado:</b><br>e de Mi               | Descr Comp Forn<br>E/EPP)                                                                           | ecedor fornec1                                  | <u>.</u>                 |                                                                                                    |                      |              |  |  |  |  |
|              | Declaração ME/EPP/                                                                                                    | COOP: Não Pa                                                                                                    | rticipo                               | u Convocação D                                                                                      | esempate ME/                                    | EPP: Não                 |                                                                                                    |                      |              |  |  |  |  |
|              | 92.792.530/0001-38                                                                                                    | PHONAK<br>SISTEMAS AU                                                                                                    |                                       | BRASIL -                                                                                            | 100                                             | 131.346,7300             |                                                                                                    | ]                    |              |  |  |  |  |
|              | Marca: produto fornec                                                                                                    | 3                                                                                                    |                                       |                                                                                                    |                                                 |                          |                                                                                                    |                      | -            |  |  |  |  |
| 0            | Descrição detalhada                                                                                                    | do objeto ofer                                                                                                    | tado:                                 | Descr Comp Forn                                                                                     | ecedor fornec3                                  | <u>.</u>                 |                                                                                                    |                      |              |  |  |  |  |
|              | Porte da Empresa: M<br>Declaração ME/EPP/                                                                                                    | IE/EPP<br>/COOP: Sim Pa                                                                                                    | rticipo                               | u Convocação D                                                                                      | esempate ME/                                    | EPP: Tempo Expirad       | lo                                                                                                    |                      |              |  |  |  |  |
|              | 79.608.469/0001-68                                                                                                    | SAO LU                                                                                                    | IZ D                                  | E ARMAZENS                                                                                          | 100                                             | 131.350,4800             |                                                                                                    |                      |              |  |  |  |  |
|              |                                                                                                    |                                                                                                    |                                       |                                                                                                    |                                                 |                          |                                                                                                    |                      | -            |  |  |  |  |
| 0            | Marca: produto fornec.<br>Fabricante: Fabricante                                                                                                    | 2<br>e fornec2                                                                                                    |                                       |                                                                                                    |                                                 |                          | Descrição detalhada do objeto ofertado: <u>Descr Comp Fornecedor fornec2</u><br>Porte da Empresa: Demais (Diferente de ME/EPP) |                      |              |  |  |  |  |
| 0            | Marca: produto fornec;<br>Fabricante: Fabricante<br>Descrição detalhada<br>Porte da Empresa: D                                                                                                    | 2<br>e fornec2<br><b>do objeto oferi</b><br>Jemais (Diferent                                                                                                    | tado:<br>e de Mi                      | Descr Comp Forn<br>E/EPP)                                                                           | ecedor fornec2                                  | <u>-</u>                 |                                                                                                    |                      |              |  |  |  |  |
| 0            | Marca: produto formec<br>Fabricante: Fabricant<br>Descrição detalhada<br>Porte da Empresa: D<br>Declaração ME/EPP/                                                                                                    | 2<br>e fornec2<br>do objeto oferi<br>Demais (Diferent<br>COOP: Não Pa                                                                                                    | tado:<br>e de Mi<br>rticipo           | Descr Comp Forn<br>E/EPP)<br><b>u Convocação D</b>                                                  | ecedor fornec2                                  | <u>.</u><br>EPP: Nāo     |                                                                                                    |                      |              |  |  |  |  |
| •            | Marca: produto fornec.<br>Fabricante: Fabricante<br>Descrição detalhada<br>Porte da Empresa: D<br>Declaração ME/EPP/<br>48.108.450/0001-29                                                                                                   | 2<br>e fornec2<br>do objeto oferf<br>emais (Diferent<br>COOP: Não Pai<br>CENTRIK<br>IMPORTACAO<br>LTDA.                                                                                        | tado:<br>e de Mi<br>rticipo<br>E      | Descr Comp Form<br>F/EPP)<br>u Convocação D<br>COMERCIO,<br>EXPORTACAO                              | ecedor fornec2<br>esempate ME/<br>100           | EPP: Nāo<br>131.351,1500 |                                                                                                    | ]                    |              |  |  |  |  |
| 0            | Marca: produto formec<br>Fabricante: Fabricanto<br>Descrição detalhada<br>Porte da Empresa: D<br>Declaração ME/EPP/<br>48.108.450/0001-29<br>Marca: produto formece<br>Fabricante: Fabricante: Fabricante:                                   | 2<br>e fornec2<br>do objeto ofern<br>vemais (Diferent<br>/COOP: Não Pa<br>@ CENTRIK<br>IMPORTACAO<br>LTDA.<br>4<br>e fornec4                                                                   | tado:<br>e de Mi<br>rticipo<br>E      | Descr Comp Form<br>E/EPP)<br>u Convocação D<br>COMERCIO,<br>EXPORTACAO                              | ecedor fornec2<br>esempate ME/<br>100           | EPP: Não<br>131.351,1500 |                                                                                                    | ]                    | -            |  |  |  |  |
| 0            | Marca: produto fornec:<br>Fabricante: Fabricante<br>Descrição detalhada<br>Porte da Empresa: D<br>Declaração ME/EPP/<br>48.108.450/0001-29<br>Marca: produto fornece<br>Fabricante: Fabricante<br>Descrição detalhada<br>Porte da Empresa: D | 2<br>e formec2<br>do objeto ofert<br>Jeemais (Diferent)<br><b>COOP:</b> Não Pai<br><b>COOF:</b> Não CENTRIK<br>IMPORTACAO<br>LITDA.<br>4<br>e formec4<br>do objeto ofert<br>leemais (Diferent) | tado:<br>e de Mi<br>rticipo<br>E<br>E | Descr Comp Form<br>F(EPP)<br>u Convocação D<br>COMERCIO,<br>EXPORTACAO<br>Descr Comp Form<br>F(FPP) | ecedor fornec2 esempate ME/ 100 eccedor fornec4 | EPP: Não<br>131.351,1500 |                                                                                                    |                      | -            |  |  |  |  |

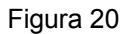

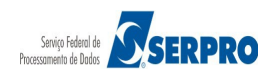

Observe que a proposta passou para situação de Adjudicada.

Para retornar a tela principal da adjudicação, o Pregoeiro deverá clicar no botão **Voltar**, conforme Figura 21.

| С            |                                                                                                    | snet                                                                                                    |                             |                    |                  | minisi er<br>Brasíli | a, dd de mmmm de |
|--------------|----------------------------------------------------------------------------------------------------|----------------------------------------------------------------------------------------------------|-----------------------------|--------------------|------------------|----------------------|------------------|
| MIN          | ISTÉRIO DO PLANE                                                                                                    | EJAMENTO ORÇAMENTO E GESTÂ                                                                                                    | ίO                          |                    |                  | Mari                 | a Eduarda        |
|              | Serviços do Go                                                                                                    | verno Sair                                                                                                    |                             |                    |                  | SIASG - Ambi         | ente Treiname    |
| Preg         | jão Eletrônico                                                                                                    |                                                                                                    |                             |                    |                  |                      |                  |
| Tern         | no de Adjudicação d                                                                                                  | e Propostas                                                                                                    |                             |                    |                  |                      |                  |
| UAS<br>Preg  | G 200999 - MIN. DO I<br>jão nº: <u>422014</u>                                                                        | PLANEJAMENTO ORCAMENTO E GESTAO                                                                                                    | /DF                         |                    |                  |                      |                  |
| Ме           | enu Voltar                                                                                                    |                                                                                                    |                             |                    |                  |                      |                  |
| Sele         | ecione a proposta para                                                                                               | a efetuar a Adjudicação:                                                                                                    |                             | e Adjudicada: 100  | Valor Estir      | nado: B\$ 120 34     | 3 0000           |
| Trat<br>Apli | tamento Diferenciad<br>icabilidade Decreto 2                                                                         | o: -<br>7174: Não                                                                                                    | ,                           |                    | Valor Estin      | nauo. ky 129.94      | 5,0000           |
| Apli         | cNPJ/CPF                                                                                                    | de Preferência: Não<br>Razão Social/Nome                                                                                                    | Qtde                        | Melhor Lance       | Valor Negociado  | Situação da          | Anexo            |
|              | 02 892 438/0016 33                                                                                                   | CARAMURU ARMAZENS GERAT                                                                                                    | Orertada                    | (R\$)              | (R\$)            | Proposta             |                  |
|              | Marca: produto formed                                                                                                | LTDA                                                                                                    | 100                         | 131.343,0500       |                  |                      |                  |
| 0            | Fabricante: Fabricante<br>Descrição detalhada<br>Porte da Empresa: D<br>Declaração ME (EPP)                          | e formec1<br>do objeto ofertado: <u>Descr Comp Forneced</u><br>Jemais (Diferente de ME/EPP)<br>(COOP: Não Participou Convocação Dese                    | or fornec1                  | Não                |                  | Adjudicada           |                  |
|              | 92.792.530/0001-38                                                                                                   | PHONAK DO BRASIL - SISTEMA<br>AUDIOLOGICOS LTDA.                                                                                                    | s <sub>100</sub>            | 131.346,7300       |                  |                      |                  |
| 0            | Marca: produto forneci<br>Fabricante: Fabricante<br>Descrição detalhada<br>Porte da Empresa: M<br>Declaração ME/EPP/ | 3<br>e fornec3<br><b>do objeto ofertado:</b> <u>Descr Comp Forneced</u><br>IE/EPP<br><b>/COOP:</b> Sim <b>Participou Convocação Dese</b>                | or fornec3<br>mpate ME/EPP: | Tempo Expirado     |                  |                      | -                |
|              | 79.608.469/0001-68                                                                                                   | SAO LUIZ DE ARMAZENS GERAI                                                                                                    | s <sub>100</sub>            | 131.350,4800       |                  | ]                    |                  |
| 0            | Marca: produto fornec;<br>Fabricante: Fabricante<br>Descrição detalhada<br>Porte da Empresa: D                       | 2<br>e fornec2<br><b>do objeto ofertado:</b> <u>Descr Comp Forneced</u><br>emais (Diferente de ME/EPP)                                                  | or fornec2                  |                    |                  |                      | -                |
|              | Declaração ME/EPP/                                                                                                   | COOP: Não Participou Convocação Dese                                                                                                    | mpate ME/EPP:               | Não                |                  | ¬                    |                  |
|              | 48.108.450/0001-29                                                                                                   | E EXPORTAÇÃO LIDA.                                                                                                    | 100                         | 131.351,1500       |                  |                      |                  |
| 0            | Marca: produto fornece<br>Fabricante: Fabricante<br>Descrição detalhada<br>Porte da Empresa: D<br>Declaração ME/EPP/ | 4<br>e fornec4<br>do objeto ofertado: <u>Descr Comp Forneced</u><br>Jemais (Diferente de ME/EPP)<br><b>/COOP:</b> Não <b>Participou Convocação Dese</b> | or fornec4<br>mpate ME/EPP: | Não                |                  |                      | -                |
| Obse         | ervações:                                                                                                    |                                                                                                    |                             |                    |                  |                      |                  |
|              |                                                                                                    |                                                                                                    |                             |                    |                  |                      |                  |
| Cara         | cteres restantes: 30                                                                                                 | 10                                                                                                    |                             |                    |                  |                      |                  |
| Me           | nu Voltar Car                                                                                                    | ncelar Item Adjudicar Nego                                                                                                    | ciar Valor                  | Cancelar Adjudicaç | ção Convocar Ane | exo Encerrar         | Convocação       |
|              |                                                                                                    |                                                                                                    |                             |                    |                  |                      |                  |
| i            | Acesso à<br>Informação                                                                                               |                                                                                                    |                             |                    |                  |                      |                  |
| a 2          | 1                                                                                                    |                                                                                                    |                             |                    |                  |                      |                  |

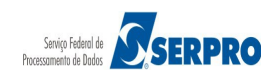
O sistema exibirá a tela principal da adjudicação. No exemplo vamos adjudicar os demais itens de uma só vez. Portanto, vamos adjudicar **os itens 3, 4, 5 e 6**, para isso o Pregoeiro deverá **selecionar** os itens que estão na situação de "**Realizar Adjudicação**" e clicar no botão "**Adjudicar Item Selecionado**", conforme Figura 22.

|                                                                                                    |                              | Serviços do Governo                                                      | Sair                               |                                         |                                    |                           |                                    | SIASG - A              | mbiente Treinamen |
|----------------------------------------------------------------------------------------------------|------------------------------|--------------------------------------------------------------------------|------------------------------------|-----------------------------------------|------------------------------------|---------------------------|------------------------------------|------------------------|-------------------|
| reg                                                                                                    | jão E                        | Eletrônico                                                               |                                    |                                         |                                    |                           |                                    |                        |                   |
| Tern                                                                                                    | no de                        | Adjudicação de Propo                                                     | ostas                              |                                         |                                    |                           |                                    |                        |                   |
| Mer<br>Prega<br>Mer                                                                                                    | a 2009<br>ao nº:<br>nu ver a | 999 - MIN. DO PLANEJA<br><b>422014</b><br>Voltar<br>descrição complement | MENTO ORCAM                        | IENTO E GESTAO                          | /DF<br>ição do item.               |                           |                                    |                        |                   |
| Sele<br><u>Cliqu</u>                                                                                                    | cione (<br>le no li          | o item e clique em "adj<br>ink do <b>NÚMERO DO IT</b>                    | udicar item sele<br>EM: adjudicaçã | ecionado" para a<br>io individual de fe | djudicar todas a<br>ornecedores ou | s propostas<br>negociação | aceitas e habilitad<br>de valores. | as.                    |                   |
| Itens                                                                                                    | s com                        | (*) somente poderão s                                                    | er adjudicados                     | pela Autoridade                         | Competente.                        | 014-                      | Malaa da                           |                        |                   |
|                                                                                                    | Item                         | Descrição do Item                                                        | Diferenciado                       | Decreto 7174                            | Aplic. Margem<br>Preferência       | Qtde<br>Estimada          | Valor de<br>Referência (R\$)       | Situação               |                   |
|                                                                                                    | <u>1</u>                     | PAPEL BOBINADO                                                           | -                                  | Não                                     | Não                                | 100                       | 129.343,0000                       | Adjudicado             |                   |
| (*)                                                                                                    | 2                            | GRAXA                                                                    | -                                  | Não                                     | Não                                | 4                         | 2,0000                             | Pendente de Adjudicaçã | io                |
|                                                                                                    | <u>3</u>                     | <u>AÇÚCAR</u>                                                            | -                                  | Nāo                                     | Não                                | 300                       | 1,8000                             | Realizar Adjudicação   |                   |
|                                                                                                    | <u>4</u>                     | CAPA CORTE CABELO                                                        | -                                  | Não                                     | Não                                | 20                        | 153.605,0000                       | Realizar Adjudicação   |                   |
| ✓                                                                                                    |                              | TINTA ESMALTE                                                            | -                                  | Nāo                                     | Não                                | 7                         | 294,0000                           | Realizar Adjudicação   |                   |
| ×<br>×                                                                                                    | <u>5</u>                     |                                                                          | -                                  | Não                                     | Não                                | 2                         | 1.200,0000                         | Realizar Adjudicação   |                   |
| <ul> <li></li> <li></li> &lt;</ul> | <u>5</u><br><u>6</u>         | APARELHO SOM                                                             | in Eachains de M                   | (EDD                                    |                                    |                           |                                    |                        |                   |

Figura 22

O sistema exibirá a mensagem: "Ao clicar em "OK", apenas os itens com propostas ACEITAS e HABILITADAS e que não possuem ADJUDICAÇÃO CANCELADA serão adjudicados".

O Pregoeiro deverá clicar em **OK**, conforme Figura 23.

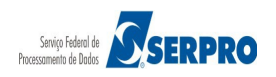

| Para<br>Sele            | ver a<br>cione     | descrição complement<br>o item e cli                             | ar do item. clio                       | o site "htt                     | ricão do item.<br>tps://hom.co | mprasne                   | t.gov.br" diz:            |               | ×        |  |
|-------------------------|--------------------|------------------------------------------------------------------|----------------------------------------|---------------------------------|--------------------------------|---------------------------|---------------------------|---------------|----------|--|
| Itens                   | item               | (*) soment Descriçã                                              | Ao clicar em<br>possuam AD             | 'OK', apenas o<br>JUDICAÇÃO CA  | os itens com p<br>ANCELADA ser | propostas A<br>ão adjudic | ACEITAS e HABILI<br>ados. | TADAS e que n | ão       |  |
|                         | 1                  | PAPEL B                                                          |                                        |                                 |                                |                           | Ca                        | ancelar       | OK       |  |
| (*)                     | 2                  | GR                                                               |                                        |                                 |                                |                           |                           |               |          |  |
|                         | <u>3</u>           | AÇÜCAR                                                           | -                                      | Não                             | Não                            | 300                       | 1,8000                    | Realizar Adj  | udicação |  |
|                         | <u>4</u>           | CAPA CORTE CABELO                                                | -                                      | Não                             | Não                            | 20                        | 153.605,0000              | Realizar Adj  | udicação |  |
|                         | 5                  | TINTA ESMALTE                                                    | -                                      | Não                             | Não                            | 7                         | 294,0000                  | Realizar Adj  | udicação |  |
| <b>⊻</b><br>Trater      | <u>6</u><br>ento D | APARELHO SOM                                                     | -<br>ao Exclusiva de M                 | Não                             | Não                            | 2                         | 1.200,0000                | Realizar Adj  | udicação |  |
| Tratan<br>Tratan<br>Mer | iento D<br>iento D | iferenciado Tipo II: Exigência<br>iferenciado Tipo III: Cota par | de subcontrataçã<br>a participação exc | o de ME/EPP<br>Iusiva de ME/EPP |                                |                           |                           |               |          |  |

Observe que os itens 3, 4, 5 e 6 foram adjudicados.

Conforme informado anteriormente, o item 2, sinalizado com asterisco (\*), só poderá ser adjudicado pela Autoridade Competente, conforme Figura 24.

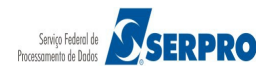

| Porta<br>C<br>MIN                                                                                                    | al de C<br>Ol<br>IISTÉI | rompras do Governo Fec | eral<br>Et<br>INTO ORÇAM   | IENTO E GEST                   | ĀO                           |                  |                              | MINI<br>Br              | STÉRIO DO PLANEJAMENTO<br>asilia, dd de mmmm de aaaa<br>Maria Eduarda |
|----------------------------------------------------------------------------------------------------|-------------------------|------------------------|----------------------------|--------------------------------|------------------------------|------------------|------------------------------|-------------------------|-----------------------------------------------------------------------|
|                                                                                                    |                         | Serviços do Governo    | Sair                       |                                |                              |                  |                              | SIASG - Ar              | mbiente Treinamento                                                   |
| Para ver a descrição complementar do item, clique sobre a descrição do item.<br>Selecione o item e clique em "adjudicar item selecionado" para adjudicar todas as propostas aceitas e habilitadas.<br><u>Clique no link do <b>NÚMERO DO ITEM</b>: adjudicação individual de fornecedores ou negociação de valores.</u><br>Itens com (*) somente poderão ser adjudicados pela Autoridade Competente.                 |                         |                        |                            |                                |                              |                  |                              |                         |                                                                       |
|                                                                                                    | Item                    | Descrição do Item      | Tratamento<br>Diferenciado | Aplicabilidade<br>Decreto 7174 | Aplic. Margem<br>Preferência | Qtde<br>Estimada | Valor de<br>Referência (R\$) | Situação                |                                                                       |
|                                                                                                    | <u>1</u>                | PAPEL BOBINADO         | -                          | Não                            | Não                          | 100              | 129.343,0000                 | Adjudicado              |                                                                       |
| (*)                                                                                                    | 2                       | GRAXA                  | -                          | Não                            | Não                          | 4                | 2,0000                       | Pendente de Adjudicação |                                                                       |
|                                                                                                    | <u>3</u>                | <u>AÇÚCAR</u>          | -                          | Não                            | Não                          | 300              | 1,8000                       | Adjudicado              |                                                                       |
|                                                                                                    | <u>4</u>                | CAPA CORTE CABELO      | -                          | Não                            | Não                          | 20               | 153.605,0000                 | Adjudicado              |                                                                       |
|                                                                                                    | <u>5</u>                | TINTA ESMALTE          | -                          | Não                            | Não                          | 7                | 294,0000                     | Adjudicado              |                                                                       |
|                                                                                                    | <u>6</u>                | APARELHO SOM           | -                          | Não                            | Não                          | 2                | 1.200,0000                   | Adjudicado              |                                                                       |
| Tratamento Diferenciado Tipo I: Participação Exclusiva de ME/EPP         Tratamento Diferenciado Tipo II: Exigência de subcontratação de ME/EPP         Tratamento Diferenciado Tipo III: Cota para participação exclusiva de ME/EPP         Menu       Voltar         Adjudicar item selecionado         Cancelar Adjudicação       Cancelar Item (por decisão do Pregoeiro)         Desfazer Cancelamento de Item |                         |                        |                            |                                |                              |                  |                              |                         |                                                                       |
| <b>(</b>                                                                                                    | Ac<br>Int<br>24         | cesso à<br>formação    |                            |                                |                              |                  |                              |                         |                                                                       |

Após a adjudicação dos itens sem recurso, o **Termo de Adjudicação** será gerado e incluído no rodapé da ata do Pregão Eletrônico.

## 8. Voltar Fase / Ata complementar

Essa opção permite ao Pregoeiro, depois de encerrada a sessão pública:

- Alterar resultados ou
- Corrigir erros eventuais, por decisão de recurso ou por motivo próprio, devidamente justificados no sistema.

O Pregoeiro poderá agendar nova sessão pública para um ou mais itens, fixando dia e horário para a reabertura.

O sistema enviará e-mail a todos os fornecedores participantes do Pregão, informando data/hora para a reabertura da nova sessão pública e a fase que será reaberta.

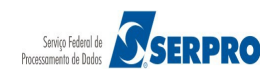

Para cada novo reagendamento da sessão pública, será gerada uma Ata Complementar contendo o registro dos eventos ocorridos em decorrência do retorno de fase.

As alterações ou correções, de acordo com a sua natureza, serão possíveis na Sessão Pública, a partir das seguintes fases:

- Aceitação: será reiniciada a fase de aceitação para o item.
- Habilitação: será reiniciada a fase de habilitação para o item.
- Intenção de recurso: retornando para a fase de Registro de Intenção de Recurso, o sistema permitirá ao Pregoeiro abrir e fechar um novo prazo, caso o item não tenha tido recurso.
- Juízo de admissibilidade: retornando para a fase de Admissibilidade, será permitido alterar a intenção de recurso de "aceito" para "recusado" e vice-versa.

#### Importante:

As informações de **Intenção de Recurso, Recurso, Contrarrazão e Decisão** serão mantidas na ata original, independentemente da quantidade de atas complementares (retorno de fase).

No retorno de fase, caso o item **tenha tido recurso** ou **não**, o sistema **abrirá prazo para intenção de recurso** novamente. Assim, se o item teve recurso registrado nas atas anteriores, o fornecedor que já entrou com recurso para o item, como também o que não entrou, poderá interpor outra intenção de recursos na volta de fase e caso a intenção de recurso seja acatada pelo Pregoeiro, poderá interpor o recurso.

#### Importante:

Para fins de volta de fase os dados inseridos no sistema serão apagados até a fase escolhida: aceitação, habilitação, intenção de recurso ou juízo de admissibilidade. Devendo, caso necessário, o usuário inserir novamente os dados ou mesmo realizar remissão as atas anteriores.

O sistema só permitirá agendar a reabertura da sessão pública para 25 horas ou

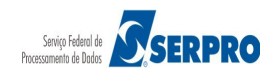

mais após a hora/data do retorno de fase.

Não será possível o retorno às fases de:

- Análise de propostas (classificação/desclassificação) e
- Lances.

Nesses casos, o Pregoeiro deverá divulgar novo edital do Pregão Eletrônico aproveitando, se possível, o mesmo processo.

## Orientações para Voltar Fase / Ata Complementar

- 1. No menu do Pregão Eletrônico, clicar em Voltar Fase / Ata Complementar
- 2. No campo Número, selecionar o Pregão
- 3. No campo Voltar para a fase de, selecionar a fase em que deseja retornar
- 4. Selecionar o item
- 5. Clicar em Voltar Fase
- 6. Informar Justificativa, Data e Hora para o reagendamento da sessão pública
- 7. Clicar em Confirma Volta de Fase

No exemplo descrito a seguir, o item 2 não foi adjudicado. Como o recurso do Fornecedor 1º classificado foi aceito, o Pregoeiro deverá voltar o item 2 para a fase de aceitação, para aceitar e habilitar esse fornecedor e, posteriormente, adjudicar o item para ele.

Esses novos resultados serão registrados em Ata Complementar, gerada pelo sistema. Para isso, no menu do Pregão Eletrônico, o Pregoeiro deverá clicar na opção **Voltar Fase/Ata Complementar,** conforme Figura 25.

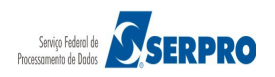

| Portal de Compras do Governo Federal<br>Comprasnet<br>MINISTÉRIO DO PLANEJAMENTO C | PRÇAMENTO E GESTÃO          | MINISTÉRIO DO PLANEJAMENTO<br>Brasília, dd de mmmm de aaaa<br>Maria Eduarda |
|------------------------------------------------------------------------------------|-----------------------------|-----------------------------------------------------------------------------|
| Serviços do Governo                                                                | Sair                        | SIASG - Ambiente Treinamento                                                |
| Pregão Eletrônico                                                                  |                             |                                                                             |
| Sr. Pregoeiro, caso você queira alterar se                                         | u email, clique <u>Aqui</u> |                                                                             |
| <u>Alterar UASG</u>                                                                |                             |                                                                             |
| Vincular Equipe do Pregão                                                          |                             |                                                                             |
| Operar                                                                             |                             |                                                                             |
| Visualizar Propostas/Declarações                                                   |                             |                                                                             |
| Consultar declarações de ME/EPP/Coo                                                | perativa por Pregão         |                                                                             |
| <u>Aceitar</u>                                                                     |                             |                                                                             |
| Habilitar/Fechar Prazo de Intenção Re                                              | curso                       |                                                                             |
| Reabrir/Alterar Prazo de Intenção Rec                                              | urso                        |                                                                             |
| Juízo de Admissibilidade                                                           |                             |                                                                             |
| Encerrar Sessão                                                                    |                             |                                                                             |
| Decidir Recurso                                                                    |                             |                                                                             |
| Adjudicar                                                                          |                             |                                                                             |
| Visualizar Ata                                                                     |                             |                                                                             |
| <ul> <li>Suspender Pregão</li> </ul>                                               |                             |                                                                             |
| <u>Reabrir Pregão</u>                                                              |                             |                                                                             |
| <u>Acompanhar Recursos</u>                                                         |                             |                                                                             |
| Incluir Impugnações/Esclarecimentos                                                | <u>/ AVISOS</u>             |                                                                             |
| Consultar pregao revogado, anulado o                                               |                             |                                                                             |
| voltar Pase/Ata Complementar                                                       |                             |                                                                             |
| Sair com Segurança 🖵 🙀                                                             |                             |                                                                             |
|                                                                                    |                             |                                                                             |
| Acesso à<br>Informação<br>Figura 25                                                |                             |                                                                             |

O sistema exibirá tela com a relação dos pregões.

O Pregoeiro deverá selecionar o número do pregão a ser realizada a volta de fase e clicar em **OK**, conforme Figura 26.

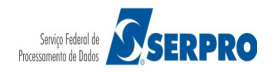

| Portal de Compras do Governo Federal                           |                          | MINISTÉRIO DO PLANEJAMENTO<br>Brasilia, dd de mmmm de aaaa |
|----------------------------------------------------------------|--------------------------|------------------------------------------------------------|
| MINISTÉRIO DO PLANEJAMENTO                                     | ORÇAMENTO E GESTÃO       | Maria Eduarda                                              |
| Serviços do Governo                                            | Sair                     | SIASG - Ambiente Treinamento                               |
| Pregão Eletrônico                                              |                          |                                                            |
| • Volta de Fase / Ata Complementar                             |                          |                                                            |
| Escolha o Pregão a ser Realizada a                             | /olta de Fase            |                                                            |
| UASG 200999 - MIN. DO PLANEJAMEN<br>Número 422014 v<br>Menu Ok | TO ORCAMENTO E GESTAO/DF |                                                            |
|                                                                |                          |                                                            |
|                                                                |                          |                                                            |
|                                                                |                          |                                                            |
|                                                                |                          |                                                            |
| Acesso à<br>Informação                                         |                          |                                                            |
| Figura 26                                                      |                          |                                                            |

O sistema exibirá tela com o campo "Voltar para fase de:", todos os itens do pregão e os botões Menu, Voltar e Voltar Fase, conforme Figura 27.

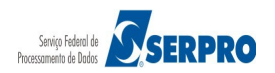

Portal de Compras do Governo Federal

# Comprasnet

MINISTÉRIO DO PLANEJAMENTO ORÇAMENTO E GESTÃO

MINISTÉRIO DO PLANEJAMENTO Brasília, dd de mmmm de aaaa

Maria Eduarda

| Servi                                                                               | os do (                             | Governo Sai                                                                                              | r                                              |                                |                              |          | s                      | SIASG - Ambie | nte Treinamen |
|-------------------------------------------------------------------------------------|-------------------------------------|----------------------------------------------------------------------------------------------------|------------------------------------------------|--------------------------------|------------------------------|----------|------------------------|---------------|---------------|
| Pregão Eletr                                                                        | ônico                               | )                                                                                                    |                                                |                                |                              |          |                        |               |               |
| <ul> <li>Volta de Fase /</li> <li>UASG: 200999 -</li> <li>Pregão nº: 422</li> </ul> | Ata Co<br>MIN. Do                   | <b>mplementar</b><br>D PLANEJAMENTO ORC                                                                  | AMENTO E GES                                   | TAO/DF                         |                              |          |                        |               |               |
| Menu Volta                                                                          | ar Ve                               | oltar Fase                                                                                               |                                                |                                |                              |          |                        |               |               |
| Voltar para a fa                                                                    | se de:                              |                                                                                                    | ▼                                              |                                |                              |          |                        |               |               |
| Selecione os iter<br>Para ver a descr                                               | ns que o<br>rição co                | deseja realizar a volta<br>mplementar do item cl                                                         | de fase.<br>ique sobre a de                    | scrição do item.               |                              |          |                        |               |               |
| Marcar Todos                                                                        | Item                                | Descrição do Item                                                                                        | Tratamento<br>Diferenciado                     | Aplicabilidade<br>Decreto 7174 | Aplic. Margem<br>Preferência | Qtd Item | Unid Fornec            | Situação      |               |
|                                                                                     | 1                                   | PAPEL BOBINADO                                                                                           | -                                              | Não                            | Não                          | 100      | ROLO 30,00 M           | Adjudicado    |               |
|                                                                                     | 2                                   | GRAXA                                                                                                    | -                                              | Não                            | Não                          | 4        | RECIPIENTE 1,00 K      | G Encerrado   |               |
|                                                                                     | 3                                   | <u>AÇÚCAR</u>                                                                                            | -                                              | Não                            | Não                          | 300      | PACOTE 1,00 KG         | Adjudicado    |               |
|                                                                                     | 4                                   | CAPA CORTE CABELO                                                                                        | -                                              | Não                            | Não                          | 20       | unidade                | Adjudicado    |               |
|                                                                                     | 5                                   | TINTA ESMALTE                                                                                            | -                                              | Não                            | Não                          | 7        | GALÃ <i>f</i> O 3,60 L | Adjudicado    |               |
|                                                                                     | 6                                   | APARELHO SOM                                                                                             | -                                              | Não                            | Não                          | 2        | UNIDADE                | Adjudicado    |               |
| Tratamento Diference<br>Tratamento Diference<br>Tratamento Diference<br>Menu Volta  | iado Tipo<br>iado Tipo<br>iado Tipo | I: Participação Exclusiva de<br>II: Exigência de subcontrat<br>III: Cota para participação<br>Ditar Fase | ME/EPP<br>ação de ME/EPP<br>exclusiva de ME/EF | P                              |                              |          |                        |               |               |

Figura 27

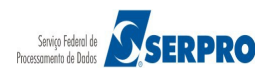

O Pregoeiro deverá no campo "**Voltar para fase de:**", clicar no *pop up*, selecionar a opção desejada, **selecionar** os itens ou o item e clicar no botão "**Voltar Fase**", conforme Figura 28.

Observe que no exemplo foi selecionado a opção Aceitação e o item 2.

| Portal de Comp<br>Com                                               | Portal de Compras do Governo Federal<br>Comprasnet                                                                                                    |                                            |                 |                  |              |            |                        |            | RIO DO PLANEJAMEI<br>ia, dd de mmmm de i |
|---------------------------------------------------------------------|----------------------------------------------------------------------------------------------------|--------------------------------------------|-----------------|------------------|--------------|------------|------------------------|------------|------------------------------------------|
| MINISTÉRIO                                                          | MINISTÉRIO DO PLANEJAMENTO ORÇAMENTO E GESTÃO                                                                                                    |                                            |                 |                  |              |            |                        |            |                                          |
| Ser                                                                 | Serviços do Governo Sair SIASG - Ambiente Treinamento                                                                                                    |                                            |                 |                  |              |            |                        |            |                                          |
| Pregão Ele                                                          | trônico                                                                                                    | D                                          |                 |                  |              |            |                        |            |                                          |
| • Volta de Fase                                                     | / Ata Co                                                                                                    | omplementar                                |                 |                  |              |            |                        |            |                                          |
| UASG: 200999                                                        | ) - MIN. D                                                                                                    | O PLANEJAMENTO ORC                         | AMENTO E GES    | TAO/DF           |              |            |                        |            |                                          |
| Pregão nº: <u>42</u>                                                | 22014                                                                                                    |                                            |                 |                  |              |            |                        |            |                                          |
| Menu Vo                                                             | ltar V                                                                                                    | oltar Fase                                 |                 |                  |              |            |                        |            |                                          |
| Voltar para a                                                       | fase de:                                                                                                    | Aceitação                                  | ▼               |                  |              |            |                        |            |                                          |
| Selecione os i                                                      | tens que                                                                                                    | deseja realizar a volta                    | de fase.        |                  |              |            |                        |            |                                          |
| Para ver a de<br>Marcar Todo                                        | scrição co<br>s Item                                                                                                    | mplementar do item ci<br>Descrição do Item | ique sobre a de | scrição do item. | Anlic Margem | Otd Item   | Unid Fornec            | Situação   |                                          |
| <u>Hureur roue</u>                                                  | <u>s</u>                                                                                                    | Descrição do Item                          | Diferenciado    | Decreto 7174     | Preferência  | Qua ricini | ondronice              | Situação   |                                          |
|                                                                     | 1                                                                                                    | PAPEL BOBINADO                             | -               | Não              | Não          | 100        | ROLO 30,00 M           | Adjudicado |                                          |
|                                                                     | 2                                                                                                    | GRAXA                                      | -               | Não              | Não          | 4          | RECIPIENTE 1,00 KG     | Encerrado  |                                          |
|                                                                     | 3                                                                                                    | AÇÚCAR                                     | -               | Não              | Não          | 300        | PACOTE 1,00 KG         | Adjudicado |                                          |
|                                                                     | 4                                                                                                    | CAPA CORTE CABELO                          | -               | Não              | Não          | 20         | unidade                | Adjudicado |                                          |
|                                                                     | 5                                                                                                    | TINTA ESMALTE                              | -               | Não              | Não          | 7          | GALÃ <i>F</i> O 3,60 L | Adjudicado |                                          |
|                                                                     | 6                                                                                                    | APARELHO SOM                               | -               | Não              | Não          | 2          | UNIDADE                | Adjudicado |                                          |
| Tratamento Difer<br>Tratamento Difer<br>Tratamento Difer<br>Menu Vo | Tratamento Diferenciado Tipo I: Participação Exclusiva de ME/EPP         Tratamento Diferenciado Tipo II: Exigência de subcontratação de ME/EPP         Tratamento Diferenciado Tipo III: Cota para participação exclusiva de ME/EPP         Menu       Voltar Fase |                                            |                 |                  |              |            |                        |            |                                          |
| Acesso<br>Inform                                                    | à<br>ação                                                                                                    |                                            |                 |                  |              |            |                        |            |                                          |

Figura 28

O sistema exibirá tela com os seguintes campos:

- Justificativa para retorno de fase Informar a justificativa para o retorno de fase.
- Reagendamento da Sessão Pública Informar data e hora que a sessão pública será reaberta. O sistema só permitirá agendar a reabertura da sessão pública para 25 horas ou mais após a hora/data do retorno de fase.

Após preencher os campos, o Pregoeiro deverá clicar no botão **Confirmar Volta de Fase,** conforme Figura 29.

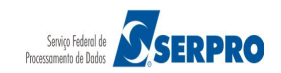

|                                                                                                    | COMPRASNET                                                                                                    |
|----------------------------------------------------------------------------------------------------|----------------------------------------------------------------------------------------------------|
|                                                                                                    | Pregão Eletrônico                                                                                                    |
| <sup>4</sup> Volta de Fase / Ata Complementar                                                             |                                                                                                    |
|                                                                                                    | MINISTÉRIO DO PLANEJAMENTO ORÇAMENTO E GESTÃO<br>SECRETARIA DE LOGÍSTICA E TECNOLOGIA DA INFORMAÇÃO                                                                                                    |
|                                                                                                    | Pregão nº 422014                                                                                                    |
| Objeto: Pregão Eletrônico - Contratação de empresa<br>decorrer do exercício de 2004,à Unidade-Regional de | a para fornecimento de água mineral naturalou potável de mesa, não gaseificada , visandoatendimento no<br>e Atendimento da Advocacia-Geral da União no Rio de Janeiro e suas Unidades Circunscritas - AGU/URA-RJ. |
| Descrição: Informações Gerais: O Edital deverá ser                                                        | baixado junto ao site: www.comprasnet.gov.br;                                                                                                    |
| Data de abertura inicial: 25/03/2014 16:55 (horári                                                        | o de Brasília)                                                                                                    |
| Justificativa para retorno de fase: (Aceitação)                                                           |                                                                                                    |
| Justificativa para retorno de fase de Aceitação.                                                          |                                                                                                    |
|                                                                                                    | _                                                                                                    |
|                                                                                                    |                                                                                                    |
|                                                                                                    |                                                                                                    |
| Caracteres restantes: 452                                                                                 |                                                                                                    |
| Reagendamento da Sessão Pública                                                                           |                                                                                                    |
| Data: 14/04/2014 📑 (dd/mm/aaaa)                                                                           | Hora: 16 : 15 (hh:mm)                                                                                                    |
|                                                                                                    |                                                                                                    |
|                                                                                                    | Confirmar Volta de Fase Cancelar Limpar                                                                                                    |
|                                                                                                    |                                                                                                    |

O sistema exibirá a mensagem: "Ao clicar em OK, os itens assinalados terão suas situações alteradas para fase de aceitação. Clique em "OK" para continuar ou em "Cancelar" para retornar."

O Pregoeiro deverá clicar no botão **OK**, conforme Figura 30.

|                                                   | COMPRASNET Pregão Eletrônico                                                                                                    |
|---------------------------------------------------|----------------------------------------------------------------------------------------------------|
| Volta de Fase / Ata Comp                          | lementar<br>MINISTÉRIO DO PLANEJAMENTO ORÇAMENTO E GESTÃO<br>SECRETARIA DE LOGÍSTICA E TECNOLOGIA DA INFORMAÇÃO                                                                                                    |
|                                                   | Pregão nº 422014                                                                                                    |
| Objeto: Pregão Eletrônico -<br>decorrer do exercí | Contratação de empresa para fornecimento de água mineral paturalou potável de mesa, pão gaseificada - visandoatendimento no<br>O site "https://hom.comprasnet.gov.br" diz:                                                                                                    |
| Descrição: Inform<br>Data de abertura i           | Ao clicar em 'OK', os itens assinalados terão suas situações alteradas para fase de<br>Aceitação. Clique em 'OK' para continuar ou em 'Cancelar' para retornar.                                                                                                    |
| Justificativa para<br>Justificativa para r        | Cancelar OK                                                                                                    |
|                                                   |                                                                                                    |
| Caracteres restantes: 452                         |                                                                                                    |
| Reagendamento da Sessā<br>Data: 14/04/2014        | o Pública & Constant Constant |
|                                                   |                                                                                                    |

Figura 30

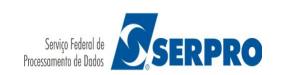

O sistema exibirá novamente a mensagem: "Sr. Pregoeiro, ao clicar em OK, a

## sessão será reagendada. Clique em "Cancelar" para desistir."

O Pregoeiro deverá clicar novamente no botão **OK**, conforme Figura 31.

|                                                                 | COMPRASNET                                                                                                    |
|-----------------------------------------------------------------|----------------------------------------------------------------------------------------------------|
| Volta de Fase / Ata Complement                                  | ar                                                                                                    |
|                                                                 | MINISTÉRIO DO PLANEJAMENTO ORÇAMENTO E GESTÃO<br>SECRETARIA DE LOGÍSTICA E TECNOLOGIA DA INFORMAÇÃO                                                                                       |
|                                                                 | Pregão nº 422014                                                                                                    |
| Objeto: Pregão Eletrônico - Contral<br>decorrer do exercício de | tação de empresa para fornecimento de água mineral naturalou potável de mesa, não gaseificada , visandoatendiment<br>O site "https://hom.comprasnet.gov.br" diz: X lircunscritas - AGU/UR |
| Descrição: Informações                                          |                                                                                                    |
| Data de abertura inicia                                         | Sr. Pregoeiro:<br>Ao clicar em 'OK', a sessão será reagendada. Clique em 'CANCELAR' para desistir.                                                                                        |
| Justificativa para retor                                        |                                                                                                    |
| Justificativa para retorr                                       | Cancelar OK                                                                                                    |
|                                                                 |                                                                                                    |
|                                                                 |                                                                                                    |
| Caracteres restantes: 452                                       |                                                                                                    |
| Reagendamento da Sessão Públi                                   | ca                                                                                                    |
| Data: 14/04/2014 (dd/n                                          | nm/aaaa) Hora: 16 : 15 (hh:mm)                                                                                                    |
|                                                                 | Confirmar Volta de Fase Cancelar Limpar                                                                                                    |
|                                                                 |                                                                                                    |
|                                                                 |                                                                                                    |
|                                                                 |                                                                                                    |
|                                                                 |                                                                                                    |

O sistema exibirá a mensagem: "Volta de fase efetuada com sucesso".

O Pregoeiro deverá clicar em "OK", conforme Figura 32.

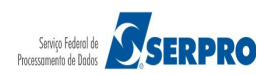

| Portal de Compras do Governo Federal<br><b>Comprasnet</b><br>MINISTÉRIO DO PLANEJAMENTO ORÇAMENTO E GESTÃO   | MINISTÉRIO DO PLANEJAMENTO<br>Brasília, dd de mmmm de aaaa<br>Maria Eduarda |
|----------------------------------------------------------------------------------------------------|-----------------------------------------------------------------------------|
| Serviços do Governo Sair                                                                                     | SIASG - Ambiente Treinamento                                                |
| <ul> <li>O site "https://hom.comprasnet.gov.br" di X</li> <li>Volta de Fase efetuada com sucesso.</li> </ul> | ₽                                                                           |
| Acesso à<br>Informação                                                                                       |                                                                             |

Após retornar o item para fase de aceitação, o Pregoeiro deverá aceitar e habilitar o item 2 para o fornecedor 1º classificado que teve o recurso aceito.

Para isso no menu do Pregão Eletrônico, o Pregoeiro deverá clicar na opção **Aceitar**, selecionar o número do pregão desejado (xx2014 Ata complementar) e clicar em **OK**, conforme Figura 33.

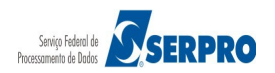

| Portal de Compras do Governo Federal |                         | MINISTÉRIO DO PLANEJAMENTO<br>Brasilia, dd de mmmm de aaaa |
|--------------------------------------|-------------------------|------------------------------------------------------------|
| MINISTÉRIO DO PLANEJAMENTO           | ORÇAMENTO E GESTÃO      | Maria Eduarda                                              |
| Serviços do Governo                  | Sair                    | SIASG - Ambiente Treinamento                               |
| ♦ Pregão Eletrônico                  |                         |                                                            |
| Aceitação de Propostas               |                         |                                                            |
| Escolha o Pregão a ser Realizado a J | ceitação de Propostas   |                                                            |
| UASG 200999 - MIN. DO PLANEJAMEN     | O ORCAMENTO E GESTAO/DF |                                                            |
| Número 422014 Ata Complementa        | arlw                    |                                                            |
| Menu Ok                              |                         |                                                            |
|                                      |                         |                                                            |
|                                      |                         |                                                            |
|                                      |                         |                                                            |
|                                      |                         |                                                            |
|                                      |                         |                                                            |
|                                      |                         |                                                            |
|                                      |                         |                                                            |
|                                      |                         |                                                            |
|                                      |                         |                                                            |
|                                      |                         |                                                            |
| Acesso à<br>Informação               |                         |                                                            |
| Figura 33                            |                         |                                                            |

O sistema exibirá a relação dos itens e observe que para o item 2, o sistema exibirá no campo "Intenção de Recurso": "SIM" e no campo "Situação do Item": "Realizar Aceitação".

O Pregoeiro deverá clicar no número do item, conforme Figura 34.

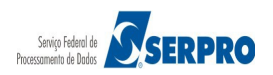

| Portal                                                                               | Portal de Compras do Governo Federal     MINISTÉRIO DO PLANEJAMENTO<br>Brasília, dd de mmmm de sasa       MINISTÉRIO DO PLANEJAMENTO ORÇAMENTO E GESTÃO     Maria Eduarda                                                                                                    |            |                |               |             |                    |                         |          |           |  |  |
|--------------------------------------------------------------------------------------|----------------------------------------------------------------------------------------------------|------------|----------------|---------------|-------------|--------------------|-------------------------|----------|-----------|--|--|
|                                                                                      | Serviços do Governo Sair SIASG - Ambiente Treinamento                                                                                                    |            |                |               |             |                    |                         |          |           |  |  |
| ♥ Pregă                                                                              | ➢ Pregão Eletrônico                                                                                                    |            |                |               |             |                    |                         |          |           |  |  |
| <ul> <li>Aceita</li> <li>UASG</li> <li>Pregã</li> <li>Men</li> <li>Clique</li> </ul> | Aceitação de Propostas UASG: 200999 - MIN. DO PLANEJAMENTO ORCAMENTO E GESTAO/DF Pregão nº: 422014 Menu Voltar Chat Clique sobre o item para consultar ou efetuar a ACEITAÇÃO. Para ver a descrição complementar do item clique sobre a descrição do item.                                                                                                    |            |                |               |             |                    |                         |          |           |  |  |
| Item                                                                                 | Descrição<br>do Item                                                                                                    | Tratamento | Aplicabilidade | Aplic. Margem | Intenção de | Qtde<br>Solicitada | Valor<br>Estimado (R\$) | Situa    | ição do   |  |  |
| 1                                                                                    | PAPEL BOBINADO                                                                                                    | -          | Não            | Não           | Recuiso     | 100                | 129.343,0000            | Adju     | idicado   |  |  |
| 2                                                                                    | GRAXA                                                                                                    | -          | Não            | Não           | Sim         | 4                  | 2,0000                  | Realizar | Aceitação |  |  |
| 3                                                                                    | AÇÚCAR                                                                                                    | -          | Não            | Não           |             | 300                | 1,8000                  | Adju     | idicado   |  |  |
| 4                                                                                    | CAPA CORTE CABELO                                                                                                    | -          | Não            | Não           |             | 20                 | 153.605,0000            | Adju     | idicado   |  |  |
| 5                                                                                    | TINTA ESMALTE                                                                                                    | -          | Não            | Não           |             | 7                  | 294,0000                | Adju     | idicado   |  |  |
| 6                                                                                    | APARELHO SOM                                                                                                    | -          | Não            | Não           |             | 2                  | 1.200,0000              | Adju     | idicado   |  |  |
| Tratam<br>Tratam<br>Men                                                              | 5     TINTA ESMALTE     -     Não     Não     7     294,0000     Adjudicado       6     APARELHO SOM     -     Não     Não     2     1.200,0000     Adjudicado   Tratamento Diferenciado Tipo I: Participação Exclusiva de ME/EPP Tratamento Diferenciado Tipo II: Exigência de subcontratação de ME/EPP Tratamento Diferenciado Tipo II: Cota para participação exclusiva de ME/EPP Tratamento Diferenciado Tipo II: Cota para participação exclusiva de ME/EPP Tratamento Diferenciado Tipo II: Cota para participação exclusiva de ME/EPP Tratamento Diferenciado Tipo II: Cota para participação exclusiva de ME/EPP Tratamento Diferenciado Tipo II: Cota para participação exclusiva de ME/EPP |            |                |               |             |                    |                         |          |           |  |  |

Figura 34

O sistema exibirá a relação das propostas para o item 2.

O Pregoeiro deverá selecionar a proposta do fornecedor 1º classificado que teve o recurso aceito e clicar em "**Aceitar Proposta**", conforme Figura 35.

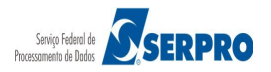

| MIN         | ISTÉRIO DO PLAN                                                  |                                           | ORCAMENTO E                                     | GESTÃO             |                  |                          |                            | Mar                        | a Eduarda            |       |
|-------------|------------------------------------------------------------------|-------------------------------------------|-------------------------------------------------|--------------------|------------------|--------------------------|----------------------------|----------------------------|----------------------|-------|
|             |                                                                  |                                           | oriși în ciri o c                               | 0201110            |                  |                          |                            |                            |                      |       |
|             | Serviços do G                                                    | overno                                    | Sair                                            |                    |                  |                          |                            | SIASG - Ambi               | ente Treina          | imen  |
| reg         | jão Eletrônico                                                   |                                           |                                                 |                    |                  |                          |                            |                            |                      |       |
| Acei        | tação de Propostas                                               |                                           |                                                 |                    |                  |                          |                            |                            |                      |       |
| UAS<br>Preg | G 200999 - MIN. DO<br>Ião nº: 422014                             | PLANEJAMEN                                | TO ORCAMENTO E                                  | GESTAO/DF          |                  |                          |                            |                            |                      |       |
|             |                                                                  |                                           |                                                 |                    |                  |                          |                            |                            |                      |       |
| Iten        | n: 2 - <u>GRAXA</u>                                              | a efetuar a ac                            | eitação:<br>Qtde S                              | Solic: 4           | Qtde Ac          | eita: 0                  |                            | Valor Estimado: R\$ 2      | 2,0000               |       |
| Trat        | tamento Diferenciad                                              | io: -<br>7174: Não                        |                                                 |                    |                  |                          |                            |                            |                      |       |
| Apli        | icabilidade Margem                                               | de Preferênc                              | ia: Nāo                                         |                    |                  |                          |                            |                            |                      |       |
|             | CNPJ/CPF                                                         | Razão Socia                               | l/Nome                                          |                    | Qtde<br>Ofertada | Melhor<br>Lance<br>(R\$) | Data do<br>Último Lance    | Valor (R\$)<br>Negociado   | Situação<br>Proposta | Ane   |
|             | 02.892.438/0016-33                                               |                                           | RU ARMAZENS GER                                 | AIS LTDA           | 4                | 2,0000                   | 25/03/2014<br>16:55:35:800 |                            |                      |       |
|             | Marca: produto fornec:<br>Fabricante: Fabricante                 | 1<br>e fornec1                            |                                                 |                    |                  |                          | sócios e/ou                | <u>dirigentes em comum</u> | ]                    |       |
| •           | Descrição detalhada                                              | do objeto ofe                             | rtado: Descr Comp                               | Fornecedor fornec1 |                  |                          |                            |                            |                      | -     |
|             | Porte da Empresa: D<br>Declaração ME/EPP/                        | )emais (Diferen<br>/ <b>COOP:</b> Não Pa  | te de ME/EPP)<br>articipou Convocaçã            | ão Desempate ME/El | PP: Nāo          |                          |                            |                            |                      |       |
|             | 92.792.530/0001-38                                               | PHONAK                                    | DO BRASIL - SIST                                | EMAS AUDIOLOGICO   | )S 4             | 5,7300                   | 25/03/2014<br>16:55:35:800 |                            |                      |       |
| 0           | Marca: produto fornec                                            | 3<br>a former3                            |                                                 |                    |                  |                          | sócios e/ou                | dirigentes em comum        | 1                    |       |
|             | Descrição detalhada<br>Porte da Empresa: №<br>Declaração ME/EPP/ | do objeto ofer<br>1E/EPP<br>/COOP: Sim Pa | rtado: <u>Descr Comp</u><br>articipou Convocaçã | Fornecedor fornec3 | PP: Não          |                          |                            |                            |                      |       |
|             | 79.608.469/0001-68                                               | SAO LUIZ                                  | DE ARMAZENS GE                                  | ERAIS LTDA         | 4                | 9,4800                   | 25/03/2014<br>16:55:35:800 |                            |                      |       |
|             | Marca: produto fornec.<br>Fabricante: Fabricante                 | 2<br>e fornec2                            |                                                 |                    |                  |                          | sócios e/ou                | dirigentes em comum        | ]                    |       |
| 0           | Descrição detalhada                                              | do objeto ofe                             | rtado: Descr Comp                               | Fornecedor fornec2 |                  |                          |                            |                            |                      |       |
|             | Declaração ME/EPP                                                | COOP: Não Pa                              | te de ME/EPP)<br>articipou Convocaçã            | ão Desempate ME/El | PP: Nāo          |                          |                            |                            |                      |       |
|             | 48.108.450/0001-29                                               |                                           | COMERCIO,                                       | IMPORTACAO         | E 4              | 10,1500                  | 25/03/2014                 |                            |                      |       |
|             | Marca: produto fornece                                           | 4                                         | CIDA.                                           |                    |                  |                          | sócios e/ou                | dirigentes em comum        | ]                    |       |
| $\bigcirc$  | Fabricante: Fabricante<br>Descrição detalhada                    | e fornec4                                 | tado: Descr Comp                                | Fornecedor fornec4 |                  |                          |                            |                            | -                    | -     |
|             | Porte da Empresa: D                                              | Demais (Diferen                           | te de ME/EPP)                                   |                    |                  |                          |                            |                            |                      |       |
|             | Declaração ME/EPP/                                               | COOP: Nao Pa                              | articipou Convocaça                             | ao Desempate ME/EI | PP: Nao          |                          |                            |                            |                      |       |
| Obs         | ervações:                                                        |                                           |                                                 |                    |                  |                          |                            |                            |                      |       |
|             |                                                                  |                                           |                                                 |                    |                  |                          |                            |                            |                      |       |
|             |                                                                  |                                           |                                                 |                    |                  |                          |                            |                            |                      |       |
|             |                                                                  |                                           |                                                 |                    |                  |                          |                            |                            |                      |       |
|             | actores restantes.                                               | 00                                        |                                                 |                    |                  |                          |                            |                            |                      |       |
| Cara        | enu Voltar C                                                     | ancelar Item                              | Aceitar Propo                                   | osta Recusar Pr    | oposta           | Negociar Va              | lor <u>Convo</u>           | car Anexo Encerra          | r Convoca            | cāo . |
| En          | n Análise Chat                                                   |                                           |                                                 |                    |                  | george va                | - convo                    |                            |                      |       |
|             |                                                                  |                                           |                                                 |                    |                  |                          |                            |                            |                      |       |
|             |                                                                  |                                           |                                                 |                    |                  |                          |                            |                            |                      |       |

Figura 35

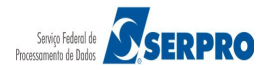

Observe que o item 2 já está na situação de Aceito, portanto, o Pregoeiro deverá clicar no botão Habilitar Fornecedores, conforme Figura 36.

| ₽             | ortal                                                                                                    | de Compras do Governo<br>OMDIAS                                                                      | • Federal                                                |                                     |                              |                        |                    |                         |                     | MINISTÉRIO DO PLANEJAMENTO<br>Brasília, dd de mmmm de aaaa |  |
|---------------|----------------------------------------------------------------------------------------------------|----------------------------------------------------------------------------------------------------|----------------------------------------------------------|-------------------------------------|------------------------------|------------------------|--------------------|-------------------------|---------------------|------------------------------------------------------------|--|
| N             | MINISTÉRIO DO PLANEJAMENTO ORÇAMENTO E GESTÃO                                                                              |                                                                                                    |                                                          |                                     |                              |                        |                    |                         |                     |                                                            |  |
|               | Serviços do Governo Sair SIASG - Ambiente Treinamento                                                                      |                                                                                                    |                                                          |                                     |                              |                        |                    |                         |                     |                                                            |  |
| <b>∂</b> Pr   | ) Pregão Eletrônico                                                                                                    |                                                                                                    |                                                          |                                     |                              |                        |                    |                         |                     |                                                            |  |
| - A<br>U<br>P | Aceitação de Propostas UASG: 200999 - MIN. DO PLANEJAMENTO ORCAMENTO E GESTAO/DF Pregão nº: <u>422014</u> Menu Voltar Chat |                                                                                                    |                                                          |                                     |                              |                        |                    |                         |                     |                                                            |  |
| C<br>F        | Clique<br>Para v                                                                                                    | e sobre o item para cor<br>ver a descrição comple                                                    | nsultar ou efeti<br>ementar do iter                      | uar a ACEITAÇÃO<br>n clique sobre a | ).<br>descrição do ite       | m.                     |                    |                         |                     |                                                            |  |
| 1             | tem                                                                                                    | Descrição<br>do Item                                                                                 | Tratamento<br>Diferenciado                               | Aplicabilidade<br>Decreto 7174      | Aplic. Margem<br>Preferência | Intenção de<br>Recurso | Qtde<br>Solicitada | Valor<br>Estimado (R\$) | Situação do<br>Item |                                                            |  |
|               | 1                                                                                                    | PAPEL BOBINADO                                                                                       | -                                                        | Não                                 | Não                          |                        | 100                | 129.343,0000            | Adjudicado          |                                                            |  |
|               | 2                                                                                                    | GRAXA                                                                                                | -                                                        | Nāo                                 | Não                          | Sim                    | 4                  | 2,0000                  | Aceito              |                                                            |  |
|               | 3                                                                                                    | <u>AÇÚCAR</u>                                                                                        | -                                                        | Não                                 | Não                          |                        | 300                | 1,8000                  | Adjudicado          |                                                            |  |
|               | 4                                                                                                    | CAPA CORTE CABELO                                                                                    | -                                                        | Não                                 | Não                          |                        | 20                 | 153.605,0000            | Adjudicado          |                                                            |  |
|               | 5                                                                                                    | TINTA ESMALTE                                                                                        | -                                                        | Não                                 | Não                          |                        | 7                  | 294,0000                | Adjudicado          |                                                            |  |
| L             | 6                                                                                                    | APARELHO SOM                                                                                         | -                                                        | Não                                 | Não                          |                        | 2                  | 1.200,0000              | Adjudicado          |                                                            |  |
|               | Tratar<br>Tratar<br>Me                                                                                                    | nento Diferenciado Tipo I:<br>mento Diferenciado Tipo II<br>nu Voltar Habi<br>Acesso à<br>Informação | Exigência de sul<br>: Cota para partic<br>litar Forneced | ores Chat                           | :/EPP<br>e ME/EPP            |                        |                    |                         |                     |                                                            |  |

Figura 36

O sistema exibirá a relação dos itens e a situação do item 2 é "Realizar Habilitação".

O Pregoeiro deverá assinalar o item 2 e clicar no botão "Habilitar Itens Selecionados", conforme Figura 37.

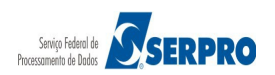

|                                                                                                    |                                      | Serviços do Governo                                                                                                    | Sair                                                                             |                                                            |                                    |                        |                    |                         | SIASG - Ambien       | te Treinan |
|----------------------------------------------------------------------------------------------------|--------------------------------------|----------------------------------------------------------------------------------------------------|----------------------------------------------------------------------------------|------------------------------------------------------------|------------------------------------|------------------------|--------------------|-------------------------|----------------------|------------|
| labi                                                                                                    | ilitaçā                              | io de Fornecedores                                                                                                    |                                                                                  |                                                            |                                    |                        |                    |                         |                      |            |
| JASG: 200999 - MIN. DO PLANEJAMENTO ORCAMENTO E GESTAO/DF<br>Pregão nº: <u>422014</u><br>Menu Voltar Chat |                                      |                                                                                                    |                                                                                  |                                                            |                                    |                        |                    |                         |                      |            |
| Cliqu<br>Para                                                                                             | ue sob<br>a ver a                    | pre o item para consult<br>a descrição complemen                                                                        | ar ou efetuar a<br>tar do item clie                                              | HABILITAÇÃO o<br>que sobre a deso                          | ou INABILITAÇÃ(<br>crição do item. | D.                     |                    |                         |                      |            |
|                                                                                                    | Item                                 | Descrição<br>do Item                                                                                                    | Tratamento<br>Diferenciado                                                       | Aplicabilidade<br>Decreto 7174                             | Aplic. Margem<br>Preferência       | Intenção de<br>Recurso | Qtde<br>Solicitada | Valor (R\$)<br>Estimado | Situação<br>do Item  |            |
|                                                                                                    | 1                                    | PAPEL BOBINADO                                                                                                    | -                                                                                | Não                                                        | Não                                |                        | 100                | 129.343,0000            | Adjudicado           |            |
| ✓                                                                                                    | 2                                    | GRAXA                                                                                                    | -                                                                                | Não                                                        | Não                                | Sim                    | 4                  | 2,0000                  | Realizar Habilitação |            |
|                                                                                                    | 3                                    | AÇÚCAR                                                                                                    | -                                                                                | Não                                                        | Não                                |                        | 300                | 1,8000                  | Adjudicado           |            |
|                                                                                                    | 4                                    | CAPA CORTE CABELO                                                                                                    | -                                                                                | Não                                                        | Não                                |                        | 20                 | 153.605,0000            | Adjudicado           |            |
|                                                                                                    | 5                                    | TINTA ESMALTE                                                                                                    | -                                                                                | Não                                                        | Não                                |                        | 7                  | 294,0000                | Adjudicado           |            |
|                                                                                                    | 6                                    | APARELHO SOM                                                                                                    | -                                                                                | Não                                                        | Não                                |                        | 2                  | 1.200,0000              | Adjudicado           |            |
| iratar<br>Iratar<br>Iratar<br>Me                                                                          | mento (<br>mento (<br>mento (<br>enu | Diferenciado Tipo I: Participa<br>Diferenciado Tipo II: Exigênc<br>Diferenciado Tipo III: Cota pa<br>Voltar Habilitar i | ção Exclusiva de l<br>ia de subcontrataç<br>ira participação ex<br>tens Selecion | ME/EPP<br>;ão de ME/EPP<br>:clusiva de ME/EPP<br>ados Chat |                                    |                        |                    |                         |                      |            |

O sistema exibirá a mensagem:" Sr. Pregoeiro, ao clicar em OK, o item assinalado terá sua(s) proposta(s) habilitada(s) e o prazo para registro de intenção de recurso será aberto automaticamente. Clique em CANCELAR para desistir".

O Pregoeiro deverá clicar em **OK**, conforme Figura 38.

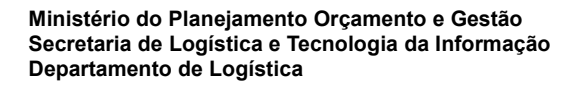

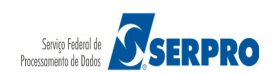

|                         |                                                                                                    | Serviços do Governo                                                                                                    | Sair                                                                             |                                                          |              |           |            |              | SIASG - A         | mbiente Treinam |
|-------------------------|----------------------------------------------------------------------------------------------------|----------------------------------------------------------------------------------------------------|----------------------------------------------------------------------------------|----------------------------------------------------------|--------------|-----------|------------|--------------|-------------------|-----------------|
| Hab                     | ilitaç                                                                                                    | io de Forne <u>cedores</u>                                                                                              |                                                                                  | 0 site "ht                                               | tps://hom.co | mprasnet. | aov.br" a  | liz:         | ×                 |                 |
| M<br>Cliq<br>Par        | Menu       Voltar         Clique sobre o item para ver a descrição       Sr. Pregoeiro, Ao clicar em 'OK', o item assinalado terá sua(s) proposta(s) habilitada(s) e o prazo para registro de intenção de recursos será aberto automaticamente. Clique em 'CANCELAR' para desistir.         Clique sobre o item para ver a descrição       OK |                                                                                                    |                                                                                  |                                                          |              |           |            |              |                   |                 |
|                         | Item                                                                                                    | do Item                                                                                                    | Diferenciado                                                                     | Decreto 7174                                             | Preferência  | Recurso   | Solicitada | Estimado     | do Item           |                 |
|                         | 1                                                                                                    | PAPEL BOBINADO                                                                                                    | -                                                                                | Não                                                      | Não          |           | 100        | 129.343,0000 | Adjudicado        |                 |
| <b>v</b>                | 2                                                                                                    | GRAXA                                                                                                    | -                                                                                | Não                                                      | Não          | Sim       | 4          | 2,0000       | Realizar Habilita | ıçāo            |
|                         | 3                                                                                                    | AÇÚCAR                                                                                                    | -                                                                                | Não                                                      | Não          |           | 300        | 1,8000       | Adjudicado        |                 |
|                         | 4                                                                                                    | CAPA CORTE CABELO                                                                                                    | -                                                                                | Não                                                      | Não          |           | 20         | 153.605,0000 | Adjudicado        |                 |
|                         | 5                                                                                                    | TINTA ESMALTE                                                                                                    | -                                                                                | Não                                                      | Não          |           | 7          | 294,0000     | Adjudicado        |                 |
|                         | 6                                                                                                    | APARELHO SOM                                                                                                    | -                                                                                | Não                                                      | Não          |           | 2          | 1.200,0000   | Adjudicado        |                 |
| Trata<br>Trata<br>Trata | imento<br>imento<br>imento<br>enu                                                                                                    | Diferenciado Tipo I: Participa<br>Diferenciado Tipo II: Exigênc<br>Diferenciado Tipo III: Cota pa<br>Voltar Habilitar i | çao Exclusiva de I<br>ia de subcontrataç<br>ira participação ex<br>tens Selecion | NE/EPP<br>ão de ME/EPP<br>clusiva de ME/EPP<br>ados Chat |              |           |            |              |                   |                 |

O sistema exibirá a mensagem:" Sr. Pregoeiro, está aberto o prazo para registro de intenção de recurso para os itens/grupos na situação de "Aceito e habilitado" ou "Cancelado na aceitação".

O Pregoeiro deverá clicar em **OK**, conforme Figura 39.

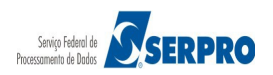

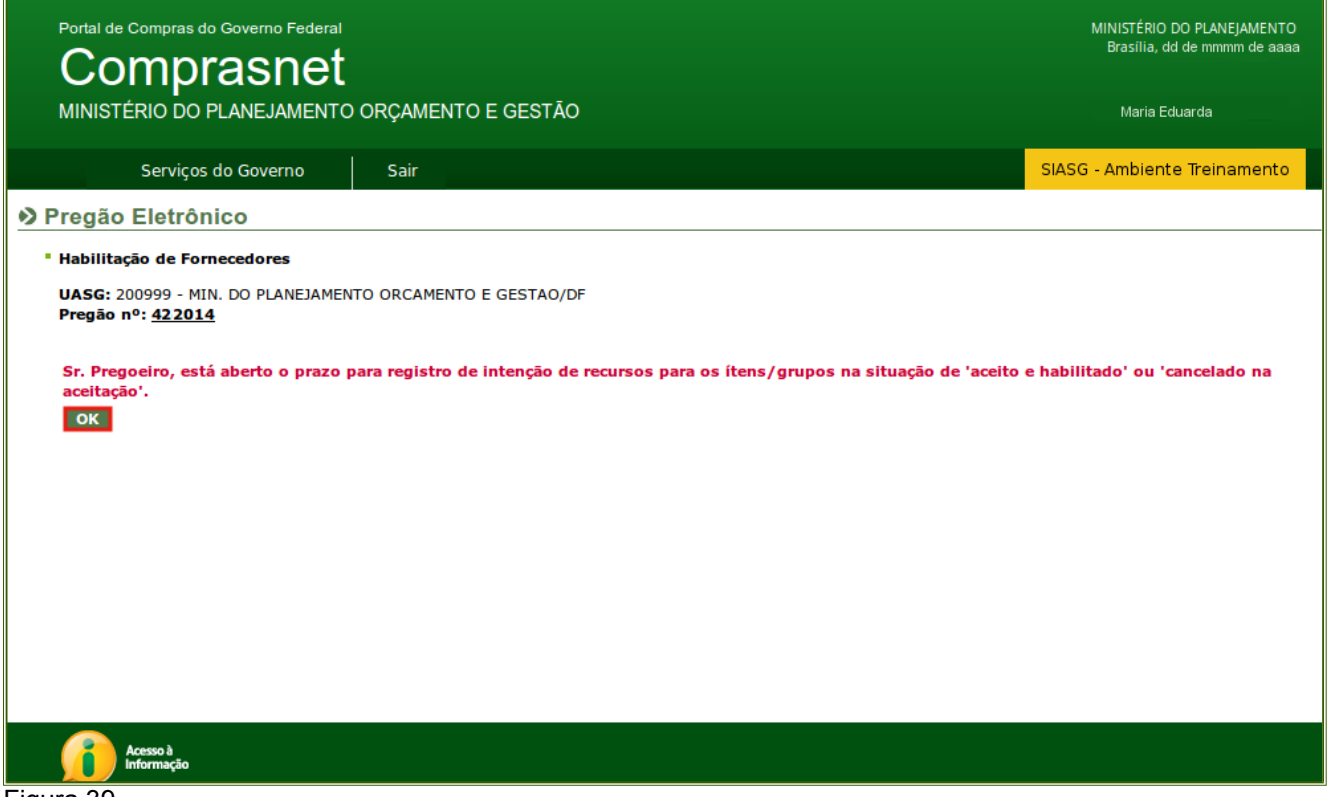

O sistema exibirá a mensagem: "Sr. Pregoeiro, você será direcionado para tela de fechamento de prazo de intenção de recurso."

O Pregoeiro deverá clicar em "OK", conforme Figura 40.

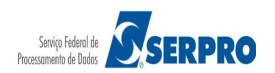

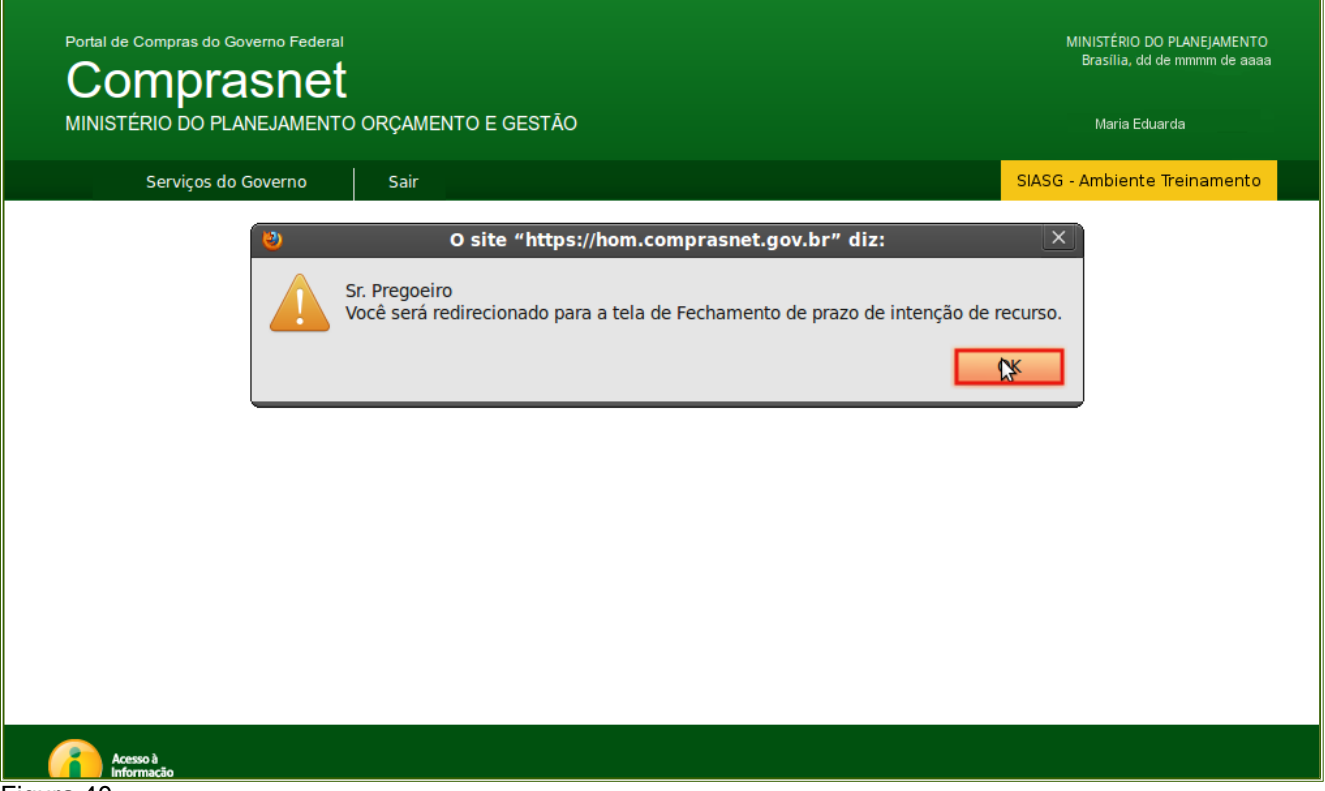

Será exibido tela para preenchimento da data e hora do fechamento da intenção de recurso.

O Pregoeiro deverá informar a data e hora e clicar no botão **Fechar prazo para intenção de recurso,** conforme Figura 41.

#### Importante:

Esse prazo final de intenção de recursos deverá ser de no mínimo 20(vinte) minutos e no máximo 72(setenta e duas) horas a contar da hora informada pelo sistema.

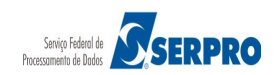

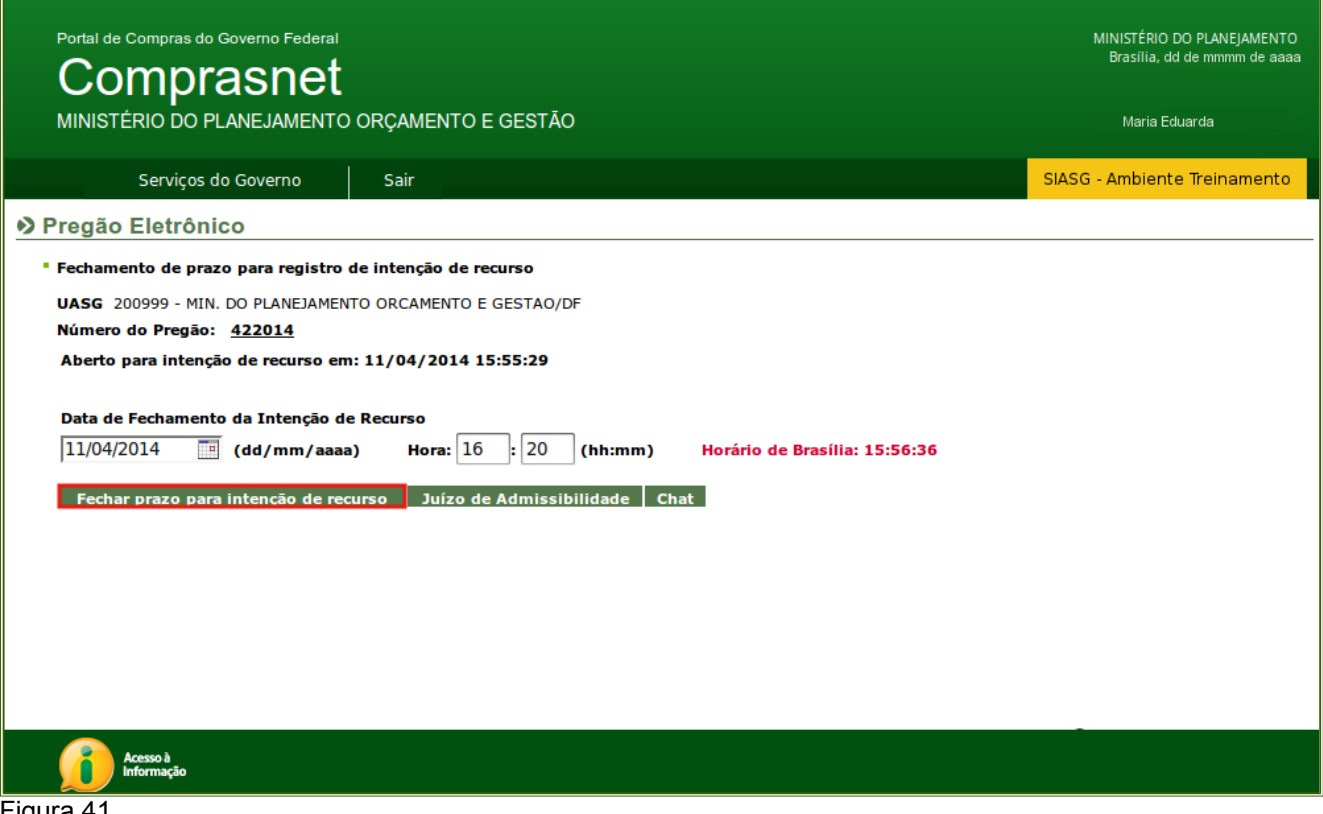

O sistema exibirá a mensagem: "Confirma fechamento do prazo para registro de intenção de recurso do pregão?".

O Pregoeiro deverá clicar em **OK**, conforme Figura 42.

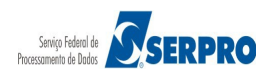

| Portal de Compras do Governo Federal                                                                |                                                                                                    | MINISTÉRIO DO PLANEJAMENTO<br>Brasilia, dd de mmmm de aaaa<br> |
|----------------------------------------------------------------------------------------------------|----------------------------------------------------------------------------------------------------|----------------------------------------------------------------|
| MINISTÉRIO DO PLANEJAMENTO                                                                          | ORÇAMENTO E GESTÃO                                                                                                    | Maria Eduarda                                                  |
| Serviços do Governo                                                                                 | Sair                                                                                                    | SIASG - Ambiente Treinamento                                   |
| <ul> <li>Pregão Eletrônico</li> <li>Fechamento de prazo par<br/>UASG 200999 - MIN. DO PI</li> </ul> | O site "https://hom.comprasnet.gov.br" diz:<br>Confirma fechamento do prazo para registro de intenção de recurso do preg | ão?                                                            |
| Número do Pregão: <u>42.2(</u><br>Aberto para intenção de I                                         | Cancelar OK                                                                                                    |                                                                |
| Data de Fechamento da Intenção d<br>11/04/2014 (dd/mm/aaaa<br>Fechar prazo para intenção de Ca      | e Recurso<br>a) Hora: 16 : 20 (hh:mm) Horário de Brasília: 15:56:36<br>curso Juízo de Admissibilidade Chat               |                                                                |
| Acesso à<br>Informação                                                                              |                                                                                                    |                                                                |
| Figura 42                                                                                           |                                                                                                    |                                                                |

O sistema exibirá a mensagem: "Prazo final para registro de intenção de recurso informado com sucesso.

O Pregoeiro deverá clicar no botão Menu, conforme Figura 43.

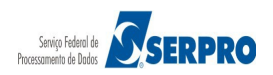

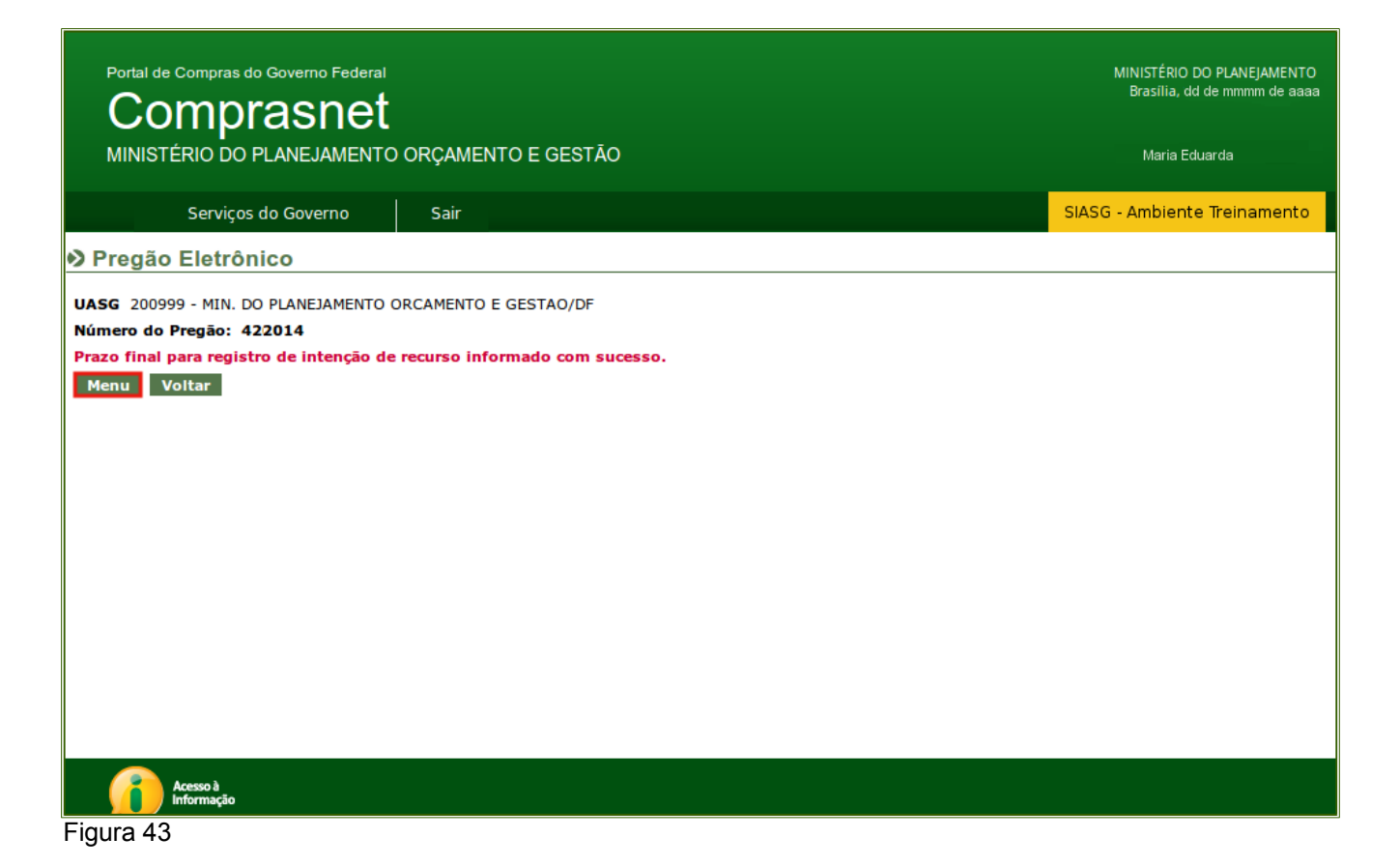

No exemplo, não houve intenção de recurso.

Passado o prazo para o registro da intenção de recurso, o Pregoeiro deverá, no menu do Pregão Eletrônico, clicar na funcionalidade **Encerrar Sessão,** conforme Figura 44.

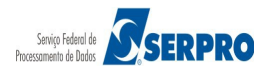

Portal de Compras do Governo Federal

# Comprasnet

MINISTÉRIO DO PLANEJAMENTO ORÇAMENTO E GESTÃO

MINISTÉRIO DO PLANEJAMENTO Brasília, dd de mmmm de aaaa

Maria Eduarda

| Serviços do Governo                                             | Sair                         |  | SIASG - Ambiente Treinamento |  |  |  |  |  |  |
|-----------------------------------------------------------------|------------------------------|--|------------------------------|--|--|--|--|--|--|
| Pregão Eletrônico                                               |                              |  |                              |  |  |  |  |  |  |
| Sr. Pregoeiro, caso você queira alterar se                      | eu email, clique <u>Aqui</u> |  |                              |  |  |  |  |  |  |
| <u>Alterar UASG</u>                                             |                              |  |                              |  |  |  |  |  |  |
| <ul> <li>Vincular Equipe do Pregão</li> </ul>                   |                              |  |                              |  |  |  |  |  |  |
| Operar                                                          |                              |  |                              |  |  |  |  |  |  |
| Visualizar Propostas / Declarações                              |                              |  |                              |  |  |  |  |  |  |
| Consultar declarações de ME/EPP/Coo                             | operativa por Pregão         |  |                              |  |  |  |  |  |  |
| Aceitar                                                         |                              |  |                              |  |  |  |  |  |  |
| Habilitar/Fechar Prazo de Intenção Re                           | curso                        |  |                              |  |  |  |  |  |  |
| Reabrir/Alterar Prazo de Intenção Recurso                       |                              |  |                              |  |  |  |  |  |  |
| Juízo de Admissibilidade                                        |                              |  |                              |  |  |  |  |  |  |
| Encerrar Sessão                                                 |                              |  |                              |  |  |  |  |  |  |
| Decidir Recurso                                                 |                              |  |                              |  |  |  |  |  |  |
| Adjudicar                                                       |                              |  |                              |  |  |  |  |  |  |
| Visualizar Ata                                                  |                              |  |                              |  |  |  |  |  |  |
| Suspender Pregão                                                |                              |  |                              |  |  |  |  |  |  |
| Reabrir Pregão                                                  |                              |  |                              |  |  |  |  |  |  |
| Acompanhar Recursos                                             |                              |  |                              |  |  |  |  |  |  |
| Incluir Impugnações/Esclarecimentos                             | Avisos                       |  |                              |  |  |  |  |  |  |
| <ul> <li><u>Consultar pregão revogado, anulado o</u></li> </ul> | ou abandonado                |  |                              |  |  |  |  |  |  |
| Voltar Fase/Ata Complementar                                    |                              |  |                              |  |  |  |  |  |  |
| <u>Sair com Segurança</u> <mark>6</mark>                        |                              |  |                              |  |  |  |  |  |  |
| Acesso à<br>Informação                                          |                              |  |                              |  |  |  |  |  |  |
| Figura 44                                                       |                              |  |                              |  |  |  |  |  |  |

O sistema exibirá tela com a relação dos pregões.

O usuário deverá clicar na caixa de seleção, selecionar o número do pregão desejado e clicar em **OK**, conforme Figura 45.

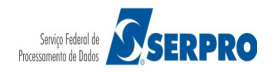

| Portal de Compras do Governo Federal<br>Comprasnet                                                                                                    |                                                        | MINISTÉRIO DO PLANEJAMENTO<br>Brasilia, dd de mmmm de aaaa |  |  |  |  |  |  |  |  |  |
|----------------------------------------------------------------------------------------------------|--------------------------------------------------------|------------------------------------------------------------|--|--|--|--|--|--|--|--|--|
| MINISTÉRIO DO PLANEJAMENTO                                                                                                    | ORÇAMENTO E GESTÃO                                     | Maria Eduarda                                              |  |  |  |  |  |  |  |  |  |
| Serviços do Governo                                                                                                    | Sair                                                   | SIASG - Ambiente Treinamento                               |  |  |  |  |  |  |  |  |  |
| Pregão Eletrônico                                                                                                    |                                                        |                                                            |  |  |  |  |  |  |  |  |  |
| <ul> <li>Encerrar Sessão</li> <li>Escolha o Pregão para ter a Sessão<br/>UASG 200999 - MIN. DO PLANEJAMEN<br/>Número 422014 Ata Complement</li> <li>Menu OK</li> </ul> | Pública Encerrada<br>TO ORCAMENTO E GESTAO/DF<br>ari ▼ |                                                            |  |  |  |  |  |  |  |  |  |
| Acesso à<br>Informação                                                                                                    |                                                        |                                                            |  |  |  |  |  |  |  |  |  |

Figura 45

O sistema exibirá a mensagem: "Sr. Pregoeiro: Ao clicar em OK, a sessão será encerrada e não mais será possível reabri-la. Clique em "CANCELAR" para desistir".

O Pregoeiro deverá clicar no botão "**OK**". Em seguida o sistema exibirá a mensagem: "**Pregão encerrado com sucesso**" e disponibilizará o botão "**ATA**".

Para conhecer o conteúdo da Ata Complementar, clique no botão "Ata", conforme Figura 46.

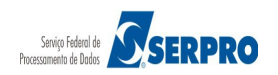

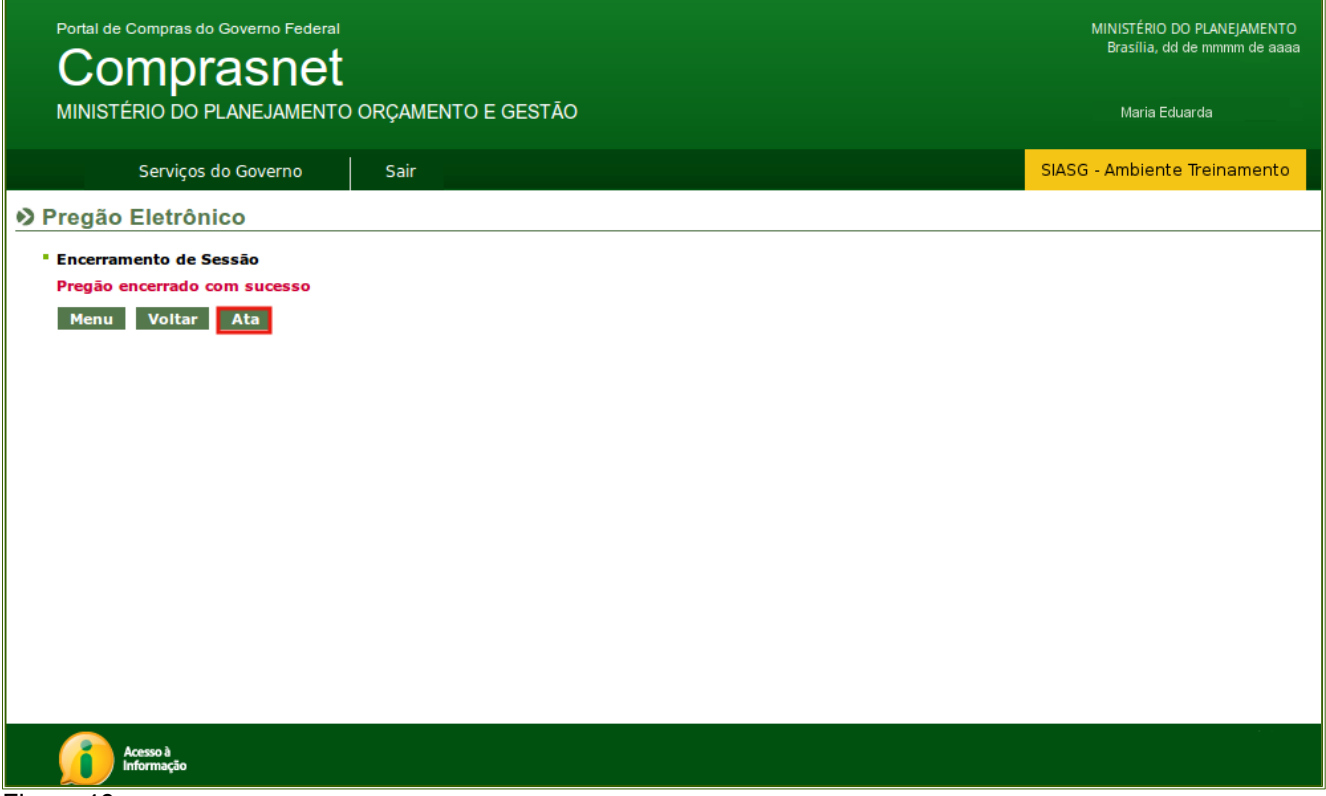

Figura 46

O sistema exibirá os links da ATA original e da ATA complementar.

O Pregoeiro deverá clicar no link "Ata Complementar nº 1", conforme Figura 47.

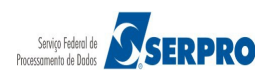

| Portal de Compras do Governo Federal    |                                         | MINISTÉRIO DO PLANEJAMENTO<br>Brasilia de de mmmm de agag |
|-----------------------------------------|-----------------------------------------|-----------------------------------------------------------|
| Comprasnet                              |                                         |                                                           |
| MINISTÉRIO DO PLANEJAMENTO              | ORÇAMENTO E GESTÃO                      | Maria Eduarda                                             |
| Serviços do Governo                     | Sair                                    | SIASG - Ambiente Treinamento                              |
| Pregão Eletrônico                       |                                         |                                                           |
| Visualizar Ata                          |                                         |                                                           |
| Uasg: 200999 - MIN. DO PLANEJAMENT      | O ORCAMENTO E GESTAO/DF                 |                                                           |
| Pregão: Nº 00042/2014                   |                                         |                                                           |
| <u>Ata do Pregão - 11/04/2014 09:15</u> |                                         |                                                           |
| Ata Complementar nº 1 - 11/04/201       | <u>4 16:09</u>                          |                                                           |
|                                         | Resultado por Fornecedor Declaraçõe     | S                                                         |
|                                         | Voltar Anexos de Proposta Termo de Adju | ıdicação                                                  |
|                                         |                                         |                                                           |
|                                         |                                         |                                                           |
|                                         |                                         |                                                           |
|                                         |                                         |                                                           |
| Acesso à<br>Informação                  |                                         |                                                           |
| Figura 47                               |                                         |                                                           |

O sistema exibirá o conteúdo da ATA, após ler o conteúdo da Ata e visualizar o Resultado por Fornecedor, clique no botão **Voltar**, existente no final da página.

Os conteúdos dos Termos de Adjudicação e de Julgamento são os mesmos dos termos já existentes **que serão atualizados após a adjudicação do item 2**.

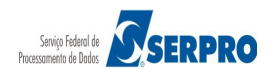

| Portal de C                                                                                            | compras do                                                                    |                                                                |                                                                                      |                                                                                                    | MINISTÉRIO DO PLANEJAMEN<br>Brasilia, dd de mmmm de a                                                                                                    |
|----------------------------------------------------------------------------------------------------|-------------------------------------------------------------------------------|----------------------------------------------------------------|--------------------------------------------------------------------------------------|----------------------------------------------------------------------------------------------------|----------------------------------------------------------------------------------------------------|
|                                                                                                    |                                                                               |                                                                |                                                                                      | MENTO E GESTÃO                                                                                                    | Maria Eduarda                                                                                                    |
|                                                                                                    | Services                                                                      | lo Govern                                                      | •<br>•   •                                                                           | ir.                                                                                                    | SIASG - Ambiente Treinament                                                                                                    |
| ) Pregão F                                                                                             | Eletrôni                                                                      | co                                                             | 0 34                                                                                 | "                                                                                                    |                                                                                                    |
| ste pregão po:                                                                                         | ssui 1 Ata (                                                                  | Compleme                                                       | ntar                                                                                 |                                                                                                    |                                                                                                    |
| er Ata Origina                                                                                         | <u>11</u>                                                                     |                                                                |                                                                                      | 200000 452014                                                                                                    | 10003 5000 354096909 300                                                                                                    |
|                                                                                                    |                                                                               |                                                                |                                                                                      | 200999.452014                                                                                                    | 10003.5000.354086808.309                                                                                                    |
|                                                                                                    |                                                                               |                                                                |                                                                                      |                                                                                                    |                                                                                                    |
|                                                                                                    |                                                                               |                                                                |                                                                                      | MINISTÉRIO DO PLANEJAMENTO ORÇAMENTO E GESTÃO<br>SECRETARIA DE LOGÍSTICA E TECNOLOGIA DA INFORMAÇÃO                                                                                                    |                                                                                                    |
|                                                                                                    |                                                                               |                                                                | A                                                                                    | ta de Realização do Pregão Eletrônico - Complementar Nº 1<br>Nº 00042/2014                                                                                                    |                                                                                                    |
| Às 16:15 horas<br>egal 456123 d<br>referente ao Pr<br>empresa para<br>Regional de At<br>de fase de Ace | s do dia 14<br>de 14/03/20<br>rocesso nº<br>fornecimen<br>tendimento<br>tação | de abril d<br>014, em at<br>00592003<br>nto de ág<br>da Advoci | le 2014, reunin<br>tendimento às<br>1316200357, p<br>ua mineral nat<br>acia-Geral da | am-se o Pregoeiro Oficial deste Órgão e respectivos membros da Equipe de Apo<br>disposições contidas na Lei nº 10.520 de 17 de julho de 2002 e no Decreto nº<br>ara realizar os procedimentos relativos ao Pregão nº 00042/2014. Objeto: Preg<br>uralou potável de mesa, não gaseificada , visandoatendimento no decorrer du<br>Jnião no Rio de Janeiro e suas Unidades Circunscritas - AGU/URA-RJ., tendo em | io, designados pelo instrumento<br>5.450 de 31 de maio de 2005,<br>jão Eletrônico - Contratação de<br>o exercício de 2004,à Unidade-<br>vista Justificativa para retorno |
| Item: 2<br>Descrição: GR.<br>Descrição Con<br>/ANTI-FERRU-,<br>Tratamento D<br>Aplicabilidade          | AXA<br>mplementa<br>, APLICAÇ,<br>Diferenciad<br>e Decreto 2                  | ar: GRAXA<br>Ã <i>F</i> O AUTO<br>o: -<br>7 <b>174:</b> Não    | , TIPO BASE Â<br>MOTIVA                                                              | °LEO MINERAL, TIPO ESPESSANTE LÃ⊡TIO, TIPO ADITIVOS ANTICORROSIVO//                                                                                                    | ANTIOXIDANTE/ADESIVIDADE                                                                                                    |
| Aplicabilidade<br>Quantidade: 4<br>Valor estimad                                                       | e Margem<br>1<br>10: R\$ 2,00                                                 | <b>de Prefer</b> i                                             | ência: Não                                                                           | Unidade de fornecimento: RECIPIENTE 1,00 KG<br>Situação: Aceito e Habilitado                                                                                                    |                                                                                                    |
| Aceito para:                                                                                           | CAJURU                                                                        | ARMAZ                                                          | ENS LTDA                                                                             | , pelo melhor lance de R\$ 4,0500 .                                                                                                    |                                                                                                    |
| Item: 2 - GRA                                                                                          | XA                                                                            |                                                                |                                                                                      | Histórico                                                                                                    |                                                                                                    |
|                                                                                                    |                                                                               |                                                                |                                                                                      | Não existem lances de desempate ME/EPP para o item                                                                                                    |                                                                                                    |
| Eventos do I                                                                                           | tem                                                                           | _                                                              |                                                                                      | 0h                                                                                                    |                                                                                                    |
| Volta de                                                                                               | 11/04/2                                                                       | a<br>2014                                                      | Volta de Fase r                                                                      | observações                                                                                                    |                                                                                                    |
| Fase                                                                                                   | 15:06                                                                         | :36<br>2014 /                                                  | Aceite individu                                                                      | al da proposta. Fornecedor: CAJURU ARMAZENS LTDA , CNPJ/CPF: 22.                                                                                                    | 222.222/0001-22, pelo melhor                                                                                                    |
| Habilitado                                                                                             | 15:52<br>11/04/                                                               | :59 I<br>2014                                                  | lance de R\$ 4,0                                                                     | 1500.<br>grupp de propostas Fornecedor: CALUPULARMAZENS LTDA CNR1/CR                                                                                                    | E: 22 222 222/0001-22                                                                                                    |
| Habilitado                                                                                             | 15:55                                                                         | :29                                                            |                                                                                      | Não existem intenções de recurso para o item                                                                                                    |                                                                                                    |
|                                                                                                    |                                                                               |                                                                |                                                                                      |                                                                                                    |                                                                                                    |
| Troca do Mon                                                                                           | 626006                                                                        |                                                                |                                                                                      |                                                                                                    |                                                                                                    |
| roca de men                                                                                            | isagens                                                                       | r.                                                             | Data                                                                                 | Mensagem                                                                                                    |                                                                                                    |
| Sistem                                                                                                 | na                                                                            | 11/04/20                                                       | 14 15:06:36                                                                          | Sr(s) fornecedor(es), o item 2 está retornando à fase de A                                                                                                    | ceitação.                                                                                                    |
| Sistem                                                                                                 | na<br>na                                                                      | 11/04/20                                                       | 14 15:06:36                                                                          | Este pregao foi reagendado para 14/04/2014 16:1<br>Srs. Fornecedores, está aberto o prazo para registro de intenção de recursos pa                                                                                                    | s.<br>ara os ítens/grupos na situação                                                                                                    |
| Pregoe                                                                                                 | iro                                                                           | 11/04/20                                                       | 14 15:57:34                                                                          | de ´aceito e habilitado´ ou ´cancelado na aceitação<br>Foi informado o prazo final para registro de intenção de recursos: 11/                                                                                                    | oʻ.<br>04/2014 às 16:02:34.                                                                                                    |
|                                                                                                    |                                                                               |                                                                |                                                                                      |                                                                                                    | ,                                                                                                    |
|                                                                                                    |                                                                               |                                                                |                                                                                      |                                                                                                    |                                                                                                    |
| Eventos do P<br>Even                                                                                   | Pregão<br>Ito                                                                 |                                                                | Data/Hora                                                                            | Observações                                                                                                    |                                                                                                    |
| Volta de                                                                                               | Fase                                                                          | 11/04                                                          | /2014 15:06:3                                                                        | Justificativa para retorno de fase de Aceitação Reagendado para: 14/04/20                                                                                                    | 14 16:15                                                                                                    |
| Abertura d                                                                                             | le Prazo                                                                      | 11/04                                                          | /2014 15:55:2                                                                        | 9 Abertura de prazo para intenção de recurso                                                                                                    |                                                                                                    |
| de Pra                                                                                                 | azo                                                                           | 11/04                                                          | /2014 15:57:3                                                                        | 4 Fechamento de prazo para registro de intenção de recurso: 11/04/2014 às 1                                                                                                    | .6:02:34.                                                                                                    |
| Após encerram<br>Pública e foi co<br>horas do dia 1:                                                   | nento da Se<br>oncedido o<br>1 de abril d                                     | essão Públ<br>prazo rec<br>le 2014, cu                         | lica, os licitante<br>sursal conforme<br>uja ata foi lavra                           | s melhores classificados foram declarados vencedores dos respectivos itens. Foi<br>e preconiza o artigo 26, do Decreto 5450/2005. Nada mais havendo a declarar,<br>ada e assinada pelo Pregoeiro e Equipe de Apoio.                                                                                                    | divulgado o resultado da Sessã<br>foi encerrada a sessão às 16:0                                                                                                    |
|                                                                                                    |                                                                               |                                                                |                                                                                      |                                                                                                    |                                                                                                    |
| MARIA EDUARDA                                                                                          | A<br>cial                                                                     |                                                                |                                                                                      |                                                                                                    |                                                                                                    |
|                                                                                                    |                                                                               |                                                                |                                                                                      |                                                                                                    |                                                                                                    |
|                                                                                                    |                                                                               |                                                                |                                                                                      |                                                                                                    |                                                                                                    |
| AFONSO GUERI<br>Equipe de Apo                                                                          | RA<br>OIO                                                                     |                                                                |                                                                                      |                                                                                                    |                                                                                                    |
| AFONSO GUERI<br>Equipe de Apo<br>Ver Ata Origina                                                       | RA<br>••••                                                                    |                                                                |                                                                                      |                                                                                                    |                                                                                                    |
| AFONSO GUERI<br>Equipe de Apo<br>Ver Ata Origina                                                       | RA<br>oio<br>al                                                               |                                                                |                                                                                      |                                                                                                    |                                                                                                    |
| AFONSO GUER<br>Equipe de Apo<br>Ver Ata Origina                                                        | RA<br>oio<br>al                                                               |                                                                |                                                                                      | Imprimir o<br>Relatório<br>Voltar                                                                                                    |                                                                                                    |
| AFONSO GUERI<br>Equipe de Apo<br>Ver Ata Origina                                                       | RA<br>oio                                                                     |                                                                |                                                                                      | Meintório<br>Voltar                                                                                                    |                                                                                                    |
| AFONSO GUERI<br>Equipe de Api<br>Ver Ata Origina                                                       | RA<br>oio<br>al<br>kcesso à<br>nformação                                      |                                                                |                                                                                      | Relatorio<br>Voltar                                                                                                    |                                                                                                    |

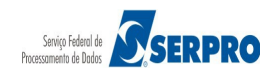

## 9. Adjudicar item com Recurso – Autoridade Competente

Itens com recurso serão adjudicados pela **Autoridade Competente**, depois de transcorridos os prazos e decididos os recursos.

No exemplo o item 2 (dois) teve recurso, portanto, o mesmo será adjudicado pela Autoridade Competente.

Para adjudicar o item com recurso, a Autoridade Competente deverá se logar no sistema, clicar na aba **Serviços do Governo**, no menu **Pregão**, na opção **Adjudicar Pregão Eletrônico**, conforme Figura 49.

| Dorto  |                        |                                                          |                              |
|--------|------------------------|----------------------------------------------------------|------------------------------|
|        | omnrasnet              |                                                          | Brasilia, dd de mmmm de aaaa |
| MIN    | ISTÉRIO DO PLANEJAMENT | O ORÇAMENTO E GESTÃO                                     | Maria Eduarda                |
|        | Serviços do Governo    | Sair                                                     | SIASG - Ambiente Treinamento |
| Preo   | Troca de Senha         |                                                          |                              |
|        | SIASGWeb               | •                                                        |                              |
| • Tern | SIASGNet               | dianaño.                                                 |                              |
| ESC    | RDC                    |                                                          |                              |
| UAS    | Pregão                 | Cadastro de Fornecedores                                 |                              |
| Núm    | Manual SICON Entidade  | Estrangeiros                                             |                              |
| Ok     | Linhas de Fornecimento | Equipe do Fregao                                         |                              |
|        | Cotação Eletrônica     | Pregao Electrónico     Desidir Resurse Presão Eletrônico |                              |
|        | SCP                    | Adjudicat Progão Eletrônico                              |                              |
|        | Certificação Digital   | Adjudical Fregão Eletrônico                              |                              |
|        |                        | Cancelar Homolog/Revog/Anulação<br>Pregão Eletrônico     |                              |
|        |                        | Visualizar Proposta Pregão<br>Eletrônico                 |                              |
|        |                        | Pregão Presencial                                        |                              |
|        |                        | Homologar Pregão Presencial                              |                              |
|        |                        | Pregão Presencial SRP                                    |                              |
|        | Acesso à<br>Informação |                                                          |                              |

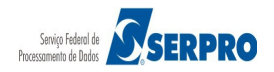

O sistema exibirá tela com a relação dos pregões.

O usuário deverá clicar na caixa de seleção, **selecionar o número do pregão** desejado e clicar em "**OK**", conforme Figura 50.

| Portal de Compras do Governo Federal<br>Comprasnet       | MINISTÉRIO DO PLANEJAMENTO<br>Brasília, dd de mmmm de aaaa |
|----------------------------------------------------------|------------------------------------------------------------|
| MINISTÉRIO DO PLANEJAMENTO ORÇAMENTO E GESTÃO            | Maria Eduarda                                              |
| Serviços do Governo Sair                                 | SIASG - Ambiente Treinamento                               |
| ♥ Pregão Eletrônico                                      |                                                            |
| Termo de Adjudicação de Propostas                        |                                                            |
| Escolha o Pregão a ser realizado a Adjudicação           |                                                            |
| UASG 200999 - MIN. DO PLANEJAMENTO ORCAMENTO E GESTAO/DF |                                                            |
| Número 422014 Ata Complementar   v                       |                                                            |
| Acesso à<br>Informação                                   |                                                            |

Figura 50

O sistema exibirá a relação dos itens e observe que os demais itens foram adjudicados pelo Pregoeiro e apenas o item 2 está na situação de "**Realizar Adjudicação**".

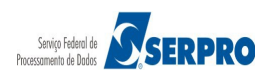

Para adjudicar o item com recurso, a Autoridade Competente deverá clicar no **número do item,** conforme Figura 51.

| Serviços do Governo       Sair       Staba - Ambiente Treinamento         Voltar         Para ver a descrição complementar do item, clique sobre a descrição do item.       Seceione o item e clique em "adjudicar item selecionado" para adjudicar todas as propostas aceitas e habilitadas.       Clique no link do NÚMERO DO ITEM: adjudicação individual de fornecedores ou negociação de valores.         Term centre cipice em "adjudicação individual de fornecedores ou negociação de valores.       Situação         1       PAPEL BOBINADO       Não       Não       100       129.343,0000       Adjudicação         3       ActúcaR       Não       Não       100       129.343,0000       Adjudicação         4       CAPA CORTE CABELO       Não       Não       1       20000       Realizar Adjudicação         5       TINTA ESMALTE       Não       Não       1       29.40,000       Adjudicado         5       TINTA ESMALTE       Não       Não       1       29.40,000       Adjudicado         6       Tatamento Edvenciado Tpo II: Exigência de subcontratação de ME/EPP       Tatamento Edvenciado Tpo II: Exigência de Subcontratação de ME/EPP         Teatemento Diferenciado Tpo II: Exigência de subcontratação de ME/EPP       Tatamento Edvenciado Tpo II: Exigência de Subcontratação de ME/EPP         Teatemento Diferenciado Tpo II: Exigência de subcontratação de ME/EPP       Tatamento Idv                                                                                                    | Portal de Compras do Governo Federal T<br>Comprasnet<br>MINISTÉRIO DO PLANEJAMENTO ORÇAMENTO E GESTÃO |                                                |                                                                                                    |                                                                                  |                                                                                      |                                                         |                           |                                    |               | MINISTÉRIO DO PLANEJAMENTO<br>Brasília, dd de mmmm de aaaa<br>Maria Eduarda |                        |
|----------------------------------------------------------------------------------------------------|----------------------------------------------------------------------------------------------------|------------------------------------------------|----------------------------------------------------------------------------------------------------|----------------------------------------------------------------------------------|--------------------------------------------------------------------------------------|---------------------------------------------------------|---------------------------|------------------------------------|---------------|-----------------------------------------------------------------------------|------------------------|
| Voltar         Para ver a descrição complementar do item, clique sobre a descrição do item.         Selecione o item e clique em "adjudicar item selecionado" para adjudicar todas as propostas aceitas e habilitadas.         Clique no link do NÚMERO DO ITEM: adjudicação individual de fornecedores ou negociação de valores.         Itens com (*) somente poderão ser adjudicação individual de fornecedores ou negociação de valores.         Itens com (*) somente poderão ser adjudicação Individual de Aplic. Margem Vede Valor de Situação         1       PAPEL BOBINADO         2       GRAXA         3       ACÚCAR         4       CAPEC CABELO         5       TINTA ESMALTE         6       APARELHO SOM         7       194,0000         7       194,0000         8       Aparelho SOM         8       0         8       0         9       2         9       3         1       PAPEL BOBINADO         1       Não         2       GRAXA         3       ACÚCAR         4       CAPA CONTE CABELO         5       TINTA ESMALTE         6       Não       Não         7       294,0000       Adjudicado         8                                                                                                    |                                                                                                    |                                                | Serviços do Governo                                                                                                    | Sair                                                                             |                                                                                      |                                                         |                           |                                    |               | SIASG                                                                       | - Ambiente Treinamento |
| Para ver a descrição complementar do item, clique sobre a descrição do item.<br>Selecione o item e clique em "adjudicar item selecionado" para adjudicar todas as propostas aceitas e habilitadas.<br>Clique no link do AUMERO DO ITEM: adjudicação individual de fornecedores ou negociação de valores.<br>Item com (*) somente poderão ser adjudicados pelo Pregoeiro.<br>Temenciado Decreto 7174 Preferência Estimada Referência (R\$) Situação<br>1 PAPEL BOBINADO - Não Não 100 129.343,0000 Adjudicado<br>2 GRAXA - Não Não 100 129.343,0000 Adjudicação<br>3 ACÚCAR - Não Não 100 129.343,0000 Adjudicado<br>4 CAPA CORTE CABELO - Não Não 100 153.605,0000 Adjudicado<br>5 TINTA ESMALTE - Não Não 12 153.605,0000 Adjudicado<br>6 APARELHO SOM - Não Não 12 1.200,0000 Adjudicado<br>1 Tetamento Diferenciado Tpo I: Paricipação Exclusiva de MECPP<br>Tatamento Diferenciado Tpo I: Paricipação exclusiva de MECPP<br>Tatamento Diferenciado Tpo II: Exgléncia de subcontratação MECPP<br>Tatamento Diferenciado Tpo II: Exgléncia de MECPP<br>Tatamento Diferenciado Tpo II: Exgléncia de MECPP<br>Tatamento Diferenciado Tpo II: Exgléncia de MECPP<br>Tatamento Diferenciado Tpo II: Studeção exclusiva de MECPP<br>Tatamento Diferenciado Tpo II: Studeção exclusiva de MECPP<br>Tatamento Diferenciado Tpo II: Studeção exclusiva de MECPP<br>Tatamento Diferenciado Tpo II: Studeção exclusiva de MECPP<br>Tatamento Diferenciado Tpo II: Studeção exclusiva de MECPP<br>Tatamento Diferenciado Tpo III: Studecia de autocontratação exclusiva de MECPP<br>Tatamento Diferenciado Tpo III: Studecia de autocontratação exclusiva de MECPP<br>Tatamento Diferenciado Tpo III: Cota para participação exclusiva de MECPP<br>Tatamento Diferenciado Tpo III: Cota para participação exclusiva de MECPP<br>Tatamento Diferenciado Tpo III: Cota para participação exclusiva de MECPP<br>Tatamento Diferenciado Tpo III: Cota para participação exclusiva de MECPP<br>Tatamento Diferenciado Tpo III: Cota para participação exclusiva de MECPP<br>Tatamento Diferenciado Tpo III: Cota para participação exclusiva de MECPP | Vol                                                                                                   | tar                                            |                                                                                                    |                                                                                  |                                                                                      |                                                         |                           |                                    |               |                                                                             |                        |
| ItemDescrição do ItemTratamento<br>DiferenciadoAplicabilidade<br>Decreto 7174Aplic<br>PreferênciaReferência (R\$)Situação1PAPEL BOBINADO-NãoNão100129.343,0000Adjudicado2GRAXA-NãoNão42,0000Realizar Adjudicação3ACÚCAR-NãoNão20153.605,0000Adjudicado4CAPA CORTE CABELO-NãoNão7294,0000Adjudicado5TINTA ESMALTE-NãoNão7294,0000Adjudicado6APARELHO SOM-NãoNão201.200,0000AdjudicadoTratamento Diferenciado Tipo II: Participação Exclusiva de ME/EPP<br>Tratamento Diferenciado Tipo II: Exgência de subcontratação exclusiva de ME/EPPTratamento Diferenciado Tipo III: Cota para participação exclusiva de ME/EPPTratamento Diferenciado Tipo III: Cota para participação exclusiva de ME/EPPDesfazer Cancelamento de ItemVoltar                                                                                                    | Para<br>Selec<br><u>Cliqu</u><br><u>Itens</u>                                                         | ver a<br>cione o<br>le no l<br>com             | descrição complement<br>o item e clique em "adj<br>ink do <b>NÚMERO DO IT</b><br>(*) somente poderão s                                                | ar do item, cliq<br>judicar item sel<br>'EM: adjudicaçã<br>er adjudicados        | ue sobre a desci<br>ecionado" para a<br><u>ao individual de f</u><br>pelo Pregoeiro. | rição do item.<br>djudicar todas as<br>ornecedores ou 1 | s propostas<br>negociação | aceitas e habilitad<br>de valores. | las.          |                                                                             |                        |
| 1       PAPEL BOBINADO       -       Não       Não       100       129.343,0000       Adjudicado         2       GRAXA       -       Não       Não       4       2,0000       Realizar Adjudicação         3       ACÚCAR       -       Não       Não       300       1,8000       Adjudicado         4       CAPA CORTE CABELO       -       Não       Não       20       153.605,0000       Adjudicado         5       TINTA ESMALTE       -       Não       Não       7       294,0000       Adjudicado         6       APARELHO SOM       -       Não       Não       12       1.200,0000       Adjudicado         7ratamento Diferenciado Tipo II: Exigência de subcontratação de ME/EPP       Tratamento Diferenciado Tipo III: Cota para participação exclusiva de ME/EPP         Tratamento Diferenciado Tipo III: Cota para participação exclusiva de ME/EPP       Desfazer Cancelamento de Item         Voltar       Cancelar Item (por decisão da Aut. Competente)       Desfazer Cancelamento de Item                                                                                                    |                                                                                                    | Item                                           | Descrição do Item                                                                                                    | Tratamento<br>Diferenciado                                                       | Aplicabilidade<br>Decreto 7174                                                       | Aplic. Margem<br>Preferência                            | Qtde<br>Estimada          | Valor de<br>Referência (R\$)       | Situaçã       | io                                                                          |                        |
| Image: State State Stat                                         |                                                                                                    | 1                                              | PAPEL BOBINADO                                                                                                    | -                                                                                | Não                                                                                  | Não                                                     | 100                       | 129.343,0000                       | Adjudica      | do                                                                          |                        |
| 3       ACÚCAR       -       Não       Não       300       1,8000       Adjudicado         4       CAPA CORTE CABELO       -       Não       Não       20       153.605,0000       Adjudicado         5       TINTA ESMALTE       -       Não       Não       7       294,0000       Adjudicado         6       APARELHO SOM       -       Não       Não       2       1.200,0000       Adjudicado         17atamento Diferenciado Tipo I: Participação Exclusiva de ME/EPP       Intratação de ME/EPP       Intratamento Diferenciado Tipo II: Cota para participação exclusiva de ME/EPP         Tratamento Diferenciado Tipo II: Cota para participação exclusiva de ME/EPP       Intratamento Diferenciado Tipo III: Cota para participação exclusiva de ME/EPP         Tratamento Diferenciado Tipo III: Cota para participação exclusiva de ME/EPP       Intratamento Diferenciado Tipo III: Cota para participação exclusiva de ME/EPP         Tratamento Diferenciado Tipo III: Cota para participação exclusiva de ME/EPP       Intratamento Diferenciado Tipo III: Cota para participação exclusiva de ME/EPP         Tratamento Diferenciado Tipo III: Cota para participação exclusiva de ME/EPP       Intratamento Diferenciado Tipo III: Cota para participação exclusiva de ME/EPP         Tratamento Diferenciado Tipo III: Cota para participação exclusiva de ME/EPP       Intratamento Diferenciado Tipo III: Cota para participação exclusiva de ME/EPP         Cancelar Ite                                                                                                    |                                                                                                    | 2                                              | GRAXA                                                                                                    | -                                                                                | Não                                                                                  | Não                                                     | 4                         | 2,0000                             | Realizar Adju | dicação                                                                     |                        |
| 4       CAPA CORTE CABELO       -       Não       Não       20       153.605,0000       Adjudicado         5       TINTA ESMALTE       -       Não       Não       7       294,0000       Adjudicado         6       APARELHO SOM       -       Não       Não       2       1.200,0000       Adjudicado         ratamento Diferenciado Tipo I: Participação Exclusiva de ME/EPP<br>tratamento Diferenciado Tipo II: Exigência de subcontratação de ME/EPP<br>tratamento Diferenciado Tipo III: Cota para participação exclusiva de ME/EPP       -       Desfazer Cancelamento de Item                                                                                                    |                                                                                                    | 3                                              | AÇÚCAR                                                                                                    | -                                                                                | Não                                                                                  | Não                                                     | 300                       | 1,8000                             | Adjudica      | do                                                                          |                        |
| 5     TINTA ESMALTE     -     Não     Não     7     294,0000     Adjudicado       6     APARELHO SOM     -     Não     Não     2     1.200,0000     Adjudicado                                                                                                    |                                                                                                    | 4                                              | CAPA CORTE CABELO                                                                                                    | -                                                                                | Não                                                                                  | Não                                                     | 20                        | 153.605,0000                       | Adjudica      | do                                                                          |                        |
| 6       APARELHO SOM       -       Não       Não       2       1.200,0000       Adjudicado         Tratamento Diferenciado Tipo I: Participação Exclusiva de ME/EPP<br>Tratamento Diferenciado Tipo II: Exigência de subcontratação de ME/EPP<br>Tratamento Diferenciado Tipo III: Cota para participação exclusiva de ME/EPP         Voltar         Voltar         Acesso à<br>Informação                                                                                                    |                                                                                                    | 5                                              | TINTA ESMALTE                                                                                                    | -                                                                                | Não                                                                                  | Não                                                     | 7                         | 294,0000                           | Adjudica      | do                                                                          |                        |
| Tratamento Diferenciado Tipo I: Exigência de subcontratação de ME/EPP<br>Tratamento Diferenciado Tipo II: Exigência de subcontratação de ME/EPP<br>Tratamento Diferenciado Tipo III: Cota para participação exclusiva de ME/EPP<br>Voltar<br>Cancelar Item (por decisão da Aut. Competente) Desfazer Cancelamento de Item                                                                                                    |                                                                                                    | 6                                              | APARELHO SOM                                                                                                    | -                                                                                | Não                                                                                  | Não                                                     | 2                         | 1.200,0000                         | Adjudica      | do                                                                          |                        |
|                                                                                                    | Tratam<br>Tratam<br>Tratam<br>Volt<br>Car                                                             | ento Di<br>ento Di<br>ento Di<br>tar<br>ncelar | ferenciado Tipo I: Participaç<br>ferenciado Tipo II: Exigência<br>ferenciado Tipo III: Cota par<br><b>'Item (por decisão d</b><br>resso à<br>formação | ão Exclusiva de Mi<br>o de subcontrataçã<br>a participação excl<br>a Aut. Compet | 2/EPP<br>usiva de ME/EPP<br>usiva de ME/EPP<br>sente) Desfa:                         | zer Cancelamen                                          | to de Item                |                                    |               |                                                                             |                        |

Será exibido a relação das propostas enviadas para o item 2.

A Autoridade Competente deverá selecionar a proposta na situação de Aceita e Habilitada e clicar no botão "Adjudicar", conforme Figura 52.

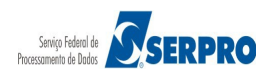

Portal de Compras do Governo Federal

Comprasnet MINISTÉRIO DO PLANEJAMENTO ORÇAMENTO E GESTÃO

MINISTÉRIO DO PLANEJAMENTO Brasilia, dd de mmmm de aaaa

Maria Eduarda

|                      | Serviços do Go                                                                                                    | verno                                                                       | Sair                                                                                         |                                  |                       |                          | SIASG - Ambie           | nte Treiname |
|----------------------|----------------------------------------------------------------------------------------------------|-----------------------------------------------------------------------------|----------------------------------------------------------------------------------------------|----------------------------------|-----------------------|--------------------------|-------------------------|--------------|
| reg                  | ão Eletrônico                                                                                                    |                                                                             |                                                                                              |                                  |                       |                          |                         |              |
| Term<br>UAS<br>Preg  | no de Adjudicação d<br>G 200999 - MIN. DO I<br>ão nº: <u>422014</u>                                                  | <b>e Proposta</b><br>PLANEJAMEI                                             | <b>IS</b><br>NTO ORCAMENTO E GES'                                                            | TAO/DF                           |                       |                          |                         |              |
| Vol                  | Itar                                                                                                    |                                                                             |                                                                                              |                                  |                       |                          |                         |              |
| Sele                 | cione a proposta para                                                                                                | efetuar a /                                                                 | Adjudicação:                                                                                 |                                  | tde Adjudicad-        | 0 1/-1-                  | ar Estimado: Bé 2.00    | 00           |
| Trat<br>Apli<br>Apli | amento Diferenciado<br>icabilidade Decreto 7<br>icabilidade Margem (                                                 | o: -<br>7174: Não<br>de Preferêr                                            | ncia: Não                                                                                    |                                  | ut Aujuutuuu.         | •                        | 51 EStimato. Ký 2,00    |              |
|                      | CNPJ/CPF                                                                                                    | Raz                                                                         | ão Social/Nome                                                                               | Qtde<br>Ofertada                 | Melhor Lance<br>(R\$) | Valor Negociado<br>(R\$) | Situação da<br>Proposta | Anexo        |
|                      | 22.222.222/0001-22                                                                                                   | CAZUR<br>GERAIS LT                                                          | RU                                                                                           | 4                                | 4,0500                |                          |                         |              |
| ٢                    | Marca: produto fornec:<br>Fabricante: Fabricante<br>Descrição detalhada<br>Porte da Empresa: D<br>Declaração ME/EPP/ | l<br>e fornec1<br><b>do objeto o</b><br>emais (Difer<br><b>COOP:</b> Não    | <b>fertado:</b> <u>Descr Comp Forn</u><br>rente de ME/EPP)<br><b>Participou Convocação D</b> | ecedor fornec1<br>Desempate ME/E | E <b>PP:</b> Não      |                          | Aceita e Habilitada     | -            |
|                      | 99.999.999/0001-99                                                                                                   | PHONA<br>SISTEMAS                                                           | K DO BRASIL -<br>AUDIOLOGICOS LTDA.                                                          | 4                                | 5,7300 [              |                          |                         |              |
| 0                    | Marca: produto fornec:<br>Fabricante: Fabricante<br>Descrição detalhada<br>Porte da Empresa: M<br>Declaração ME/EPP/ | 3<br>e fornec3<br><b>do objeto o</b><br>IE/EPP<br><b>'COOP:</b> Sim         | fertado: <u>Descr Comp Forn</u><br>Participou Convocação E                                   | ecedor fornec3                   | EPP: Nāo              |                          |                         | -            |
|                      | 77.777.777/0001-77                                                                                                   | SAO<br>GERAIS LT                                                            | LUIZ DE ARMAZENS                                                                             | 4                                | 9,4800 [              |                          |                         |              |
| 0                    | Marca: produto fornecz<br>Fabricante: Fabricante<br>Descrição detalhada<br>Porte da Empresa: D                       | 2<br>e fornec2<br><b>do objeto o</b> l<br>emais (Difer                      | fertado: <u>Descr Comp Forn</u><br>rente de ME/EPP)                                          | ecedor fornec2                   |                       |                          |                         | -            |
|                      | Declaração ME/EPP/                                                                                                   | COOP: Não                                                                   | Participou Convocação D                                                                      | esempate ME/E                    | EPP: Não              |                          |                         |              |
|                      | 88.888.888/0001-88                                                                                                   | CENTR<br>IMPORTAC<br>LTDA.                                                  | IK COMERCIO,<br>AO E EXPORTACAO                                                              | 4                                | 10,1500 [             |                          |                         |              |
| 0                    | Marca: produto forneca<br>Fabricante: Fabricante<br>Descrição detalhada<br>Porte da Empresa: D<br>Declaração ME/EPP/ | 4<br>e fornec4<br><b>do objeto o</b> f<br>emais (Difer<br><b>'COOP:</b> Não | <b>fertado:</b> <u>Descr Comp Forn</u><br>rente de ME/EPP)<br><b>Participou Convocação D</b> | ecedor fornec4                   | E <b>PP:</b> Nāo      |                          |                         | -            |
| Obse                 | ervações:                                                                                                    |                                                                             |                                                                                              |                                  |                       |                          |                         |              |
| Cara                 | cteres restantes: 30                                                                                                 | 0                                                                           |                                                                                              |                                  |                       |                          |                         |              |
| Vol                  | itar Cancelar Ite                                                                                                    | :m Ac                                                                       | djudicar Negociar V                                                                          | /alor Cano                       | celar Adjudicação     | Convocar Anexo           | Encerrar Convocaç       | āo           |
| i                    | Acesso à<br>Informação                                                                                               |                                                                             |                                                                                              |                                  |                       |                          |                         |              |
| a 5                  | 2                                                                                                    |                                                                             |                                                                                              |                                  |                       |                          |                         |              |

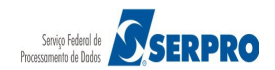

Observe que o item 2 está na situação de Adjudicado.

Após adjudicado o item que teve recurso, é gerado automaticamente o **Termo de Julgamento.** Nele ficará registrado apenas o(s) item(ns) que tiveram recurso e os eventos que ocorreram para cada item.

Para visualizar o termo de Julgamento, o usuário deverá clicar na opção Visualizar ATA.

Observe também, que a Autoridade Competente poderá **Cancelar o item** e caso seja necessário, **Desfazer o cancelamento do item.** 

Após adjudicar o item, a Autoridade Competente deverá homologar o item ou os itens. Para isso deverá clicar no botão **Voltar**, conforme Figura 53.

| Portal de Compras do Governo Federal MINISTÉRIO DO PLANEJAMENTO<br>Brasilia, dd de mmmm de aaaa |                                                                                                    |                                                                                                  |                                                          |                                                 |                |                  |                              |            |  |  |  |
|-------------------------------------------------------------------------------------------------|----------------------------------------------------------------------------------------------------|--------------------------------------------------------------------------------------------------|----------------------------------------------------------|-------------------------------------------------|----------------|------------------|------------------------------|------------|--|--|--|
| MIN                                                                                             | IISTÉR                                                                                                    |                                                                                                  | Maria Eduarda                                            |                                                 |                |                  |                              |            |  |  |  |
|                                                                                                 | SiASG - Ambiente Treinamen                                                                                                    |                                                                                                  |                                                          |                                                 |                |                  |                              |            |  |  |  |
| Preg                                                                                            | jão E                                                                                                    | Eletrônico                                                                                       |                                                          |                                                 |                |                  |                              |            |  |  |  |
| • Terr                                                                                          | no de                                                                                                    | Adjudicação de Propo                                                                             | ostas                                                    |                                                 |                |                  |                              |            |  |  |  |
| Vol<br>Preg<br>Vol<br>Para<br>Sele<br><u>Cliqu</u><br>Iten                                      | UASG 200999 - MIN. DO PLANEJAMENTO ORCAMENTO E GESTAO/DF Pregão nº: 422014 Voltar Para ver a descrição complementar do item, clique sobre a descrição do item. Selecione o item e clique em "adjudicar item selecionado" para adjudicar todas as propostas aceitas e habilitadas. Clique no link do NÚMERO DO ITEM: adjudicação individual de fornecedores ou negociação de valores. |                                                                                                  |                                                          |                                                 |                |                  |                              |            |  |  |  |
|                                                                                                 | Item                                                                                                    | Descrição do Item                                                                                | Tratamento                                               | Aplicabilidade                                  | Aplic. Margem  | Qtde<br>Estimada | Valor de<br>Referência (R\$) | Situação   |  |  |  |
|                                                                                                 | 1                                                                                                    | PAPEL BOBINADO                                                                                   | -                                                        | Não                                             | Não            | 100              | 129.343,0000                 | Adjudicado |  |  |  |
|                                                                                                 | 2                                                                                                    | GRAXA                                                                                            | -                                                        | Não                                             | Não            | 4                | 2,0000                       | Adjudicado |  |  |  |
|                                                                                                 | 3                                                                                                    | AÇÚCAR                                                                                           | -                                                        | Não                                             | Não            | 300              | 1,8000                       | Adjudicado |  |  |  |
|                                                                                                 | 4                                                                                                    | CAPA CORTE CABELO                                                                                | -                                                        | Não                                             | Não            | 20               | 153.605,0000                 | Adjudicado |  |  |  |
|                                                                                                 | 5                                                                                                    | TINTA ESMALTE                                                                                    | -                                                        | Não                                             | Não            | 7                | 294,0000                     | Adjudicado |  |  |  |
|                                                                                                 | 6                                                                                                    | APARELHO SOM                                                                                     | -                                                        | Não                                             | Não            | 2                | 1.200,0000                   | Adjudicado |  |  |  |
| Tratan<br>Tratan<br>Vol                                                                         | nento Di<br>nento Di<br>itar<br>ncelar                                                                                                    | ferenciado Tipo II: Exigência<br>ferenciado Tipo III: Cota para<br>Item (por decisão da<br>essoà | de subcontrataçã<br>a participação excl<br>a Aut. Compet | o de ME/EPP<br>usiva de ME/EPP<br>rente) Desfaz | zer Cancelamen | to de Item       |                              |            |  |  |  |
| aura                                                                                            | 53                                                                                                    | ormaçao                                                                                          |                                                          |                                                 |                |                  |                              |            |  |  |  |

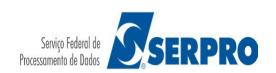

## 10. Homologar

A homologação da licitação é de responsabilidade da Autoridade Competente e será realizada diretamente no sistema, após:

- Decisão dos recursos;
- Adjudicação, pelo Pregoeiro, dos itens sem recurso;
- Adjudicação, pela Autoridade Competente, dos itens com recurso;
- Confirmada a regularidade dos procedimentos adotados pelo Pregoeiro.

No momento da efetivação da homologação do Pregão, o resultado da licitação será enviado automaticamente para o **SIASG / SISPP** (Sistema de Preços Praticados) ou para **SIASG/SISRP** (Sistema de Registro de Preços), sendo gerado o termo de homologação que será incluído no rodapé da ata do Pregão.

Concluída a homologação de todos os itens, será dada a publicidade do resultado do Pregão.

Homologada a licitação, o fornecedor vencedor será convocado para retirar nota de empenho e/ou assinar o contrato no prazo definido em edital.

#### Importante:

Se houver item aguardando decisão de recurso (pendente), a Unidade poderá gerar empenho, dos itens já homologados, dando continuidade ao processo de contratação.

A Autoridade Competente para aprovação do procedimento licitatório somente poderá revogá-lo em face de razões de interesse público, por motivo de fato superveniente devidamente comprovado, pertinente e suficiente para justificar tal conduta, devendo anulá-lo por ilegalidade, de ofício ou por provocação de qualquer pessoa, mediante ato escrito e fundamentado, justificando a ação em campo específico do sistema.

O resultado do Pregão Eletrônico deverá ser publicado após a homologação de todos os itens, utilizando o **SIASG/SIDEC/EVENTO –** Resultado de julgamento.

A anulação do procedimento licitatório induz à do contrato ou da ata de registro de

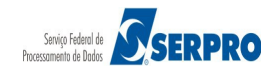

preços.

Os licitantes não terão direito à indenização em decorrência da anulação do procedimento licitatório, ressalvado o direito do contratado de boa-fé de ser ressarcido pelos encargos que tiver suportado no cumprimento do contrato. (*Decreto n.º 5.450, de 31 de maio de 2005, art. 29, §§ 1º, 2º*).

O usuário com o perfil de Homologador poderá:

- Decidir Recurso do Pregão Eletrônico
- Adjudicar Pregão Eletrônico (Itens com recurso)
- Homologar Pregão Eletrônico
- Cancelar Homologação/Revogar/Anular Pregão Eletrônico
- Homologar Pregão Presencial
- Homologar Pregão Presencial SRP

Para realizar a Homologação, a Autoridade Competente deverá após acessar o sistema, clicar no menu **Serviços do Governo**, em **Pregão > Homologar Pregão Eletrônico**, conforme Figura 54.

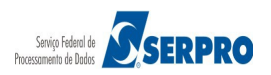

| Porta<br>C<br>MINI  | il de Compras do Governo Federal<br>Omprasnet<br>ISTÉRIO DO PLANEJAMENTO ( | ORÇAMENTO E GESTÃO                                   | MINISTÉRIO DO PLANEJAMENTO<br>Brasilia, dd de mmmm de aaaa<br>Maria Eduarda      |
|---------------------|----------------------------------------------------------------------------|------------------------------------------------------|----------------------------------------------------------------------------------|
|                     | Serviços do Governo                                                        | Sair                                                 | SIASG - Ambiente Treinamento                                                     |
| PLAC                | Troca de Senha                                                             |                                                      |                                                                                  |
| Última              | SIASGWeb                                                                   | •                                                    | 4 Novas Licitações                                                               |
|                     | SIASGNet                                                                   | •                                                    |                                                                                  |
| ♦AVISC              | RDC                                                                        | •                                                    | ver todos avisos 🕨                                                               |
| • AUTOR             | Pregão                                                                     | Cadastro de Fornecedores     Estrangeiros            |                                                                                  |
| ASSUNT              | Manual SICON Entidade                                                      | Equipe do Pregão                                     | , DE 11 DE OUTUBRO DE 2010                                                       |
| CONVIT<br>Ministéri | Linhas de Fornecimento                                                     | Pregão Eletrônico                                    | io e Serviços) e o Ministério do Planejamento, Orçamento e Gestão (Secretaria de |
| Logística           | Cotação Eletrônica                                                         | Decidir Recurso Pregão Eletrônico                    |                                                                                  |
|                     | SCP<br>Certificação Digital                                                | Adjudicar Pregão Eletrônico                          |                                                                                  |
|                     |                                                                            | Homologar Pregão Eletrônico                          |                                                                                  |
| -                   |                                                                            | Cancelar Homolog/Revog/Anulação<br>Pregão Eletrônico | les órgãos que aínda não estão adaptados a esse                                  |
|                     |                                                                            | Visualizar Proposta Pregão<br>Eletrônico             |                                                                                  |
|                     |                                                                            | Pregão Presencial                                    |                                                                                  |
|                     |                                                                            | Homologar Pregão Presencial                          |                                                                                  |
|                     |                                                                            | Pregão Presencial SRP                                |                                                                                  |
| Í                   | Acesso à<br>Informação                                                     |                                                      |                                                                                  |

O sistema exibirá a UASG do Pregão, a Autoridade Competente deverá clicar no botão "**OK**", conforme Figura 55.

#### Importante:

A Autoridade Competente poderá homologar os pregões da sua **UASG**. Excepcionalmente poderá homologar pregão de **UASG subordinada hierarquicamente** à sua UASG polo.

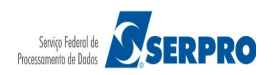
| Portal de Compras do Governo Federal<br>Comprasnet                                      |                                            |    | MINISTÉRIO DO PLANEJAMENTO<br>Brasilia, dd de mmmm de aaaa |
|-----------------------------------------------------------------------------------------|--------------------------------------------|----|------------------------------------------------------------|
| MINISTÉRIO DO PLANEJAMENTO                                                              | ORÇAMENTO E GESTÃO                         |    | Maria Eduarda                                              |
| Serviços do Governo                                                                     | Sair                                       |    | SIASG - Ambiente Treinamento                               |
| ➢ HOMOLOGAÇÃO                                                                           |                                            |    |                                                            |
| UASGs-Polo também podem homologar pre<br>Insira o código da UASG.<br>UASG: 200999<br>OK | gões das UASGs que estão sob sua hierarqui | a. |                                                            |
| Acesso à<br>Informação                                                                  |                                            |    |                                                            |

Figura 55

O sistema exibirá a relação de todos os itens do pregão.

A Autoridade Competente poderá:

- Homologar item a item ou
- Vários itens de uma única vez: selecionando o campo "Marcar Todos" e clicar no botão "Homologar".

Observe que a Autoridade Competente poderá utilizar as opções:

- Não homologar retorna o item para fase de adjudicação.
- Revogar por interesse ou conveniência da administração. O resultado será enviado automaticamente para o SIASG/SISPP ou para SIASG/SISRP como item cancelado.
- Anular quando se tratar de vício irreparável. O resultado será enviado automaticamente para o SIASG/SISPP ou para SIASG/SISRP como item cancelado.

Essas ações deverão ser devidamente justificadas em campo específico do sistema.

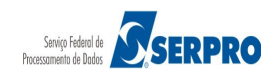

No exemplo será homologado todos os **itens de uma única vez.** Para isso, a Autoridade Competente deverá **selecionar** o campo "**Marcar Todos**" e clicar no botão "**Homologar**", conforme Figura 56.

## Importante:

Se houver item aguardando decisão de recurso (pendente), a Unidade poderá gerar empenho, dos itens já homologados, dando continuidade ao processo de contratação.

Autoridade Competente poderá cancelar a homologação através da opção "Cancelar homol/Revog/Anular Pregão Eletrônico", disponível no seu menu.

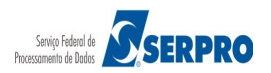

Portal de Compras do Governo Federal

Comprasnet MINISTÉRIO DO PLANEJAMENTO ORÇAMENTO E GESTÃO

MINISTÉRIO DO PLANEJAMENTO Brasília, dd de mmmm de aaaa

Maria Eduarda

Serviços do Governo Sair

SIASG - Ambiente Treinamento

## Homologação

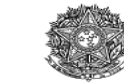

MINISTÉRIO DO PLANEJAMENTO ORÇAMENTO E GESTÃO SECRETARIA DE LOGÍSTICA E TECNOLOGIA DA INFORMAÇÃO

|                                                                  | jāo nº 422014                                                                                                    |                                                                                                    |  |  |  |  |
|------------------------------------------------------------------|----------------------------------------------------------------------------------------------------|----------------------------------------------------------------------------------------------------|--|--|--|--|
| <b>Obje</b>                                                      | eto: Pregão Eletrônico - Contratação de empresa para                                                                                                    | a fornecimento de água mineral naturalou potável de mesa, não gaseificada , visandoatendimento no                                                                                                    |  |  |  |  |
| Dese                                                             | cricão: Informações Gerais: O Edital deverá ser baix:                                                                                                    | administrito da Advocacia-Geral da Oniao no Rio de Janeiro e suas Onidades Circunscritas - AGO/OKA-RJ.                                                                                                    |  |  |  |  |
| Data de abertura inicial: 25/03/2014 16:55 (horário de Brasília) |                                                                                                    |                                                                                                    |  |  |  |  |
| Data                                                             | a de Reabertura da Sessão (ata complementar): 1                                                                                                    | 4/04/2014 16:15 (Aceitação)                                                                                                    |  |  |  |  |
|                                                                  |                                                                                                    |                                                                                                    |  |  |  |  |
| Vo                                                               | itar Homologar Não Homologar Revog                                                                                                    | ar Anular                                                                                                    |  |  |  |  |
| <b>1</b>                                                         | Marcar Todos                                                                                                    |                                                                                                    |  |  |  |  |
| Iten                                                             | n: 1 - PAPEL BOBINADO<br>Descrição Complementar: PAPEL BOBINADO, MA                                                                                                    | TERIAL TERMOSENSÃITVEL APLICAÇà O FACSIMILE, COMPRIMENTO 30 M. GRAMATURA 63 G/M                                                                                                    |  |  |  |  |
|                                                                  | LARGURA 210 MM                                                                                                    |                                                                                                    |  |  |  |  |
| V                                                                | Tratamento Diferenciado: -                                                                                                    |                                                                                                    |  |  |  |  |
|                                                                  | Aplicabilidade Decreto 7174: Não                                                                                                    | Unidade de fornecimento: POLO 30.00 M                                                                                                    |  |  |  |  |
|                                                                  | Valor estimado: R\$ 129.343,0000                                                                                                    | Situação: Adjudicado                                                                                                    |  |  |  |  |
| Adjı                                                             | udicado para: CAZURU GERAIS LTDA ,                                                                                                    | pelo melhor lance de R\$ 131.345,0500 .                                                                                                    |  |  |  |  |
| Iten                                                             | n: 2 - GRAXA                                                                                                    |                                                                                                    |  |  |  |  |
|                                                                  | Descrição Complementar: GRAXA, TIPO BASE<br>(ADESIVIDADE/ANTI-FERRU-, APLICAñà fO AUTOM                                                                                                    | İLEO MINERAL, TIPO ESPESSANTE LÄ□TIO, TIPO ADITIVOS ANTICORROSIVO/ANTIOXIDAN<br>DTIVA                                                                                                    |  |  |  |  |
|                                                                  | Tratamento Diferenciado: -                                                                                                    |                                                                                                    |  |  |  |  |
| V                                                                | Aplicabilidade Decreto 7174: Não                                                                                                    |                                                                                                    |  |  |  |  |
|                                                                  | Quantidade: 4                                                                                                    | Unidade de fornecimento: RECIPIENTE 1,00 KG                                                                                                    |  |  |  |  |
|                                                                  | Valor estimado: R\$ 2,0000                                                                                                    | Situação: Adjudicado                                                                                                    |  |  |  |  |
| ١dju                                                             | udicado para: CAZURU GERAIS LTDA ,                                                                                                    | pelo melhor lance de R\$ 4,0500 .                                                                                                    |  |  |  |  |
| tem                                                              | : 3 - AÇÚCAR                                                                                                    | · · · · · · · · · · · · · · · · · · ·                                                                                                    |  |  |  |  |
|                                                                  | Descrição Complementar: AA‡ASCAR, TIPO REFINA                                                                                                    | DO, COMPOSIATA7O ORIGEM VEGETAL, SACAROSI DE CANA DE AATASCAR                                                                                                    |  |  |  |  |
| v                                                                |                                                                                                    |                                                                                                    |  |  |  |  |
| -                                                                | Quantidade: 300                                                                                                    | Unidade de fornecimento: PACOTE 1,00 KG                                                                                                    |  |  |  |  |
|                                                                  | Valor estimado: R\$ 1,8000                                                                                                    | Situação: Adjudicado                                                                                                    |  |  |  |  |
| ldju                                                             | dicado para: CAZURU GERAIS LTDA , I                                                                                                    | pelo melhor lance de R\$ 3,8500 .                                                                                                    |  |  |  |  |
| tem                                                              | : 4 - CAPA CORTE CABELO                                                                                                    |                                                                                                    |  |  |  |  |
|                                                                  | Descrição Complementar: ESPONIA DE EIBRA PARA                                                                                                    |                                                                                                    |  |  |  |  |
|                                                                  |                                                                                                    | USO PROFISSIONAL EM UTENSĂ□LIOS DE COZINHA                                                                                                    |  |  |  |  |
| V                                                                | Tratamento Diferenciado: -                                                                                                    | USO PROFISSIONAL EM UTENSÄ□LIOS DE COZINHA                                                                                                    |  |  |  |  |
| V                                                                | Tratamento Diferenciado: -<br>Aplicabilidade Decreto 7174: Não<br>Quantidade: 20                                                                                                    | USO PROFISSIONAL EM UTENSÃ□LIOS DE COZINHA                                                                                                    |  |  |  |  |
| V                                                                | Tratamento Diferenciado: -<br>Aplicabilidade Decreto 7174: Não<br>Quantidade: 20<br>Valor estimado: R\$ 153.605,0000                                                                                                    | USO PROFISSIONAL EM UTENSÃ□LIOS DE COZINHA<br>Unidade de fornecimento: unidade<br>Situação: Adjudicado                                                                                                    |  |  |  |  |
| V.                                                               | Tratamento Diferenciado: -<br>Aplicabilidade Decreto 7174: Não<br>Quantidade: 20<br>Valor estimado: R\$ 153.605,0000<br>dicado para: CAZURU GERAIS LTDA AIS LTDA, J                                                                                                    | USO PROFISSIONAL EM UTENSÃILIOS DE COZINHA<br>Unidade de fornecimento: unidade<br>Situação: Adjudicado<br>pelo melhor lance de R\$ 153.607,0500 .                                                                                                    |  |  |  |  |
| V<br>dju<br>tem                                                  | Tratamento Diferenciado: -<br>Aplicabilidade Decreto 7174: Não<br>Quantidade: 20<br>Valor estimado: R\$ 153.605,0000<br>dicado para: CAZURU GERAIS LTDA AIS LTDA, J                                                                                                    | USO PROFISSIONAL EM UTENSĀCILIOS DE COZINHA<br>Unidade de fornecimento: unidade<br>Situação: Adjudicado<br>pelo melhor lance de R\$ 153.607,0500 .                                                                                                    |  |  |  |  |
| V<br>dju<br>tem                                                  | Tratamento Diferenciado: -<br>Aplicabilidade Decreto 7174: Não<br>Quantidade: 20<br>Valor estimado: R\$ 153.605,0000<br>dicado para: CAZURU GERAIS LTDA AIS LTDA, I<br>: 5 - TINTA ESMALTE<br>Descrição Complementar: TINTA ESMALTE, SUPE                                                                                                    | USO PROFISSIONAL EM UTENSÃ⊡LIOS DE COZINHA<br>Unidade de fornecimento: unidade<br>Situação: Adjudicado<br>pelo melhor lance de R\$ 153.607,0500 .<br>RFÃ⊡CIE APLICAÇÃ≠O MADEIRA, TIPO ACABAMENTO BRILHANTE, COR BRANCO GELO, DILUENT                                                                                                    |  |  |  |  |
| V<br>dju<br>tem                                                  | Tratamento Diferenciado: -<br>Aplicabilidade Decreto 7174: Não<br>Quantidade: 20<br>Valor estimado: R\$ 153.605,0000<br>dicado para: CAZURU GERAIS LTDA AIS LTDA,  <br>:: 5 - TINTA ESMALTE<br>Descrição Complementar: TINTA ESMALTE, SUPE<br>INDICADO AGUARRÃOS, MÉTODO APLICAÇÃ/O I                                                                                                    | USO PROFISSIONAL EM UTENSÃOLIOS DE COZINHA<br>Unidade de formecimento: unidade<br>Situação: Adjudicado<br>pelo melhor lance de R\$ 153.607,0500 .<br>RFÃOCIE APLICAÇÃFO MADEIRA, TIPO ACABAMENTO BRILHANTE, COR BRANCO GELO, DILUENT<br>ROLO/PINCEL E PISTOLA, APLICAÇÃFO INTERNA E EXTERNA                                                                                                    |  |  |  |  |
| V<br>dju<br>tem                                                  | Tratamento Diferenciado: -   Aplicabilidade Decreto 7174: Não   Quantidade: 20   Valor estimado: R\$ 153.605,0000   dicado para: CAZURU GERAIS LTDA AIS LTDA, p   I: 5 - TINTA ESMALTE   Descrição Complementar: TINTA ESMALTE, SUPE   INDICADO AGUARRÃOS, MÉTODO APLICAÇÃ70 I   Tratamento Diferenciado: -   Aulicabilidado Descrito 7124, Não                                                                                                    | USO PROFISSIONAL EM UTENSÄ□LIOS DE COZINHA<br>Unidade de formecimento: unidade<br>Situação: Adjudicado<br>pelo melhor lance de R\$ 153.607,0500 .<br>RFÃ□CIE APLICAÇÃO MADEIRA, TIPO ACABAMENTO BRILHANTE, COR BRANCO GELO, DILUENT<br>ROLO/PINCEL E PISTOLA, APLICAÇÃO INTERNA E EXTERNA                                                                                                    |  |  |  |  |
| V<br>dju<br>tem                                                  | Tratamento Diferenciado: -<br>Aplicabilidade Decreto 7174: Não<br>Quantidade: 20<br>Valor estimado: R\$ 153.605,0000<br>dicado para: CAZURU GERAIS LTDA AIS LTDA, 1<br>: 5 - TINTA ESMALTE<br>Descrição Complementar: TINTA ESMALTE, SUPE<br>INDICADO AGUARRÃOS, MÃ%oTODO APLICAÇÃ/O I<br>Tratamento Diferenciado: -<br>Aplicabilidade Decreto 7174: Não<br>Ouantidade: 7                                                                                                    | Unidade de fornecimento: unidade<br>Situação: Adjudicado<br>pelo melhor lance de R\$ 153.607,0500 .<br>RFÃ⊡CIE APLICAÇÃFO MADEIRA, TIPO ACABAMENTO BRILHANTE, COR BRANCO GELO, DILUENT<br>ROLO/PINCEL E PISTOLA, APLICAÇÃFO INTERNA E EXTERNA<br>Unidade de fornecimento: GALÃFO 3.60 L                                                                                                    |  |  |  |  |
| V<br>dju<br>tem                                                  | Tratamento Diferenciado: -<br>Aplicabilidade Decreto 7174: Não<br>Quantidade: 20<br>Valor estimado: R\$ 153.605,0000<br>dicado para: CAZURU GERAIS LTDA AIS LTDA, 1<br>:: 5 - TINTA ESMALTE<br>Descrição Complementar: TINTA ESMALTE, SUPE<br>INDICADO AGUARRÃIS, MÃ%oTODO APLICAÇÃ/O I<br>Tratamento Diferenciado: -<br>Aplicabilidade Decreto 7174: Não<br>Quantidade: 7<br>Valor estimado: R\$ 294,0000                                                                                                    | Unidade de fornecimento: unidade<br>Situação: Adjudicado<br>pelo melhor lance de R\$ 153.607,0500 .<br>RFÃIICIE APLICAÇÃFO MADEIRA, TIPO ACABAMENTO BRILHANTE, COR BRANCO GELO, DILUENT<br>ROLO/PINCEL E PISTOLA, APLICAÇÃFO INTERNA E EXTERNA<br>Unidade de fornecimento: GALÃFO 3,60 L<br>Situação: Adjudicado                                                                                                    |  |  |  |  |
| V<br>dju<br>tem<br>V                                             | Tratamento Diferenciado: -<br>Aplicabilidade Decreto 7174: Não<br>Quantidade: 20<br>Valor estimado: R\$ 153.605,0000<br>dicado para: CAZURU GERAIS LTDA AIS LTDA, I<br>:: 5 - TINTA ESMALTE<br>Descrição Complementar: TINTA ESMALTE, SUPE<br>INDICADO AGUARRÃ⊡S, MÉTODO APLICAÇà fO I<br>Tratamento Diferenciado: -<br>Aplicabilidade Decreto 7174: Não<br>Quantidade: 7<br>Valor estimado: R\$ 294,0000<br>udicado para: CAZURU GERAIS LTDA ,                                                                                                    | USO PROFISSIONAL EM UTENSÃILIOS DE COZINHA<br>Unidade de fornecimento: unidade<br>Situação: Adjudicado<br>pelo melhor lance de R\$ 153.607,0500 .<br>RFÃIICIE APLICAÇÃFO MADEIRA, TIPO ACABAMENTO BRILHANTE, COR BRANCO GELO, DILUENT<br>ROLO/PINCEL E PISTOLA, APLICAÇÃFO INTERNA E EXTERNA<br>Unidade de fornecimento: GALÃFO 3,60 L<br>Situação: Adjudicado<br>pelo melhor lance de R\$ 296,0500 .                                                                                                    |  |  |  |  |
| V<br>Adju<br>V<br>Adju                                           | Tratamento Diferenciado: -   Aplicabilidade Decreto 7174: Não   Quantidade: 20   Valor estimado: R\$ 153.605,0000   dicado para: CAZURU GERAIS LTDA   AIS LTDA, I   IS 5 - TINTA ESMALTE   Descrição Complementar: TINTA ESMALTE, SUPE   INDICADO AGUARRÃEIS, MÃ%oTODO APLICAÇÃ76 I   Tratamento Diferenciado: -   Aplicabilidade Decreto 7174: Não   Quantidade: 7   Valor estimado: R\$ 294,0000   udicado para: CAZURU GERAIS LTDA   n: 6 - APARELHO SOM                                                                                                    | Unidade de fornecimento: unidade<br>Situação: Adjudicado<br>pelo melhor lance de R\$ 153.607,0500 .<br>RFÃIICIE APLICAÇÃFO MADEIRA, TIPO ACABAMENTO BRILHANTE, COR BRANCO GELO, DILUENT<br>ROLO/PINCEL E PISTOLA, APLICAÇÃFO INTERNA E EXTERNA<br>Unidade de fornecimento: GALÃFO 3,60 L<br>Situação: Adjudicado<br>pelo melhor lance de R\$ 296,0500 .                                                                                                    |  |  |  |  |
| V<br>Adju<br>tem<br>V<br>Adju                                    | Tratamento Diferenciado: -<br>Aplicabilidade Decreto 7174: Não<br>Quantidade: 20<br>Valor estimado: R\$ 153.605,0000<br>dicado para: CAZURU GERAIS LTDA AIS LTDA, I<br>:: 5 - TINTA ESMALTE<br>Descrição Complementar: TINTA ESMALTE, SUPE<br>INDICADO AGUARRÃ⊡S, MÉTODO APLICAÇà fO I<br>Tratamento Diferenciado: -<br>Aplicabilidade Decreto 7174: Não<br>Quantidade: 7<br>Valor estimado: R\$ 294,0000<br>udicado para: CAZURU GERAIS LTDA ,<br>n: 6 - APARELHO SOM<br>Descrição Complementar: APARELHO SOM, TIPO M<br>M AUTURA 210 MM. DDORBINDIDADE 220 MM. DECE                                                                                                    | Unidade de fornecimento: unidade<br>Situação: Adjudicado<br>pelo melhor lance de R\$ 153.607,0500 .<br>RFÃ⊡CIE APLICAÇÃO MADEIRA, TIPO ACABAMENTO BRILHANTE, COR BRANCO GELO, DILUENT<br>ROLO/PINCEL E PISTOLA, APLICAÇÃO INTERNA E EXTERNA<br>Unidade de fornecimento: GALÃO 3,60 L<br>Situação: Adjudicado<br>pelo melhor lance de R\$ 296,0500 .                                                                                                    |  |  |  |  |
| V<br>Adju<br>tem<br>V<br>Adji                                    | Tratamento Diferenciado: -   Aplicabilidade Decreto 7174: Não   Quantidade: 20   Valor estimado: R\$ 153.605,0000   dicado para: CAZURU GERAIS LTDA AIS LTDA, I   I: 5 - TINTA ESMALTE   Descrição Complementar: TINTA ESMALTE, SUPE   INDICADO AGUARRÃIS, MÉ TODO APLICAñÃ/O I   Tratamento Diferenciado: -   Aplicabilidade Decreto 7174: Não   Quantidade: 7   Valor estimado: R\$ 294,0000   udicado para: CAZURU GERAIS LTDA   n: 6 - APARELHO SOM   Descrição Complementar: APARELHO SOM, TIPO M   MM, ALTURA 310 MM, PROFUNDIDADE 220 MM, PES   PROFUNDIDADE CALXAS ACÂSTICAS ITOS M, LAG                                                                                                    | Unidade de fornecimento: unidade<br>Situação: Adjudicado<br>pelo melhor lance de R\$ 153.607,0500 .<br>RFÃ⊡CIE APLICAÇÃO MADEIRA, TIPO ACABAMENTO BRILHANTE, COR BRANCO GELO, DILUENT<br>ROLO/PINCEL E PISTOLA, APLICAÇÃO INTERNA E EXTERNA<br>Unidade de fornecimento: GALÃO 3,60 L<br>Situação: Adjudicado<br>pelo melhor lance de R\$ 296,0500 .<br>IINI SYSTEM, COMPATIBILIDADE CDR E CD-RW, POTĂŠNCIA 450 W, VOLTAGEM 110/220 V, LARGURA 2<br>D APROXIMADO 12 KG, TIPO SINTONIZADOR DIGITAL AM/FM, QUANTIDADE CAIXAS ACŠSTICAS 2                                                                                                    |  |  |  |  |
| V<br>Adju<br>tem<br>V<br>Adji<br>Iten                            | Tratamento Diferenciado: -   Aplicabilidade Decreto 7174: Não   Quantidade: 20   Valor estimado: R\$ 153.605,0000   dicado para: CAZURU GERAIS LTDA AIS LTDA, I   I:S - TINTA ESMALTE   Descrição Complementar: TINTA ESMALTE, SUPE   INDICADO AGUARRÃ⊡S, MÉTODO APLICAÇÃ70 I   Tratamento Diferenciado: -   Aplicabilidade Decreto 7174: Não   Quantidade: 7   Valor estimado: R\$ 294,0000   udicado para: CAZURU GERAIS LTDA   m: 6 - APARELHO SOM   Descrição Complementar: APARELHO SOM, TIPO M   MM, ALTURA 310 MM, PROFUNDIDADE 320 MM, PESC   PROFUNDIDADE CAIXAS ACÃSSTICAS 175 MM, LAG   COMPONENTES CORPO CD, CARACTERÃ⊡STICAS AI                                                                                                    | Unidade de fornecimento: unidade<br>Situação: Adjudicado<br>pelo melhor lance de R\$ 153.607,0500 .<br>RFÃIICIE APLICAÃ+ÃFO MADEIRA, TIPO ACABAMENTO BRILHANTE, COR BRANCO GELO, DILUENT<br>ROLO/PINCEL E PISTOLA, APLICAÃ+ÃFO INTERNA E EXTERNA<br>Unidade de fornecimento: GALÂFO 3,60 L<br>Situação: Adjudicado<br>pelo melhor lance de R\$ 296,0500 .<br>IINI SYSTEM, COMPATIBILIDADE CDR E CD-RW, POTĂŜNCIA 450 W, VOLTAGEM 110/220 V, LARGURA 2<br>D APROXIMADO 12 KG, TIPO SINTONIZADOR DIGITAL AM/FM, QUANTIDADE CAIXAS ACĂŠSTICAS 10 L<br>IGURA CAIXAS ACĂŠSTICAS 185 MM, ALTURA CAIXAS ACĂŠSTICAS 310 MM, QUANTIDADE CD 3 L<br>DICIONAIS DUPLO DECK MECĂ,NICO/CONTROLE REMOTO/                                                                                                    |  |  |  |  |
| V<br>dju<br>tem<br>V<br>Adji<br>Iten                             | Tratamento Diferenciado: -   Aplicabilidade Decreto 7174: Não   Quantidade: 20   Valor estimado: R\$ 153.605,0000   dicado para: CAZURU GERAIS LTDA AIS LTDA, j   :: 5 - TINTA ESMALTE   Descrição Complementar: TINTA ESMALTE, SUPE   INDICADO AGUARRÃIS, MÉTODO APLICAÇÃ/O I   Tratamento Diferenciado: -   Aplicabilidade Decreto 7174: Não   Quantidade: 7   Valor estimado: R\$ 294,0000   udicado para: CAZURU GERAIS LTDA   m: 6 - APARELHO SOM   Descrição Complementar: APARELHO SOM, TIPO M   MM, ALTURA 310 MM, PROFUNDIDADE 320 MM, PESO   PROFUNDIDADE CAIXAS ACÂSSTICAS 175 MM, LAR   COMPONENTES CORPO CD, CARACTERÃ⊟STICAS AI   Tratamento Diferenciado: -                                                                                                    | Unidade de fornecimento: unidade<br>Situação: Adjudicado<br>pelo melhor lance de R\$ 153.607,0500 .<br>RFéCIE APLICAÇÃFO MADEIRA, TIPO ACABAMENTO BRILHANTE, COR BRANCO GELO, DILUENT<br>ROLO/PINCEL E PISTOLA, APLICAÇÃFO INTERNA E EXTERNA<br>Unidade de fornecimento: GALÃFO 3,60 L<br>Situação: Adjudicado<br>pelo melhor lance de R\$ 296,0500 .<br>IINI SYSTEM, COMPATIBILIDADE CDR E CD-RW, POTÊNCIA 450 W, VOLTAGEM 110/220 V, LARGURA 2<br>D APROXIMADO 12 KG, TIPO SINTONIZADOR DIGITAL AM/FM, QUANTIDADE CAIXAS ACÂSSTICAS 185 MM, ALTURA CAIXAS ACÂSSTICAS 185 MM, ALTURA CAIXAS ACÂSSTICAS 310 MM, QUANTIDADE CD 3 L<br>DICIONAIS DUPLO DECK MECÂ,NICO/CONTROLE REMOTO/                                                                                                    |  |  |  |  |
| V<br>Adju<br>tem<br>V<br>Adji<br>Iten                            | Tratamento Diferenciado: -   Aplicabilidade Decreto 7174: Não   Quantidade: 20   Valor estimado: R\$ 153.605,0000   dicado para: CAZURU GERAIS LTDA AIS LTDA, 1   :: 5 - TINTA ESMALTE   Descrição Complementar: TINTA ESMALTE, SUPE   INDICADO AGUARRÃIS, MÃ%OTODO APLICAÇÃ/O I   Tratamento Diferenciado: -   Aplicabilidade Decreto 7174: Não   Quantidade: 7   Valor estimado: R\$ 294,0000   udicado para: CAZURU GERAIS LTDA   n: 6 - APARELHO SOM   Descrição Complementar: APARELHO SOM, TIPO M   mM, ALTURA 310 MM, PROFUNDIDADE 320 MM, PESC   PROFUNDIDADE CAIXAS ACÂSSTICAS 175 MM, LAR   COMPONENTES CORPO CD, CARACTERÂUSTICAS AI   Tratamento Diferenciado: -   Aplicabilidade Decreto 7174: Não   Quantidade: 2                                                                                                    | Unidade de fornecimento: unidade<br>Situação: Adjudicado<br>pelo melhor lance de R\$ 153.607,0500 .<br>RFÃIICIE APLICAÇÃFO MADEIRA, TIPO ACABAMENTO BRILHANTE, COR BRANCO GELO, DILUENT<br>ROLO/PINCEL E PISTOLA, APLICAÇÃFO INTERNA E EXTERNA<br>Unidade de fornecimento: GALÃFO 3,60 L<br>Situação: Adjudicado<br>pelo melhor lance de R\$ 296,0500 .<br>INI SYSTEM, COMPATIBILIDADE COR E CD-RW, POTĂŠNCIA 450 W, VOLTAGEM 110/220 V, LARGURA 2<br>D APROXIMADO 12 KG, TIPO SINTONIZADOR DIGITAL AM/FM, QUANTIDADE CAIXAS ACÂSSTICAS 185 MM, ALTURA CAIXAS ACÃSSTICAS 310 MM, QUANTIDADE CD 3 L<br>DICIONAIS DUPLO DECK MECĂ,NICO/CONTROLE REMOTO/                                                                                                    |  |  |  |  |
| V<br>dju<br>tem<br>V<br>Adju                                     | Tratamento Diferenciado: -   Aplicabilidade Decreto 7174: Não   Quantidade: 20   Valor estimado: R\$ 153.605,0000   dicado para: CAZURU GERAIS LTDA AIS LTDA, 1   :: 5 - TINTA ESMALTE   Descrição Complementar: TINTA ESMALTE, SUPE   INDICADO AGUARRÃIS, MÃ%OTODO APLICAÃ+Ã/O I   Tratamento Diferenciado: -   Aplicabilidade Decreto 7174: Não   Quantidade: 7   Valor estimado: R\$ 294,0000   udicado para: CAZURU GERAIS LTDA   6 - APARELHO SOM   Descrição Complementar: APARELHO SOM, TIPO M   mm, ALTURA 310 MN, PROFUNDIDADE 320 MM, PESC   PROFUNDIDADE CAIXAS ACÂSSTICAS 175 MM, LAR   COMPONENTES CORPO CD, CARACTERÃUSTICAS AI   Tratamento Diferenciado: -   Aplicabilidade Decreto 7174: Não   Quantidade: 2   Valor estimado: R\$ 1.200,0000                                                                                                    | Unidade de fornecimento: unidade<br>Situação: Adjudicado<br>pelo melhor lance de R\$ 153.607,0500 .<br>RFÃ⊡CIE APLICAÇÃfO MADEIRA, TIPO ACABAMENTO BRILHANTE, COR BRANCO GELO, DILUENT<br>ROLO/PINCEL E PISTOLA, APLICAÇÃfO INTERNA E EXTERNA<br>Unidade de fornecimento: GALÃfO 3,60 L<br>Situação: Adjudicado<br>pelo melhor lance de R\$ 296,0500 .<br>UNI SYSTEM, COMPATIBILIDADE CDR E CD-RW, POTÊNCIA 450 W, VOLTAGEM 110/220 V, LARGURA 2<br>DO APROXIMADO 12 KG, TIPO SINTONIZADOR DIGITAL AM/FM, QUANTIDADE CAIXAS ACÂSSTICAS 185 MM, ALTURA CAIXAS ACÃSSTICAS 310 MM, QUANTIDADE CD 3 L<br>DICIONAIS DUPLO DECK MECĂ,NICO/CONTROLE REMOTO/<br>Unidade de fornecimento: UNIDADE<br>Situação: Adjudicado                                                                                                    |  |  |  |  |
| V<br>dju<br>tem<br>V<br>Adji<br>Iten                             | Tratamento Diferenciado: -<br>Aplicabilidade Decreto 7174: Não<br>Quantidade: 20<br>Valor estimado: R\$ 153.605,0000<br>dicado para: CAZURU GERAIS LTDA AIS LTDA, p<br>I: 5 - TINTA ESMALTE<br>Descrição Complementar: TINTA ESMALTE, SUPE<br>INDICADO AGUARRÃIS, MÃ%oTODO APLICAÇĂ/O I<br>Tratamento Diferenciado: -<br>Aplicabilidade Decreto 7174: Não<br>Quantidade: 7<br>Valor estimado: R\$ 294,0000<br>udicado para: CAZURU GERAIS LTDA ,<br>I: 6 - APARELHO SOM<br>Descrição Complementar: APARELHO SOM, TIPO M<br>MM, ALTURA 310 MM, PROFUNDIDADE 320 MM, PESC<br>PROFUNDIDADE CAIXAS ACÃSSTICAS 175 MM, LAR<br>COMPONENTES CORPO CD, CARACTERÂ⊡STICAS AI<br>Tratamento Diferenciado: -<br>Aplicabilidade Decreto 7174: Não<br>Quantidade: 2<br>Valor estimado: R\$ 1.200,0000<br>udicado para: CAZURU GERAIS LTDA ,                                                                                               | Unidade de fornecimento: unidade<br>Situação: Adjudicado<br>pelo melhor lance de R\$ 153.607,0500 .<br>RFÃIICIE APLICAÇÂFO MADEIRA, TIPO ACABAMENTO BRILHANTE, COR BRANCO GELO, DILUENT<br>ROLO/PINCEL E PISTOLA, APLICAÇÂFO INTERNA E EXTERNA<br>Unidade de fornecimento: GALÂFO 3,60 L<br>Situação: Adjudicado<br>pelo melhor lance de R\$ 296,0500 .<br>ININ SYSTEM, COMPATIBILIDADE CDR E CD-RW, POTĂŠNCIA 450 W, VOLTAGEM 110/220 V, LARGURA 2<br>D APROXIMADO 12 KG, TIPO SINTONIZADOR DIGITAL AM/FM, QUANTIDADE CAIXAS ACÂSTICAS 185 MM, ALTURA CAIXAS ACÂSTICAS 310 MM, QUANTIDADE CD 3 L<br>DICIONAIS DUPLO DECK MECÂ,NICO/CONTROLE REMOTO/<br>Unidade de fornecimento: UNIDADE<br>Situação: Adjudicado<br>pelo melhor lance de R\$ 1.202,0500 .                                                                                    |  |  |  |  |
| V<br>Adju<br>tem<br>V<br>Adju<br>Iten                            | Tratamento Diferenciado: -   Aplicabilidade Decreto 7174: Não   Quantidade: 20   Valor estimado: R\$ 153.605,0000   dicado para: CAZURU GERAIS LTDA AIS LTDA, [] <b>c: S - TINTA ESMALTE</b> Descrição Complementar: TINTA ESMALTE, SUPE   INDICADO AGUARRÃOS, MÉ TODO APLICA‡Ã/O []   Aplicabilidade Decreto 7174: Não   Quantidade: 7   Valor estimado: R\$ 294,0000   udicado para: CAZURU GERAIS LTDA <b>n: 6 - APARELHO SOM</b> Descrição Complementar: APARELHO SOM, TIPO M   M, ALTURA 310 MM, PROFUNDIDADE 320 MM, PESC   PROFUNDIDADE CALXAS ACÂSTICAS 11CAS AT   Tratamento Diferenciado: -   Aplicabilidade Decreto 7174: Não   Quantidade: 2   Valor estimado: R\$ 1.200,0000   udicado para: CAZURU GERAIS LTDA                                                                                                    | USO PROFISSIONAL EM UTENSÄELIOS DE COZINHA<br>Unidade de fornecimento: unidade<br>Situação: Adjudicado<br>pelo melhor lance de R\$ 153.607,0500 .<br>RFÁELCIE APLICAÇĂFO MADEIRA, TIPO ACABAMENTO BRILHANTE, COR BRANCO GELO, DILUENT<br>ROLO/PINCEL E PISTOLA, APLICAÇĂFO INTERNA E EXTERNA<br>Unidade de fornecimento: GALĂFO 3,60 L<br>Situação: Adjudicado<br>pelo melhor lance de R\$ 296,0500 .<br>INII SYSTEM, COMPATIBILIDADE CDR E CD-RW, POTĂŜNCIA 450 W, VOLTAGEM 110/220 V, LARGURA 2<br>O APROXIMADO 12 KG, TIPO SINTONIZADOR DIGITAL AM/FM, QUANTIDADE CAIXAS ACŠSTICAS 185 MM, ALTURA CAIXAS ACÊSTICAS 310 MM, QUANTIDADE CD 3 U<br>DICIONAIS DUPLO DECK MECĂ,NICO/CONTROLE REMOTO/<br>Unidade de fornecimento: UNIDADE<br>Situação: Adjudicado<br>pelo melhor lance de R\$ 1.202,0500 .                                      |  |  |  |  |
| V<br>Adju<br>tem<br>V<br>Adju<br>Item<br>V<br>Adju               | Tratamento Diferenciado: -   Aplicabilidade Decreto 7174: Não   Quantidade: 20   Valor estimado: R\$ 153.605,0000   dicado para: CAZURU GERAIS LTDA AIS LTDA, I <b>c: 5 - TINTA ESMALTE</b> Descrição Complementar: TINTA ESMALTE, SUPE   Indicado aguardãa   Aplicabilidade Decreto 7174: Não   Quantidade: 7   Valor estimado: R\$ 294,0000   udicado para: CAZURU GERAIS LTDA <b>udicado para:</b> CAZURU GERAIS LTDA <b>n: 6 - APARELHO SOM</b> PROFUNDIDADE CAIXAS ACÃSTICAS 175 MM, LAF   COMPONENTES CORPO CO, CARACTERÃUSTICAS AU   Tratamento Diferenciado: -   Aplicabilidade Decreto 7174: Não   Quantidade: 2   Valor estimado: R\$ 1.200,0000   udicado para: CAZURU GERAIS LTDA <b>usinidade:</b> 2   Valor estimado: R\$ 1.200,0000   udicado para: CAZURU GERAIS LTDA                                                                                                    | USO PROFISSIONAL EM UTENSÄDLIOS DE COZINHA<br>Unidade de fornecimento: unidade<br>Situação: Adjudicado<br>pelo melhor lance de R\$ 153.607,0500 .<br>RFÃDCIE APLICAÇÃ/O MADEIRA, TIPO ACABAMENTO BRILHANTE, COR BRANCO GELO, DILUENT<br>ROLO/PINCEL E PISTOLA, APLICAÇÃ/O INTERNA E EXTERNA<br>Unidade de fornecimento: GALÃ/O 3,60 L<br>Situação: Adjudicado<br>pelo melhor lance de R\$ 296,0500 .<br>INI SYSTEM, COMPATIBILIDADE CDR E CD-RW, POTĂŠNCIA 450 W, VOLTAGEM 110/220 V, LARGURA 2<br>O APROXIMADO 12 KG, TIPO SINTONIZADOR DIGITAL AM/FM, QUANTIDADE CAIXAS ACŠSTICAS 20 U<br>IGURA CAIXAS ACŠSTICAS 185 MM, ALTURA CAIXAS ACÊSTICAS 310 MM, QUANTIDADE CD 3 U<br>DICIONAIS DUPLO DECK MECĂ,NICO/CONTROLE REMOTO/<br>Unidade de fornecimento: UNIDADE<br>Situação: Adjudicado<br>pelo melhor lance de R\$ 1.202,0500 .         |  |  |  |  |
| V<br>Adju<br>(tem<br>V<br>Adju<br>Iten<br>V<br>Adju              | Tratamento Diferenciado: -   Aplicabilidade Decreto 7174: Não   Quantidade: 20   Valor estimado: R\$ 153.605,0000   dicado para: CAZURU GERAIS LTDA AIS LTDA, p   x: 5 - TINTA ESMALTE   Descrição Complementar: TINTA ESMALTE, SUPE   INDICADO AGUARRÃIS, MÉTODO APLICAÇÃ/O I   Tratamento Diferenciado: -   Aplicabilidade Decreto 7174: Não   Quantidade: 7   Valor estimado: R\$ 294,0000   udicado para: CAZURU GERAIS LTDA   m: 6 - APARELHO SOM   Descrição Complementar: APARELHO SOM, TIPO M   MM, ALTURA 310 MM, PROFUNDIDADE 320 MM, PESO   PROFUNDIDADE CAIXAS ACÂSSTICAS 175 MM, LAB   COMPONENTES CORPO CD, CARACTERÃUSTICAS AU   Tratamento Diferenciado: -   Aplicabilidade Decreto 7174: Não   Quantidade: 2   Valor estimado: R\$ 1.200,0000   udicado para: CAZURU GERAIS LTDA      Aplicabilidade Decreto T174: Não   Quantidade: 2   Valor estimado: R\$ 1.200,0000   udicado para: CAZURU GERAIS LTDA | LUSO PROFISSIONAL EM UTENSÂLLIOS DE COZINHA<br>Unidade de formecimento: unidade<br>Situação: Adjudicado<br>pelo melhor lance de R\$ 153.607,0500 .<br>RFÂLICIE APLICAÇÂFO MADEIRA, TIPO ACABAMENTO BRILHANTE, COR BRANCO GELO, DILUENTE<br>ROLO/PINCEL E PISTOLA, APLICAÇÂFO INTERNA E EXTERNA<br>Unidade de formecimento: GALÂFO 3,60 L<br>Situação: Adjudicado<br>pelo melhor lance de R\$ 296,0500 .<br>INI SYSTEM, COMPATIBILIDADE COR E CD-RW, POTĂŜNCIA 450 W, VOLTAGEM 110/220 V, LARGURA 26<br>D APROXIMADO 12 KG, TIPO SINTONIZADOR DIGITAL AM/FM, QUANTIDADE CAIXAS ACÂSSTICAS 2 UN<br>IGURA CAIXAS ACÂSSTICAS 185 MM, ALTURA CAIXAS ACÂSSTICAS 310 MM, QUANTIDADE CD 3 UN<br>DICIONAIS DUPLO DECK MECĂ,NICO/CONTROLE REMOTO/<br>Unidade de formecimento: UNIDADE<br>Situação: Adjudicado<br>pelo melhor lance de R\$ 1.202,0500 . |  |  |  |  |

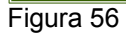

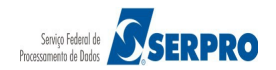

O sistema exibirá a mensagem: "Ao clicar em "OK", todos os itens cancelados e também os assinalados serão HOMOLOGADOS e o resultado enviado ao SIASG. Clique em CANCELAR para desistir."

A Autoridade Competente deverá clicar no botão OK, conforme Figura 57.

| Portal de Compras do Cove                                                                                       | arno Federal                                                                                                    |                                                                                                    | MINICTÉDIO DO DI ANEIAMENT                                                                                                  |
|----------------------------------------------------------------------------------------------------|----------------------------------------------------------------------------------------------------|----------------------------------------------------------------------------------------------------|----------------------------------------------------------------------------------------------------|
| Compras                                                                                                    | snet                                                                                                    |                                                                                                    | Brasilia, dd de mmmm de aaa                                                                                                 |
| MINISTÉRIO DO PLAN                                                                                              | EJAMENTO ORÇAMENTO                                                                                                    | ) E GESTÃO                                                                                                    | Maria Eduarda                                                                                                    |
| Serviços do Go                                                                                                  | overno Sair                                                                                                    |                                                                                                    | SIASG - Ambiente Treinamento                                                                                                |
| Descrição Compleme                                                                                              | entar: TINTA ESMALTE, SUP                                                                                                  | PERFÃ□CIE APLICAÇÃO MADEIRA, TIPO ACABAMENTO                                                                                                    | ) BRILHANTE, COR BRANCO GELO, DILUEN                                                                                        |
| INDICADO AGUAR                                                                                                  | 0 s                                                                                                    | site "https://hom.comprasnet.gov.br" diz:                                                                                                    | ×                                                                                                    |
| ✓ Tratamento Dife                                                                                               |                                                                                                    |                                                                                                    |                                                                                                    |
| Aplicabilidade D                                                                                                | An clicar em 'OK' t                                                                                                    | todos os ítens cancelados e também os assinalados                                                                                                    | s serão                                                                                                    |
| Quantidade: /                                                                                                   | HOMOLOGADOS e                                                                                                    | o resultado enviado ao SIASG. Clique em 'CANCEL                                                                                                    | AR' para desistir.                                                                                                    |
| valor estimado:                                                                                                 | •                                                                                                    |                                                                                                    |                                                                                                    |
| Adjudicado para: CAR                                                                                            |                                                                                                    | Cano                                                                                                    | celar OK                                                                                                    |
| Item: 6 - APARELHO SOM                                                                                          |                                                                                                    |                                                                                                    |                                                                                                    |
| Descrição Compleme<br>MM, ALTURA 310 MM, I<br>PROFUNDIDADE CAIXA<br>COMPONENTES CORPO<br>✓ Tratamento Diferenci | entar: APARELHO SOM, TIPO №<br>PROFUNDIDADE 320 MM, PES<br>AS ACÊSTICAS 175 MM, LAI<br>D CD, CARACTERÃ⊡STICAS A<br>iado: - | MINI SYSTEM, COMPATIBILIDADE CDR E CD-RW, POTĂŠNC<br>O APROXIMADO 12 KG, TIPO SINTONIZADOR DIGITAL AI<br>RGURA CAIXAS ACĂŠSTICAS 185 MM, ALTURA CAIXAS<br>IDICIONAIS DUPLO DECK MECÃ,NICO/CONTROLE REMOTO/ | IA 450 W, VOLTAGEM 110/220 V, LARGURA 2<br>M/FM, QUANTIDADE CAIXAS ACÊSTICAS2 L<br>ACÊSTICAS 310 MM, QUANTIDADE CD 3 L<br>/ |
| Aplicabilidade Decret                                                                                           | to 7174: Nāo                                                                                                    |                                                                                                    |                                                                                                    |
| Quantidade: 2                                                                                                   |                                                                                                    | Unidade de fornecimento: UN                                                                                                    | IDADE                                                                                                    |
| Valor estimado: R\$ 1.                                                                                          | .200,0000                                                                                                    | Situação: Adjudicado                                                                                                    |                                                                                                    |
| Adjudicado para: CARAMU<br>Voltar Homologar                                                                     | IRU ARMAZENS GERAIS LTDA,<br>Não Homologar Revoç                                                                           | , pelo melhor lance de R\$ 1.202,0500 .<br>gar Anular                                                                                                    |                                                                                                    |
|                                                                                                    | $\searrow$                                                                                                    |                                                                                                    |                                                                                                    |
| Acesso à                                                                                                    |                                                                                                    |                                                                                                    |                                                                                                    |
|                                                                                                    |                                                                                                    |                                                                                                    |                                                                                                    |

O sistema exibirá mensagem: "Item(ns) homologado(s) com sucesso."

A Autoridade Competente deverá clicar no botão OK, conforme Figura 58.

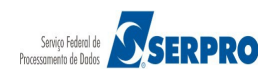

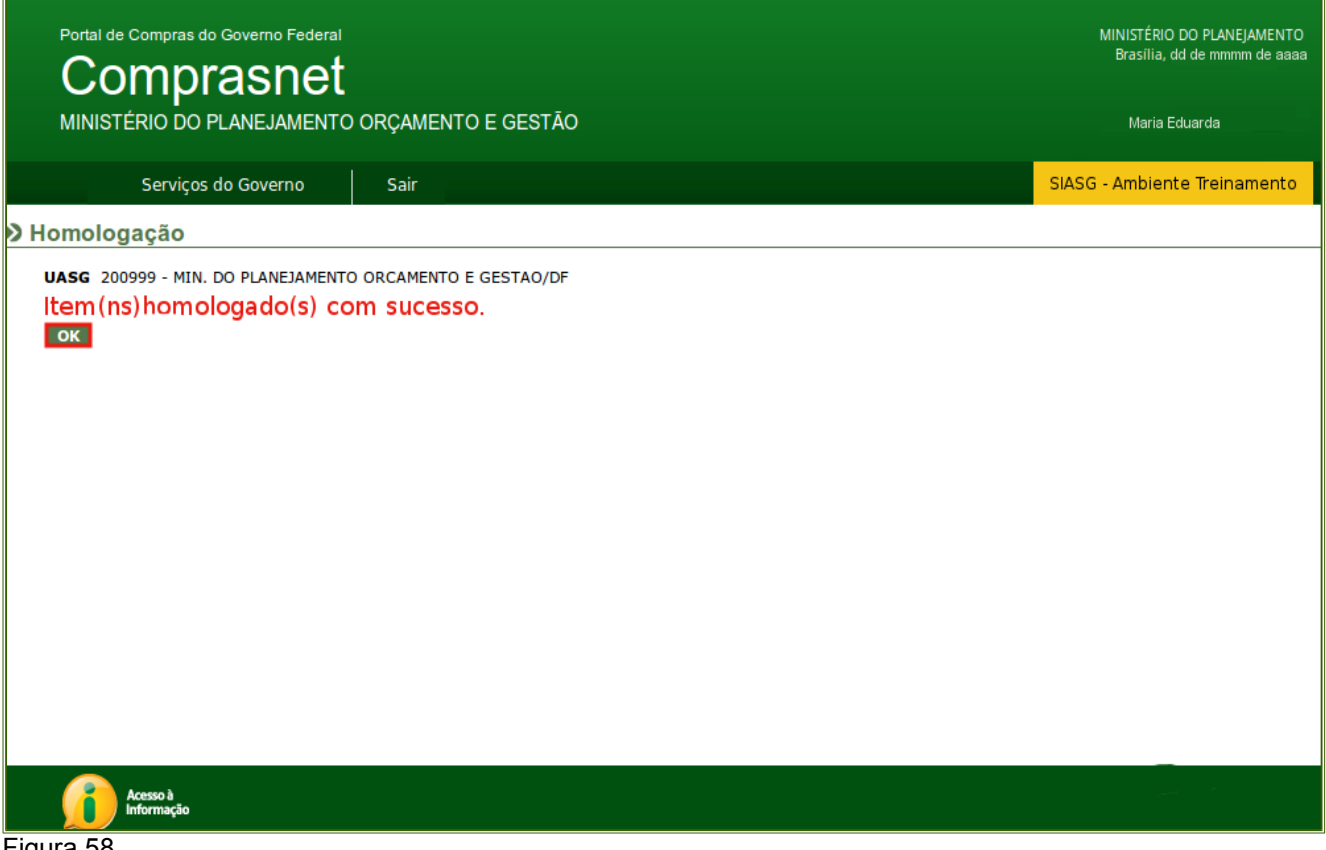

Figura 58

Após a homologação dos itens, será gerado e exibido automaticamente pelo sistema, o Termo de Homologação, conforme Figura 59.

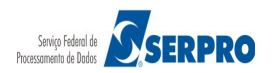

| Portal de Compras do Governo Federal                                                                                | .≻                                                                                       | MINISTÉRIO DO PLANEJAMENTO<br>Brasília, dd de mmmm de aaaa |
|----------------------------------------------------------------------------------------------------|------------------------------------------------------------------------------------------|------------------------------------------------------------|
| MINISTÉRIO DO PLANEJAMENTO C                                                                                        | DRÇAMENTO E GESTÃO                                                                       | Maria Eduarda                                              |
| Serviços do Governo                                                                                                 | Sair                                                                                     | SIASG - Ambiente Treinamento                               |
| Pregão: Nº 00045/2014<br><u>Ata do Pregão - 11/04/2014 09:15</u><br><u>Ata Complementar nº 1 - 11/04/2014 16:09</u> |                                                                                          |                                                            |
| Resul<br>Voitar Anexos de Proposta                                                                                  | tado por Fornecedor Declarações<br>Termo de Adjudicação Terr<br>Visualizar Recursos Terr | no de Julgamento<br>io de Homologação                      |
| Acesso à<br>Informação                                                                                              |                                                                                          |                                                            |

Figura 59

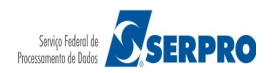

## 11. Manual do Usuário

Veja os **Manuais** disponíveis no sítio <u>www.comprasgovernamentais.gov.br</u> na aba Governo/Publicações/Manuais/Pregão.

## 12. Em caso de dúvidas acione a Central de Serviço SERPRO:

- <u>www.comprasgovernamentais.gov.br</u> Clicar no link "clique aqui" para abrir acionamento na CSS
- <u>css.serpro@serpro.gov.br</u>
  - 0800-978.2329

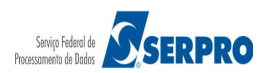